# **Husqvarna**®

# **VIKING<sup>®</sup>**

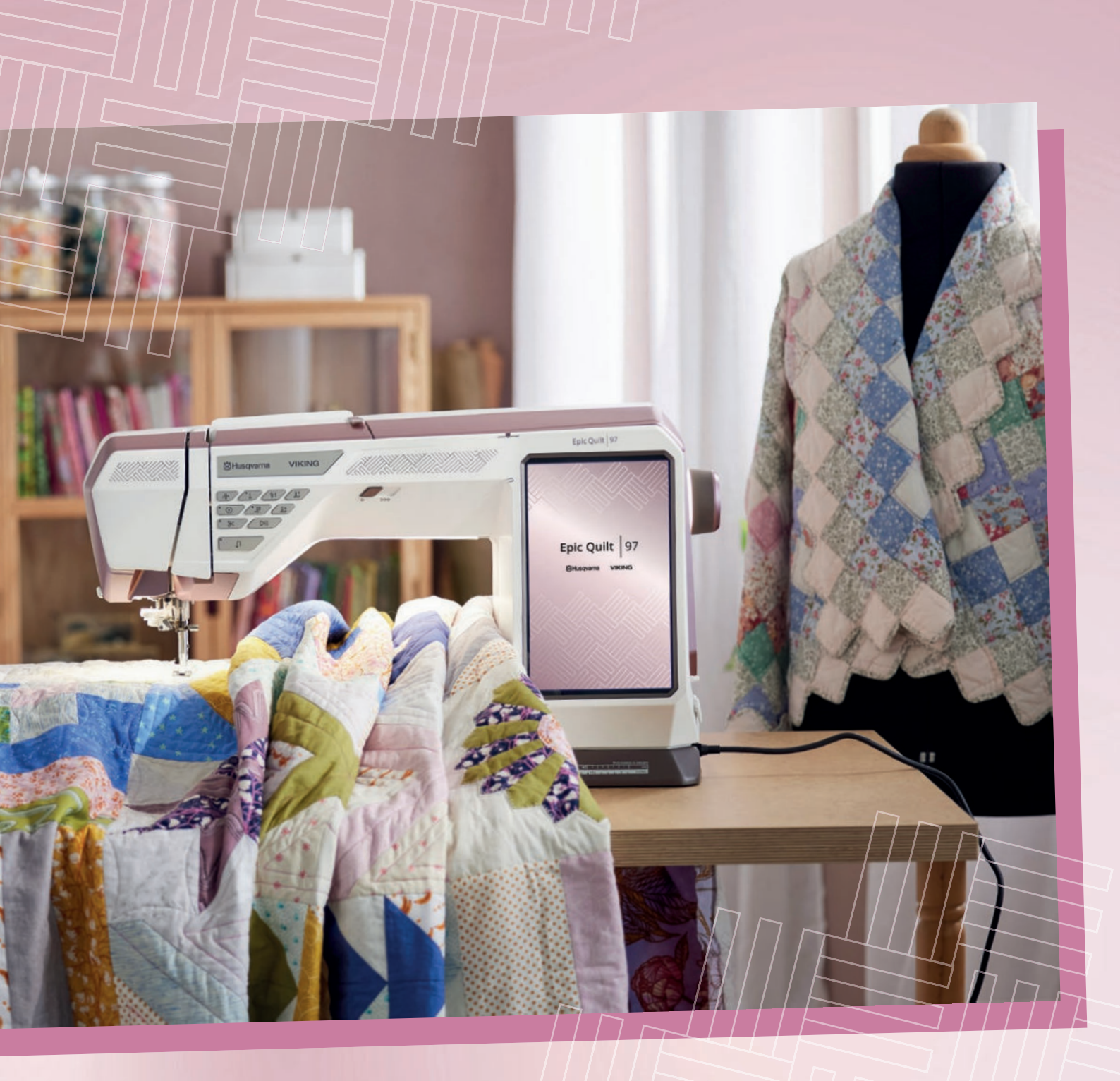

# Epic Quilt<sup>\*\*</sup> 97 Leitfaden

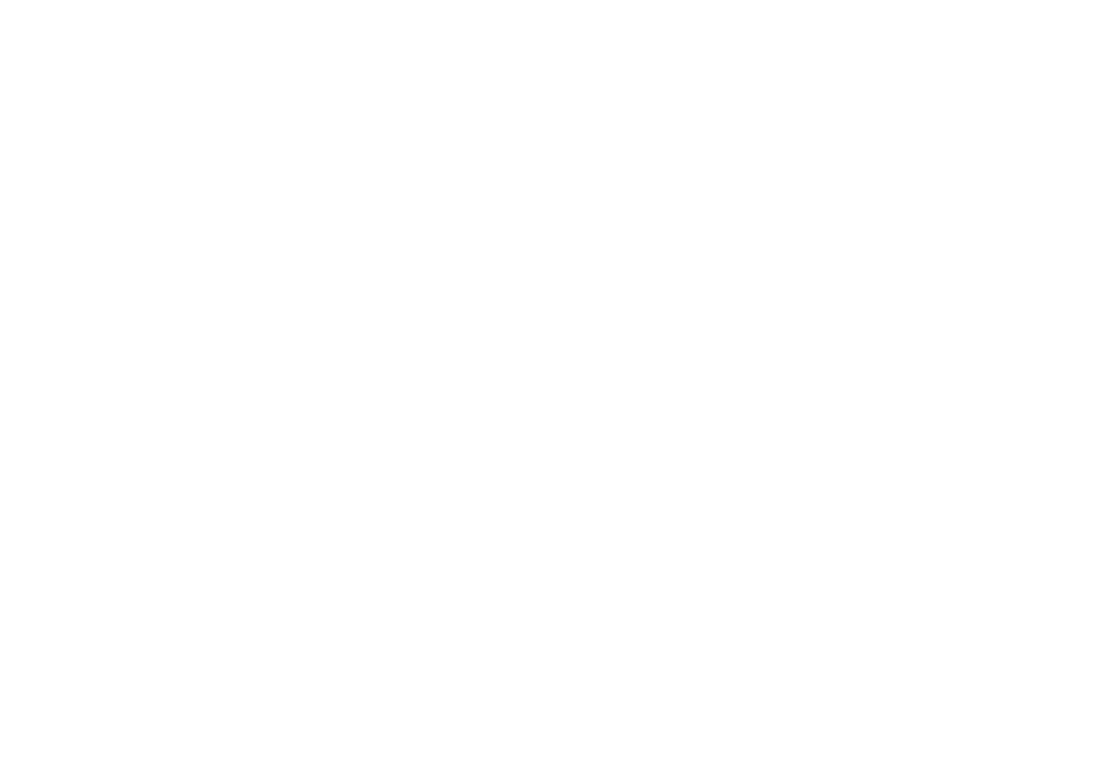

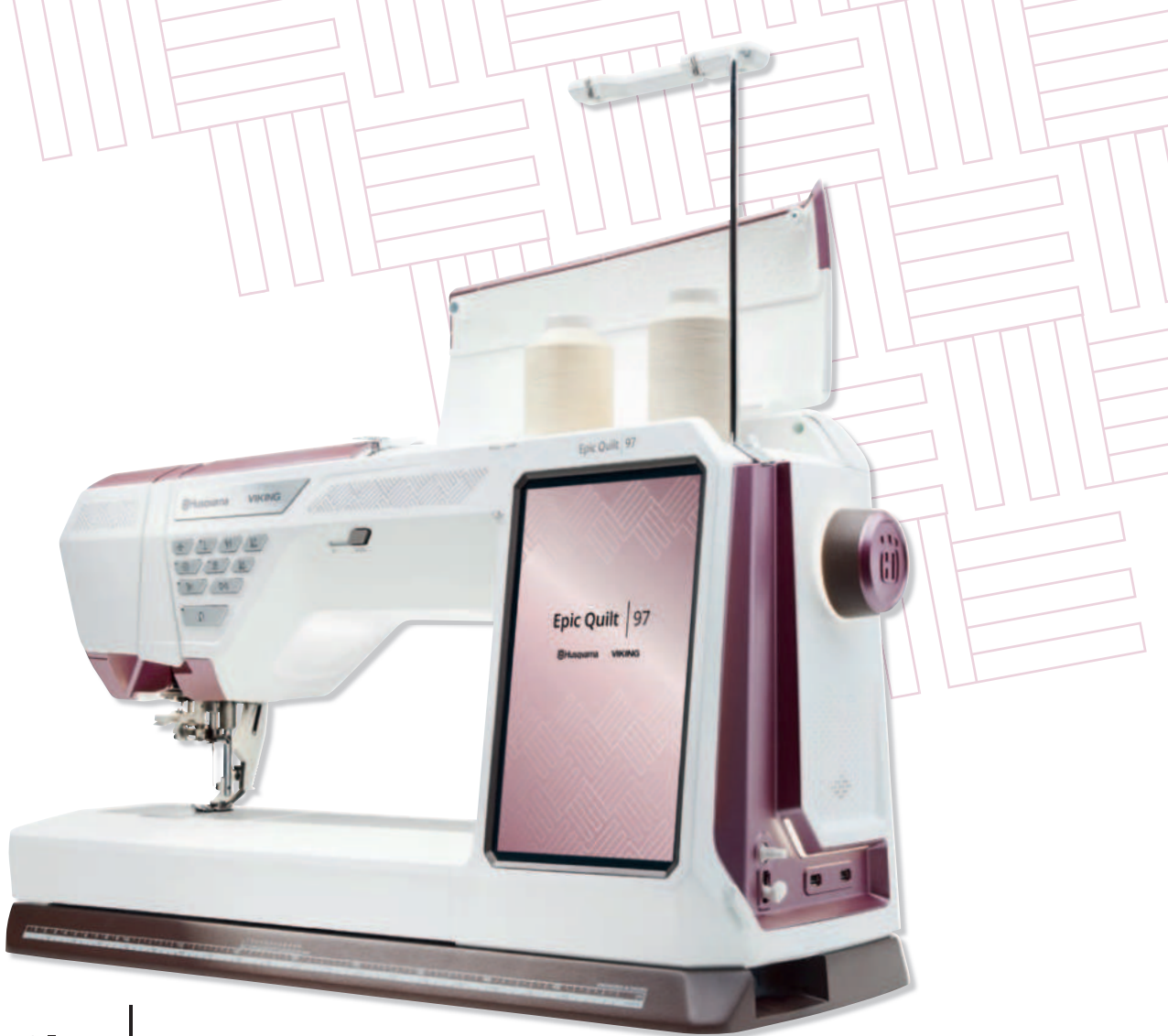

# UNÜBERTROFFEN IN DER LEISTUNG | HERAUSRAGENDE AUSSTATTUNG | EINZIGARTIG IM DESIGN

- Lassen Sie sich führen für außergewöhnliche Sticheffekte im Nähbereich! Die neue lasergeführte Stichtechnik gibt Ihnen den Nähweg vor.
- Zierstiche oder Nähtechniken lassen sich durch eine Stichvorschau optimal planen, platzieren und kontrollieren.
- Gewußt wie die JoyOS-Advisor<sup>™</sup> Funktion steht mit integrierten Tutorials und Ratgebern für die Anwendung von besonderen Stich-, Näh- und Quilttechniken zur Verfügung.
- Sie sind der Stich-Designer, verändern Sie integrierte 9 mm Stiche nach Ihren Wünschen oder erstellen Sie neue Stichmotive. Ihrer Kreativität sind keine Grenzen gesetzt.
- Laden Sie die kostenlose mySewnet<sup>™</sup> Mobile App herunter, die Ihr Mobiltelefon mit Ihrer Maschine verbindet und verwenden Sie die JoyOS-Advisor<sup>™</sup> Funktion.
- Mit dem IDF-System lassen sich Stofflagen, perfekt verarbeiten. Stofflagen werden gleichmäßig transportiert, von oben und von unten.
- Die integrierte Nähfußerkennung unterstützt Sie bei der richtigen Wahl Ihres Nähfußes zum gewünschten Stich.
- Wählen Sie Garnfarben über die Schnellwahlfunktion, ändern Sie Garnfarben oder wählen Sie exakte Garnfarbnummern Ihres bevorzugten Garnherstellers, für schönste Ziereffekte.

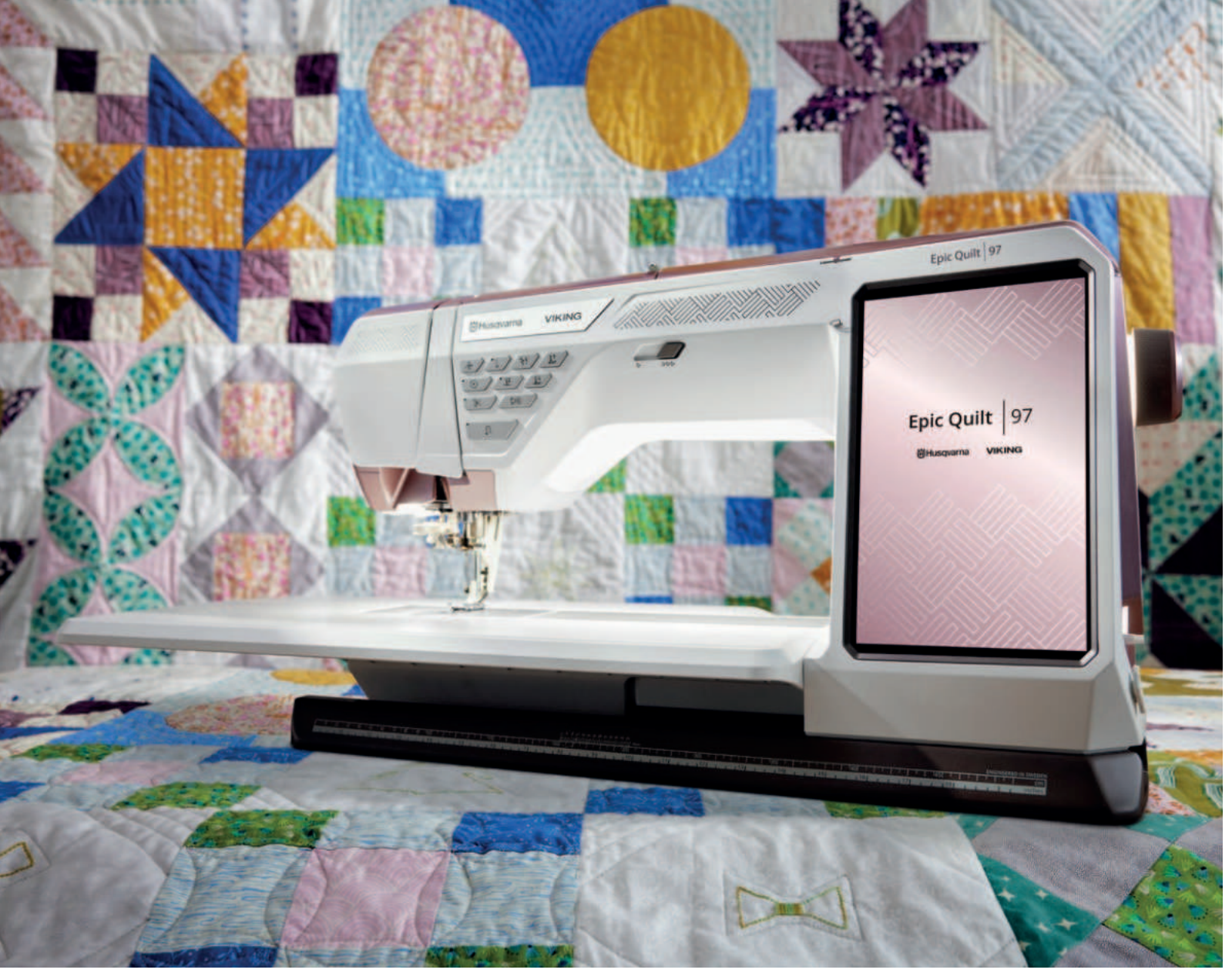

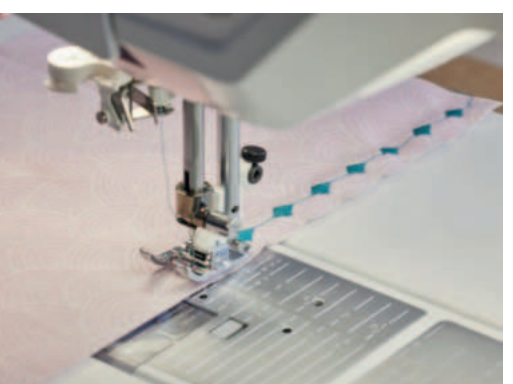

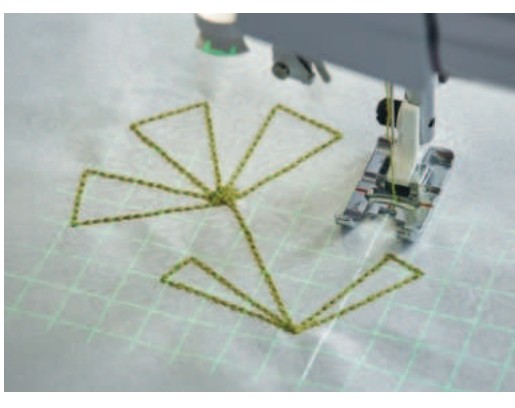

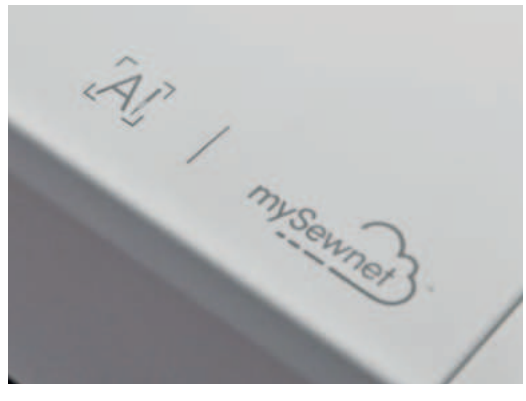

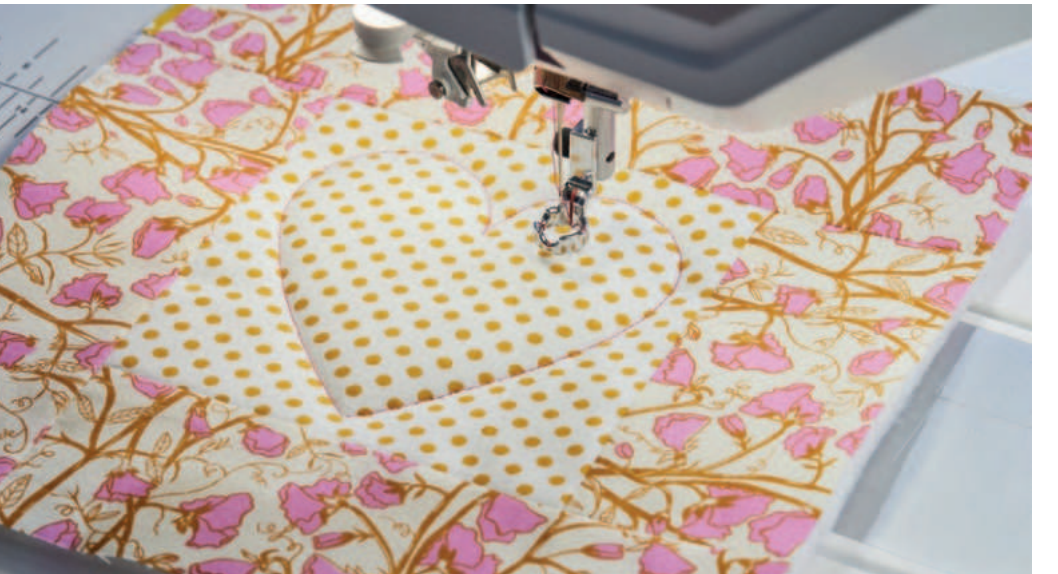

# INHALTSVERZEICHNIS

| ERSTE SCHRITTE UND SETUP - DAS EINRICHTEN |
|-------------------------------------------|
| DER STARTBILDSCHIRM                       |
| NÄHMODUS                                  |
| STICH WÄHLEN                              |
| NÄHFUNKTIONEN                             |
| DER INFOBEREICH A.I.                      |
| STICH SPEICHERN                           |
| DATEI-MANAGER                             |
| IDT <sup>™</sup> -SYSTEM                  |
| NADELPOSITIONEN                           |
| FREIHANDNÄHMODI                           |
| MUSTERFOLGE                               |
| PROJEKTOR FUNKTION                        |
| MOTIVSTICHE ZUM KOMBINIEREN               |
| GEFÜHRTE PICTOGRAMMSTICHE                 |
| ZIERGLEITSTICHE                           |
| STITCH CREATOR                            |
| BALANCE                                   |
| SCHNELLHILFE                              |
| TASTENBELEGUNG AN DER VORDERSEITE         |
| EINSTELLUNGEN                             |
| NÄHTECHNIKEN                              |
| OPTIONALES ZUBEHÖR                        |
| HUSQVARNA® VIKING® STICKVLIESE            |
| HUSQVARNA® VIKING® NÄHMASCHINENNADEL      |
| HUSQVARNA® VIKING® SCHEREN                |
|                                           |

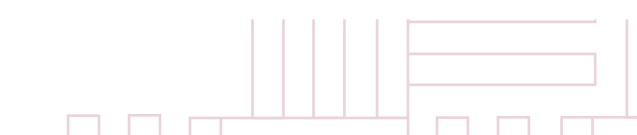

Epic Quilt<sup>™</sup> 97

# Epic Quilt<sup>-</sup> 97

| DER EPIC <sup>™</sup> QUILT   97 | S. 06 |
|----------------------------------|-------|
|                                  | S. 10 |
|                                  | S. 12 |
|                                  | S. 15 |
|                                  | S. 17 |
|                                  | S. 20 |
|                                  | S. 21 |
|                                  | S. 22 |
|                                  | S. 22 |
|                                  | S. 23 |
|                                  | S. 23 |
|                                  | S. 25 |
|                                  | S. 27 |
|                                  | S. 29 |
|                                  | S. 30 |
|                                  | S. 32 |
|                                  | S. 33 |
|                                  | S. 35 |
|                                  | S. 36 |
|                                  | S. 36 |
|                                  | S. 38 |
|                                  | S. 42 |
|                                  | S. 45 |
|                                  | S. 47 |
| N                                | S. 48 |
|                                  | S. 49 |
|                                  |       |

# Epic Quilt 97

# **ERSTE SCHRITTE UND SETUP**

# DAS EINRICHTEN DER EPIC<sup>™</sup> QUILT | 97

Das Einrichten der Epic<sup>™</sup> Quilt | 97 nimmt die wichtigsten Einstellungen für die Anwendung der Maschine für Sie vor. Verwenden Sie die Pfeiltaste der angezeigten Bildschirmansicht nach dem Einschalten Ihrer Maschine, um die Anwendungen und Einrichtungsoptionen kennenzulernen und auszuführen. Folgen Sie den Anweisungen auf den Bildschirmansichten bei Verwendung der **Pfeiltaste 1**.

Das Setup kann nachträglich über das Menü Einstellungen für verschiedene Einstellwerte vorgenommen werden. Klicken Sie in diesem Fall auf **Setup Later** (2) und bestätigen Sie das Popup-Fenster mit **Confirm** (3).

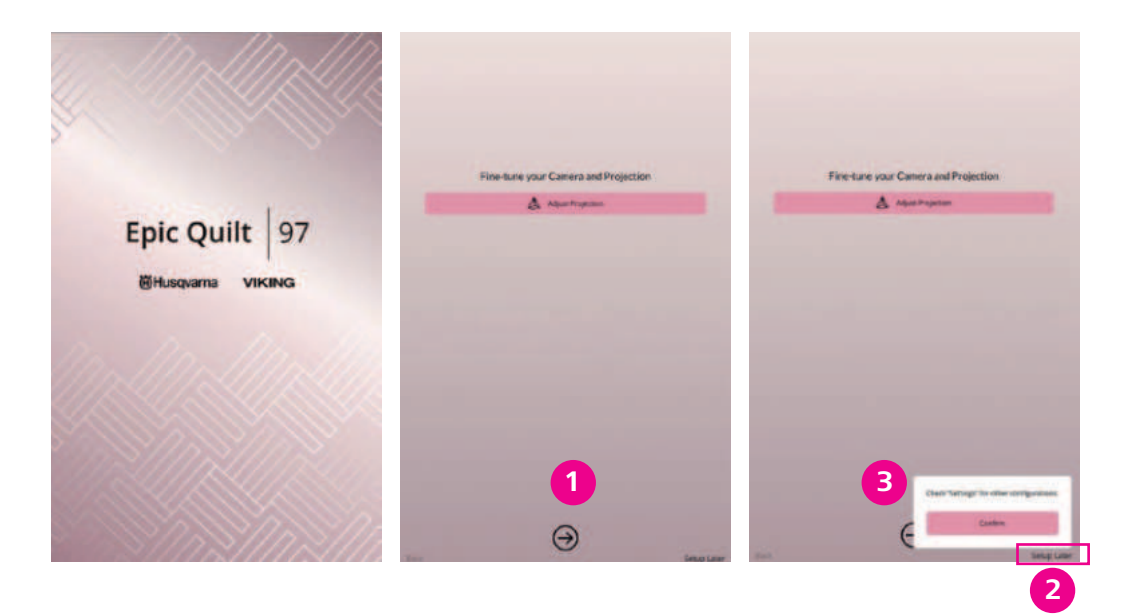

# **SPRACHE ÄNDERN**

Alternativ lassen sich im Einstellungsmenü der Epic<sup>™</sup> Quilt | 97 die Einstelloptionen des Setups und weitere Einstellungen vornehmen.

Wenn Sie das Setup Ihrer Maschine später vornehmen, dann gelangen Sie zum Startbildschirm. Über das Menü Einstellungen 4 lässt sich mit der Option Display & Audio/ Ansicht & Audio 5 die Sprache/Language einstellen. Wählen Sie **DEUTSCH** aus und tippen Sie auf Confirm für Bestätigen. Nach einem automatischen Neustart der Epic<sup>™</sup> Quilt | 97, sind dann alle Texte auf der Maschine auf Ihre Sprachwahl eingestellt.

| Epic Quilt 97                                 | 800                                | Epic Quilt 97                  | 80                        |
|-----------------------------------------------|------------------------------------|--------------------------------|---------------------------|
|                                               |                                    | · 5 ·                          | Jinplay & Audio           |
| Land Day.                                     | Exchant.                           | Language                       | Enter )                   |
|                                               |                                    | Tandama                        |                           |
|                                               |                                    | e atimer O                     | 12 there                  |
|                                               |                                    | TimeZone                       | Please select a time zone |
| <b>₹</b> ⊳<br>Soving                          |                                    | Time functions                 | Alarm DF<br>Stagewitch CH |
|                                               |                                    | Usage                          |                           |
|                                               |                                    | Source                         | 100.0                     |
| Continue from San                             | at the                             | Embrandery                     | 100                       |
|                                               |                                    |                                | -                         |
| pione a wide amoune of tutorials, find heip a | and support or get inspired by our | Auto-Power Off                 |                           |
| ownersely!                                    |                                    | The nadice of adamaticity time | fices waters also         |
| 2                                             | 0                                  | O tear                         |                           |
| triftend*                                     | mers Gale                          | O see                          |                           |
|                                               |                                    | Audio votume                   |                           |
| 2 800                                         |                                    | <1                             | +                         |
|                                               |                                    | Audio Repute                   | 00                        |
|                                               |                                    | Lenned toks                    |                           |

# MIT DEM WIFI-NETZWERK VERBINDEN

Verbinden Sie als nächstes Ihre Epic<sup>™</sup> Quilt | 97 mit dem WiFi-Netzwerk im Menü Einstellungen/ Settings 4. Wechseln Sie die Ansichten des Menüs für Einstellungen durch den Pfeil oben links Ihrer Maschine. Unter dem Menüpunkt Connectivity & Software/Konnektivität & Software, sehen Sie die Einstelloption für WiFi. Klicken Sie auf den nach rechts zeigenden Pfeil.

1. Wählen Sie Ihr Netzwerk 5 aus. Geben Sie Ihr Passwort für Ihr WiFi Heimnetzwerk ein 51

Verbinden Sie als nächstes Sie Ihre Epic<sup>™</sup> Quilt | 97 mit mySewnet<sup>™</sup>. Melden Sie sich mit Ihrem mySewnet<sup>™</sup> Konto auf Ihrer Epic<sup>™</sup> Quilt | 97 an, um alle Vorteile von mySewnet<sup>™</sup> nutzen zu können 6

- 1. Tippen Sie zum Anmelden des mySewnet<sup>™</sup> Kontos auf die Schaltfläche **mySewnet<sup>™</sup>** im Menü Einstellungen und melden Sie sich mit Ihren Benutzerdaten an.
- 2. Sie haben noch kein mySewnet<sup>™</sup> Konto? Scannen Sie den **QR-Code** auf dem Color-Touch-Screen mit Ihrem Smartphone, um ein mySewnet<sup>™</sup> Konto anlegen zu können. Sie können ein Konto auch über die Website www.mysewnet.com erstellen.

| Epic Q | uitt 97             |          | 800 | Epic Quilt 97    |                    |
|--------|---------------------|----------|-----|------------------|--------------------|
| +      | 4                   | Settings |     | <del>(</del> -   |                    |
| Sewing | & Embroidery        |          |     | WF               |                    |
| N      | Sewing              |          | >   |                  |                    |
| 4      | Camera & Projector  |          | >   | during retwork   |                    |
| Displa | & Personalization   |          |     | 🗸 dammy veterali |                    |
|        | Display & Audio     |          | >   | during rejears   | name us long to me |
| :p.    | Personalize         |          | >   | during rates it  | , and an include   |
|        |                     |          |     | DUMMY NETWOR     | IL LONG AND UPPE   |
| Conne  | ctivity & Software  |          |     | durreny natwork  |                    |
| (      | WR                  |          | >   | during reports   |                    |
| 3      | mySewner**          | 5        | >   | dummy restants   |                    |
| 0      | Machine Information |          | >   | dammy reported   |                    |
|        |                     |          |     | during national  | 10                 |

| <br>ලි                                          | Hinw                                                       | eis: Un                                              |                                                | tellung                                  | en kör        |          | Sie     | <br>Fing |
|-------------------------------------------------|------------------------------------------------------------|------------------------------------------------------|------------------------------------------------|------------------------------------------|---------------|----------|---------|----------|
| zu my<br>wiede                                  | Sewne<br>r aufru                                           | t <sup>™</sup> nach<br>fen und                       | n dem E<br>d anpas                             | inrichte<br>sen.                         | en Ihre       | r Ma     | schi    | ne,      |
| mySewne                                         | Ъ                                                          | Stickes *                                            | Alle Produkte v                                | nd Räne 💌                                | Library *     | <br>Stud | Support | A6HU725  |
| Some                                            | nor-Ak                                                     | tion                                                 |                                                |                                          | -             |          |         |          |
| Starten S<br>profitiere<br>Angebot<br>Sticksoft | Sie mit uns i<br>en Sie von u<br>Attraktive<br>ware Abosti | n einen aufr<br>nserem spez<br>Rabatte wart<br>ufen: | egenden Stic<br>tiellen Somm<br>ten auf Sie fü | ksommer un<br>er-Abonnen<br>r unsere dre | nd<br>hent-   | 1        | 7       |          |
| Silber: 10<br>Gold: 159<br>Platinum             | 1%<br>%<br>1: 20%                                          |                                                      |                                                |                                          |               | 1        |         |          |
| Starten S<br>Monate.                            | sie Ihr Abon                                               | nement und                                           | erhalten Sie                                   | den Rabatt I                             | für bis zu 11 |          | 1       |          |

# Epic Quilt<sup>-</sup>

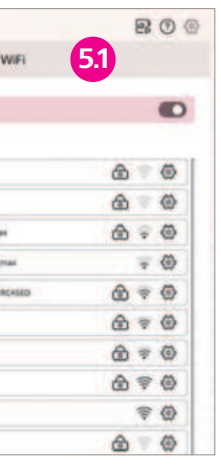

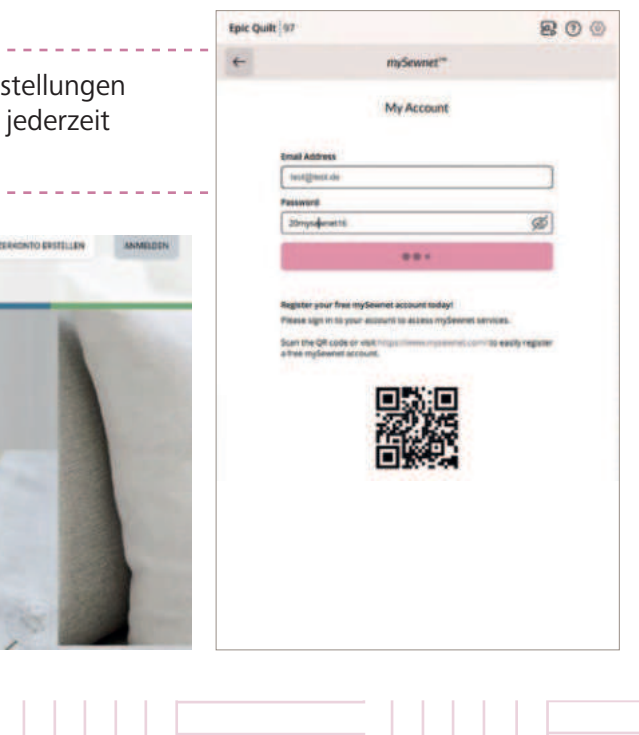

7

3. Haben Sie sich mit dem WiFi-Netzwerk verbunden und mit Ihrem mySewnet<sup>™</sup> Konto angemeldet, sehen Sie auf dem Startbildschirm Ihrer Epic<sup>™</sup> Quilt | 97 den Menüpunkt **mySewnet<sup>™</sup> Blog** unter den Menüpunkten Nähen/Sewing. Der JoyOS-Advisor™ und Bedienungsanleitung/User's Guide werden ebenfalls auf dem Startbildschirm angezeigt.

Der mySewnet<sup>™</sup> Blog ist der Newsfeed Ihrer Maschine und bietet Ihnen kreative Ideen und hilfreiche Tipps rund ums Nähen.

# SCHALTFLÄCHE SEWING/NÄHEN

Über den Menüpunkt Nähen/Sewing gelangen Sie in die Nähberaterfunktion Ihrer Maschine und anschließend in den Nähmodus.

### **DIE FUNKTION DES JOYOS-ADVISOR™**

Der JoyOS-Advisor<sup>™</sup> unterstützt Sie mit Schritt für Schritt Anleitungen, Tutorials und Informationen zum Nähen und Quilten. Er berät mit Informationen zu Zubehör und Stickvliesen.

### **BEDIENUNGSANLEITUNG**

Die vollständige Bedienungsanleitung ist in Ihrer Maschine integriert. Sie können nach Kategorien oder nach Indexangaben Inhalte der Anleitung durchsuchen.

Hinweis: Aktualisieren Sie Ihre Epic<sup>™</sup> Quilt | 97 per WiFi-Funktion. Um kabellos auf die neueste Maschinen Firmware zugreifen zu können, benötigen Sie eine Netzwerkverbindung per WiFi. Bei angeschlossenem WiFi sucht Ihre Maschine automatisch nach Firmware-Updates. Hat die Maschine eine neuere Firmware-Version erkannt, steht Ihnen ein Update zur Verfügung.

# NAMEN VERGEBEN

1. Sie können Ihre Maschine benennen. Im Menüpunkt Personalize/Personalisieren in den Einstellungen unter Machine Nickname/Maschinenname können Sie dies vornehmen.

2. Die Benennung Ihrer Maschine ist hilfreich für die die Verwendung einer mySewnet<sup>™</sup>-fähigen Anwendung, wie zum Beispiel die mySewnet<sup>™</sup> Mobile JoyOS-Advisor<sup>™</sup> App.

| Epic Quilt 97                | 80              |
|------------------------------|-----------------|
| - 1                          | Personalize     |
| Machine Nickname             | tpic Quilt #7 〉 |
| Color Themes                 | Epic Quils 97   |
| • =                          | Cardien         |
| Late                         | uun             |
| Bottom Bar Text              | 0               |
| Canvas/Workspace Customia    | ution O         |
| Lock Screen                  | 0               |
| Always Show Timer in the Top | de OD           |

# FARBTHEMA WÄHLEN

Ändern Sie im Einstellungsmenü das Farbthema/Color Themes für die Bildschirmoberfläche Ihrer Maschine. Sie können die Bildschirmfarben Ihres Touchscreens mit den zur Verfügung stehenden Bildschirm Farbthemen/Color Themes anpassen. Öffnen Sie dazu Personalize/Personalisieren 2 und wählen Sie aus den zur Verfügung stehenden Möglichkeiten. Es stehen die tag- und nachtabgestimmte Bildschirmthemen für die Epic<sup>™</sup> Quilt | 97 zur Wahl.

| Hinweis: Über die Pfeiltaste oben | links im | Menü d | ler N | /laschii | ne |
|-----------------------------------|----------|--------|-------|----------|----|
| gelangen Sie Ansichten zurück.    |          |        |       |          |    |

### **SCHNELLHILFE**

Mit dem **Fragezeichen** 1 auf den verschiedenen Bildschirmansichten Ihrer Epic<sup>™</sup> Quilt | 97 erhalten Sie beim Antippen des Fragezeichens und eines zu erklärenden Bildschirmsymbols, Informationen zu den Symbolen und deren Anwendung in einem Popup-Fenster angezeigt.

### **COLOR-TOUCH-SCREEN GESTEN**

Der Color-Touch-Screen Ihrer Maschine wird über Gesten 2 gesteuert. Drücken Sie lange oder doppelt, um weitere Funktionen am Color-Touch-Screen ausführen zu können.

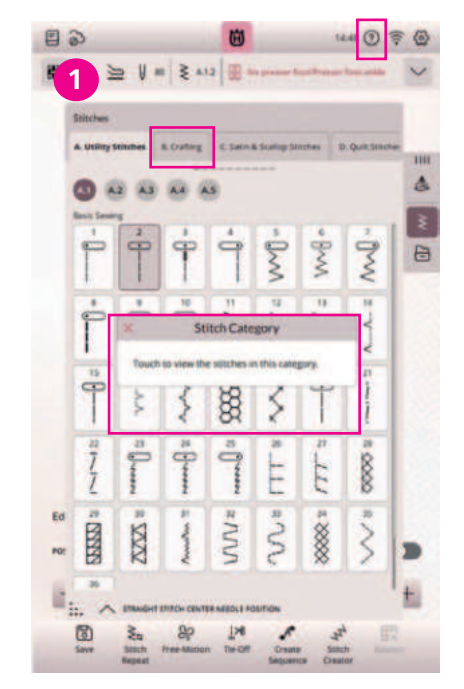

Fragezeichen antippen, Symbol antippen, Erklärung erhalten.

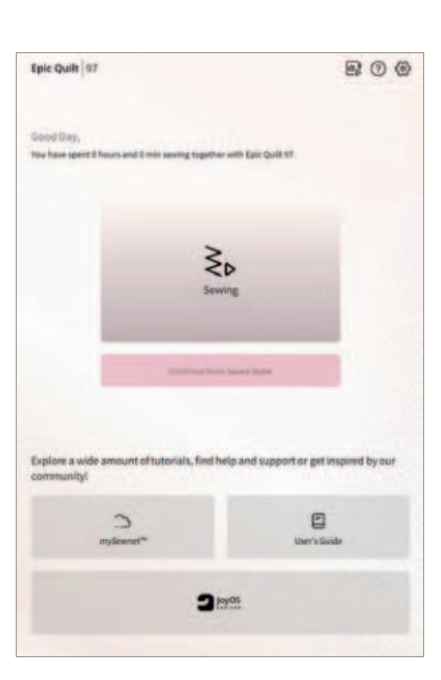

Epic Quilt<sup>-</sup>

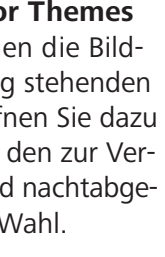

| F 2 Person                     | alize         |
|--------------------------------|---------------|
| Machine Nickname               | Epic Quilt 97 |
| Color Themes                   |               |
| •                              | 0 <u>R</u>    |
| Light<br>Bottom Bar Text       | Dars          |
| Canvas/Workspace Customization | C             |
| Lock Comment                   | C             |
| LUCK SCICEN                    |               |

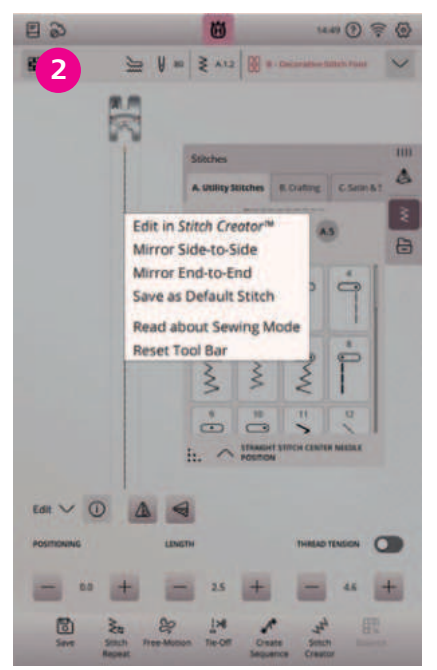

Ein langer Druck auf die Stichdarstellung öffnet weitere Anwendungsoptionen.

9

# DER STARTBILDSCHIRM

# **NÄHMODUS START**

Um in den Nähmodus Ihrer Epic<sup>™</sup> Quilt | 97 zu gelangen, tippen Sie auf dem Color-Touch-Screen für die Auswahl Nähen/Sewing. Sie gelangen in den JoyOS-Advisor<sup>™</sup> mit der Nähberater Funktion 1 Ihrer Maschine.

# JOYOS-ADVISOR<sup>™</sup> NÄHEN 11

**BEDIENUNGSANLEITUNG** 

zurück zum Startbildschirm.

Epic Quilt 97

В

Tippen Sie die Schaltfläche für den JoyOS-Advisor™ an. Sie erhalten umfassende Anleitungen zu integrierten Nähanleitungen, Anleitungen zum Quilten, Anleitungen für die ersten Schritte, wie zum Beispiel Spulen oder Einfädeln, es stehen Anleitungen zu Anwendungstechniken, Anleitungen zu Zubehöranwendung, Anleitungen zur Verwendung von Nähmaschinennadeln und Informationen zu Stabilisatoren zur Verfügung. Sobald Sie eine Kategorie gewählt haben stehen Ihnen weitere Registerkarten mit differenzierten und gruppierten Informationen zur Auswahl.

Durch Antippen von **Bedienungsanleitung/User's Guide** 2

können Sie auf das vollständige Benutzerhandbuch Ihrer Maschine

zugreifen. Das Benutzerhandbuch enthält sämtliche Informationen

über Ihre Nähmaschine. 3 Mit der Pfeiltaste nach links gelangen Sie

User's Guide

8 0 0

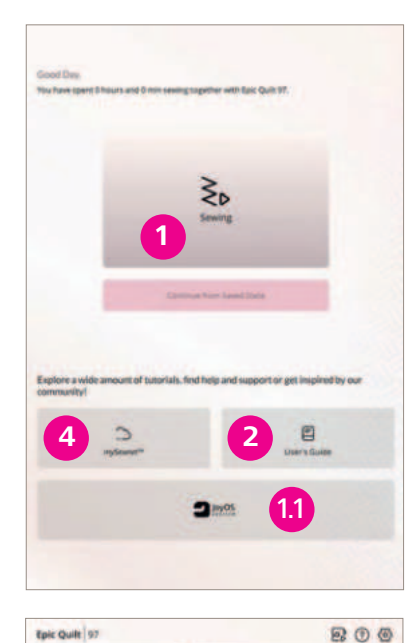

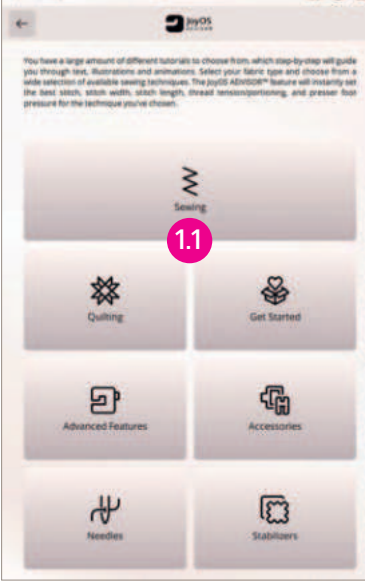

3 10y01

800 cm

1241 () 2 (

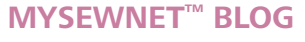

10

Haben Sie sich mit dem WiFi-Netzwerk verbunden und mit Ihrem mySewnet<sup>™</sup> Konto angemeldet, sehen Sie den Menüpunkt mySewnet<sup>™</sup> Blog 4 auf dem Startbildschirm Ihrer Epic<sup>™</sup> Quilt | 97 angezeigt.

Hinweis: Sobald Sie die Schaltfläche Nähen/Sewing antippen, erhalten Sie Anleitungen zum Nähen verschiedener Nähtechniken und gelangen in die JoyOS-Advisor™ Funktion mit dem Nähberater.

# WEITERE AUSWAHLMÖGLICHKEITEN DER JOYOS-ADVISOR<sup>™</sup> FUNKTION

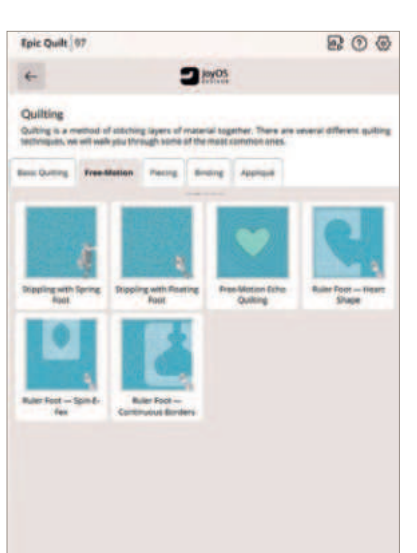

| Epic Quilt 47                                            |                                                                               |                                                               | R 0 0                                                          |
|----------------------------------------------------------|-------------------------------------------------------------------------------|---------------------------------------------------------------|----------------------------------------------------------------|
| +                                                        |                                                                               | 2 My05                                                        |                                                                |
| Advanced Fe                                              | atures                                                                        |                                                               |                                                                |
| Your machine to<br>requences, these<br>of these features | is a lot of great Natur<br>rybur tests and much m<br>included in your machine | es which enables you to<br>one All'hutorials in this car<br>6 | o create unique stitutes and<br>agony ell walk you through all |
| maing Program                                            | Sequence                                                                      |                                                               |                                                                |
|                                                          |                                                                               |                                                               |                                                                |
| -                                                        |                                                                               |                                                               |                                                                |
| 1.0                                                      |                                                                               |                                                               |                                                                |
| 8/4- <b>4</b> -3/                                        |                                                                               |                                                               |                                                                |
| 100.000                                                  |                                                                               |                                                               |                                                                |
| -                                                        |                                                                               |                                                               |                                                                |
| Create a Meanths                                         |                                                                               |                                                               |                                                                |
| States                                                   |                                                                               |                                                               |                                                                |
|                                                          |                                                                               |                                                               |                                                                |
|                                                          |                                                                               |                                                               |                                                                |
|                                                          |                                                                               |                                                               |                                                                |
|                                                          |                                                                               |                                                               |                                                                |
|                                                          |                                                                               |                                                               |                                                                |
|                                                          |                                                                               |                                                               |                                                                |
|                                                          |                                                                               |                                                               |                                                                |
|                                                          |                                                                               |                                                               |                                                                |
|                                                          |                                                                               |                                                               |                                                                |
|                                                          |                                                                               |                                                               |                                                                |
|                                                          |                                                                               |                                                               |                                                                |
|                                                          |                                                                               |                                                               |                                                                |
|                                                          |                                                                               |                                                               |                                                                |
|                                                          |                                                                               |                                                               |                                                                |
|                                                          |                                                                               |                                                               |                                                                |
|                                                          |                                                                               |                                                               |                                                                |
|                                                          |                                                                               |                                                               |                                                                |
|                                                          |                                                                               |                                                               |                                                                |
|                                                          |                                                                               |                                                               |                                                                |

# **Der Quiltratgeber**

Erfahren Sie mehr über verschiedene Quilttechniken sowie Quiltzubehör Ihrer Maschine.

**Integrierte Funktionen** Die integrierten Funktionen ermöglichen Ihnen das Gestalten von Stichfolgen oder das Erstellen von neuen Stichen. Blättern Sie durch diese Kategorie zum Erlernen hochwertiger integrierter Anwendungsfunktionen.

| 3                                                      |                                                                                                    |                                                                                                    |
|--------------------------------------------------------|----------------------------------------------------------------------------------------------------|----------------------------------------------------------------------------------------------------|
| -                                                      | NYO5                                                                                                    |                                                                                                    |
| nec of HUSQUARAB UR<br>I in this category will di<br>B | NGR accesseries that a<br>tow free to use access                                                                                                    | are compatible with your<br>corres both for slearing                                                                                                    |
| Reputer Alberton<br>Fort                               | Pres Mator Ene<br>Quitra                                                                                                    | Rue fuel - Hart<br>State                                                                                                    |
| La las-                                                |                                                                                                    | Abach the Quit                                                                                                    |
|                                                        | ner of HouseCountries on the analysis will be a set of the set of the set of | Repling with floating<br>Repling with floating<br>Repling with floating |

### Zubehör

Es steht ein breites Sortiment an Zubehör von Husqvarna® VIKING® für Ihre Maschine zur Verfügung. Verwenden Sie optionales Zubehör für spezielle Quiltund Nähtechniken.

# .....

Enic Ouilt

### Nadelratgeber

Erfahren Sie mehr über die Nadelsorten und Anwendungen von Husqvarna® VIKING®. Welche Nadeln verwenden Sie zum Quilten, Crazypatchen, Freihandnähen oder für spezielle Nähtechniken Ihrer Maschine.

# Epic Quilt 97

200

# 3 1405 Get Started

### **Erste Schritte**

Epic Quilt

Dieser Abschnitt erklärt Ihnen die Grundlagen der Maschine, wie zum Beispiel das Einfädeln, oder das Anbringen von optionalem Zubehör.

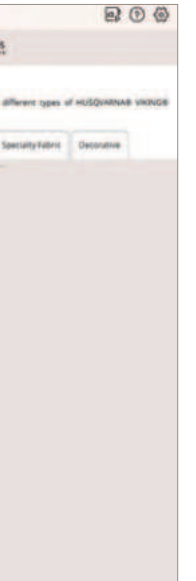

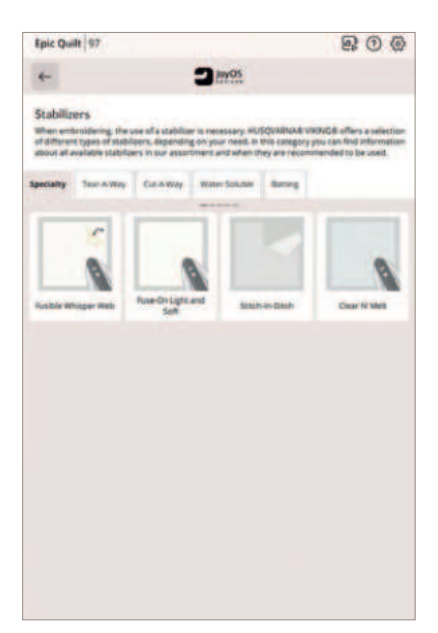

### **Stickvliesratger**

Verwenden Sie zum Nähen schönster Ziereffekte und Quiltreliefs Stabilisatoren von Husqvarna<sup>®</sup> VIKING<sup>®</sup>. Blättern Sie dafür durch den Vliesratgeber.

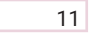

# NÄHBEGINN - NÄHMODUS

# EINFÄDELN UND SPULEN – ÜBER DIE **JOYOS-ADVISOR<sup>™</sup> FUNKTION**

Wie Sie spulen, die Spule einsetzen, sowie den Oberfaden einfädeln, erfahren Sie im **JoyOS-Advisor**<sup>™</sup> Ihrer Maschine.

- 1. Für Informationen zum Spulen, wählen Sie über den JoyOS-Advisor™ die Menüauswahl "Erste Schritte" an .
- 2. Tippen Sie auf die Kategorie "Erste Schritte".
- 3. Tippen Sie auf "Spulen". Die Anleitung dazu wird angezeigt.
- 4. Vergrößern Sie das Ansichtsfenster so, wie Sie es benötigen über das gepunktete Dreieck.
- 5. Lesen Sie die Anleitung zum Spulen Schritt für Schritt durch und/oder sehen Sie sich animierte Seguenzen an. Spulen Sie Unterfaden für Ihre Epic<sup>™</sup> Quilt | 97.

Hinweis: Für Videos wählen Sie die Einstellung für Sequenzanzeige oder für die Anzeige des kompletten Clips links im Abspielmodus aus. Die Ansicht schließen Sie über das x links im Fenster für die Erklärung zum Spulen.

- 6. Öffnen Sie anschließend die Anleitung zum Einsetzen der Spule und zum Einfädeln des Oberfadens. Wie Sie zum Einfädeln des Oberfadens den automatischen Nadeleinfädler benutzen, erfahren Sie unter Nadel einfädeln/Thread Needle auf der gleichen Registerkarte.
- 7. Schließen Sie noch offene Anleitungs Ansichten. (x)

12

8. Verlassen Sie den JoyOS-Advisor<sup>™</sup> unten links im Bildschirm.

**Hinweis:** Der Oberfaden wird vollautomatisch per Tastendruck eingefädelt. Die Nadel wird immer in die perfekte Einfädelposition gebracht. Verwenden Sie gerne auch unterschiedliche Garnrollengrößen. Dank Teleskop-Schiene kann die Granrolle unterschiedlich groß sein, denn der Faden wird immer perfekt geführt. Für unterschiedliche Garnrollengrößen wählen Sie aus den verschiedenen Garnrollaufsätzen aus Ihrem Zubehör.

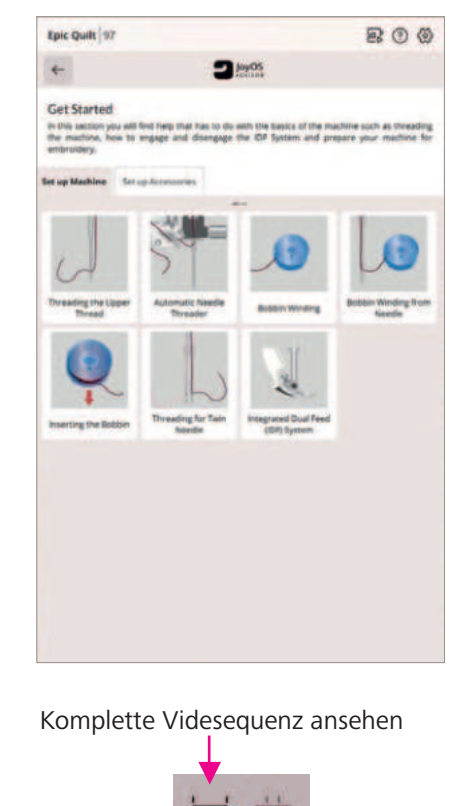

Teilsequenz des Videos ansehen.

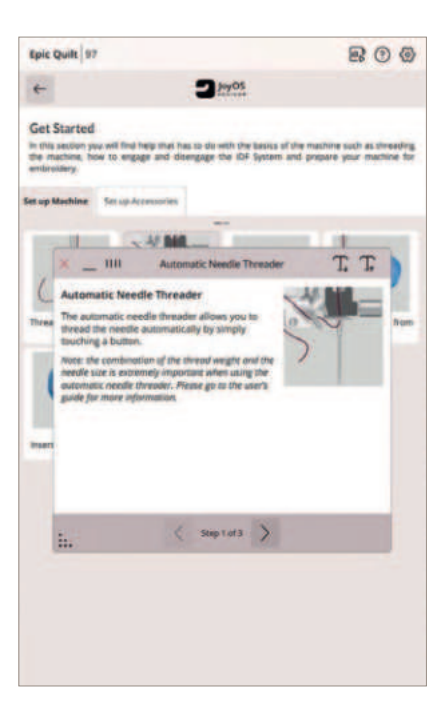

# DER SEWING ADVISOR® – DIE EXKLUSIVE NÄHBERATER FUNKTION VON HUSOVARNA® VIKING®

Sobald Sie auf dem Startbildschirm die Schaltfläche Nähen/Sewing 1 angetippt haben, gelangen Sie in den Nähmodus. Dort ist die exklusive Funktion des Nähberaters bzw. des Sewing Advisors<sup>®</sup> (2) enthalten.

Wählen Sie die Qualität Ihrer zu vernähenden **Stoffart 3** sowie die gewünschte Nähtechnik 4. Die exklusive Funktion Sewing Advisor® wählt den optimalen Stich, Stichbreite, Stichlänge, Fadenspannung und Nähfußdruck. Der Stich wird zusammen mit Empfehlungen für den optimalen Nähfuß und der idealen Nadelstärke bzw. -typ auf dem Color-Touch-Screen, mit Informationen zur Nähtechnik, angezeigt 5. Über das x links oben im Popup-Fenster schließen Sie die Informations Ansicht, mit den Pfeiltasten navigieren Sie die angezeigten Informationen.

### **MYSEWNET<sup>™</sup> BLOG**

Haben Sie sich mit dem WiFi-Netzwerk verbunden und mit Ihrem mySewnet<sup>™</sup> Konto angemeldet, sehen Sie den Menüpunkt mySewnet<sup>™</sup> Blog 6 auf dem Startbildschirm Ihrer Epic<sup>™</sup> Quilt | 97 angezeigt.

|              | ≥ V =                                                                                                    | 2 8 + 10mg/s                                                                          | er for ide lijeners | ~      | + |              |
|--------------|----------------------------------------------------------------------------------------------------|---------------------------------------------------------------------------------------|---------------------|--------|---|--------------|
| N N O O EESS | statutes<br>A unite stat<br>struction or energy<br>recast<br>approximation of the<br>statute of the state<br>approximation of the<br>state of the state<br>approximation of the<br>state of the state of the<br>state of the state of the<br>state of the state of the state of the<br>state of the state of the state of the<br>state of the state of the state of the<br>state of the state of the state of the state of the state of the<br>state of the state of the state of the<br>state of the state of the state of the<br>state of the state | es & Contre C Sa<br>Overcast<br>vert baying,<br>tern depending on<br>ter the selected | T T                 | ED 👐 🖻 |   | 6 mySewnet 8 |
| Edit V       |                                                                                                    | Septert >                                                                             |                     |        |   |              |
|              |                                                                                                    | ao +<br>24 /<br>Te-Of Crase<br>Sequence                                               | Jen So Castro       |        |   |              |

# Epic Quilt

800

3

() Vind

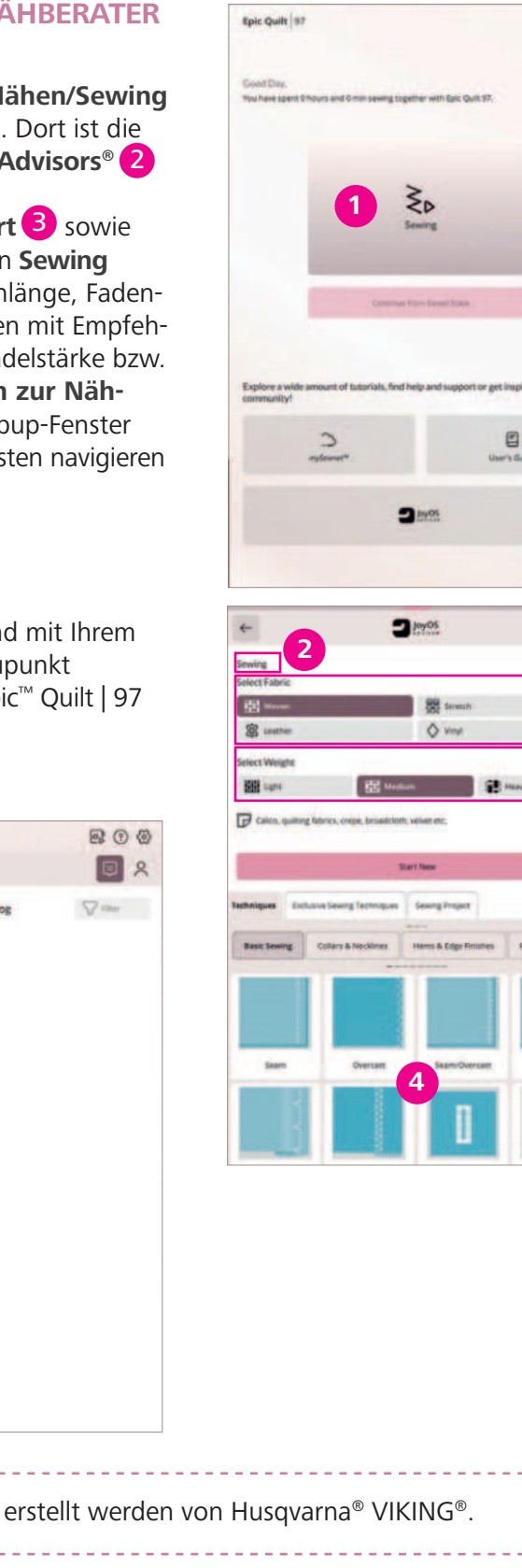

# TIPP

Über die Schaltfläche "Sewing/Nähen" gelangen Sie in den Nähberater Ihrer Maschine. Wählen Sie nur die Stoffart, die Sie verwenden möchten und tippen Sie anschließend auf Neu Starten/Start New. Sie gelangen direkt in den Nähmodus. Alle Stiche, die Sie für Ihre Projekte auswählen, werden für Ihre gewählte Stoffqualität angepasst. Die aktuell gewählte Stoffart kann oben links in der Nähmodus Menüanzeige – Stoffwahl der Epic<sup>™</sup> Quilt | 97/Fabric Selection, jederzeit gewechselt werden. Die Stiche passen sich dann der neu gewählten Stoffart in den Sticheinstellwerten an.

₹ A12 V

TENSION

| 60                     | 1                            |                   | 14:24 (?) | S         |                     |                    | 闼            |            |             | 4.30 (   |
|------------------------|------------------------------|-------------------|-----------|-----------|---------------------|--------------------|--------------|------------|-------------|----------|
| +                      | 2 loyo                       | 5                 |           |           | *                   |                    |              | M          | 1 90 Str    | 1        |
| Serving                |                              |                   |           |           |                     | Fabric Sele        | ction        |            | 0           |          |
| Select Fabric          |                              |                   |           |           | Select Fabric       |                    |              |            |             |          |
| RB Waven               |                              | Siresch           |           |           | Woven               | 8                  | Strench      |            |             |          |
| a Leather              | 3                            | Vinyl             |           |           | a Leather           | <                  | > vinyl      |            |             | callop 1 |
| Select Weight          |                              |                   |           |           | Select Weight       |                    |              |            |             |          |
| Dight.                 | High Medium                  | <u>ل</u>          | Heavy     |           | SSE Light           | R Medium           | 4            | Henry      |             |          |
| 🖓 Sweater knits, doubl | le knit, velour, swimwear et |                   |           |           | 🕞 Sweater knits, do | uble knit, velour, | swimwear et  |            |             | 5        |
|                        | Start Ne                     |                   |           |           |                     |                    | 1            | 1          | П           | 2        |
| Techniques Exclusive 3 | Sewing Techniques Sew        | ing Project       |           |           |                     | ÷                  | 2            | ÷          | ÷           | 10       |
| Basic Sewing Col       | lars & Necklines Herr        | a & Edge Finishes | Pockets   | Ruffles & |                     | 3                  | 3            |            |             | 1        |
| -                      |                              |                   | -         |           |                     | >                  | 2            | 2          | 1 L         | -        |
|                        |                              |                   |           |           |                     | 5                  | Straight Sti | < tch Cent | er Needle I | Positio  |
|                        |                              |                   |           |           |                     | 1                  |              |            |             |          |
| _                      | -                            |                   | -         |           | Edit 🗸 🛈            |                    | 9            |            |             |          |
| Seam                   | Overcast                     | seamitovercast    | -         | -         | POSITIONING         | LENG               |              |            | THREA       | ID TENSA |
| 5                      |                              | П                 |           | 5         | - 00                | + +                | - 25         | +          | 1           |          |
|                        |                              | ш                 | -         |           | (D) >               | 30                 | 154          | -          |             | 4        |
| Bind Ham               | Ham                          | Buttonhole        | Sew on B  | ittane    | Save Stitu          | ch Free-           | Tie-Off      | Cre        | ate Sti     | tch      |

### NOTIZEN

| 14 |     |   |   |   | <br> |
|----|-----|---|---|---|------|
|    |     |   |   |   | <br> |
|    |     |   |   |   | <br> |
|    |     |   |   |   | <br> |
|    |     |   | · |   | <br> |
|    |     |   |   |   | <br> |
|    |     |   |   |   | <br> |
|    |     |   |   |   | <br> |
|    |     |   |   |   | <br> |
|    |     |   |   |   | <br> |
|    |     |   |   |   | <br> |
|    |     |   |   |   | <br> |
|    |     |   |   |   | <br> |
|    |     |   |   |   | <br> |
|    |     |   |   |   | <br> |
|    |     |   |   |   | <br> |
|    |     |   |   |   | <br> |
|    |     | ' | 1 | / | <br> |
|    |     |   |   |   | <br> |
|    |     |   |   |   | <br> |
|    |     |   |   |   | <br> |
|    |     |   |   |   | <br> |
|    |     |   |   |   | <br> |
|    |     |   |   |   | <br> |
|    |     |   |   |   | <br> |
|    |     |   |   |   | <br> |
|    |     |   |   |   | <br> |
|    | . – |   |   |   | <br> |

# **STICH WÄHLEN**

Mit den integrierten Stichen der Epic<sup>™</sup> Quilt | 97, können Sie Projekte individueller gestalten denn je. Auch exklusive Stichtechniken stehen für kreative Projekte zur Wahl. Omnomotionstiche bis zu 54 mm breit, sorgen für effektvolle Stichstrukturen. Wischen, Zoomen, und Personalisieren. Der Color-Touch-Screen lässt sich wie ein Smartphone bedienen.

# EINEN STICH ÜBER DAS MENÜFENSTER "STICH LADEN" WÄHLEN

- 1. Öffnen Sie den Nähmodus.
- 2. Tippen Sie auf das Symbol für **Stich laden**
- 3. Das Stichauswahlfenster lässt sich vergrößern, indem Sie das Dreieck in der **linken unteren Ecke** 2 antippen und ziehen.
- 4. Das gesamte Menüfenster lässt sich auf dem Bildschirm verschieben indem Sie die **Fensterleiste 3** oben rechts gedrückt halten und dann das Fenster an eine beliebige Stelle bewegen.
- 5. Die verfügbaren Stichkategorien werden horizontal 4 aufgelistet. Durch Wischen nach links oder rechts, können Sie die verschiedenen Kategorien ansehen. Wählen Sie eine Kategorie durch Antippen der Menükategorie 4 aus. Unterstichkategorien 5 sind links in der Ansicht zu sehen, mit Buchstaben und Ziffern gekennzeichnet und zu aktivieren.
- 6. Durch Antippen eines Stichs im Stichauswahlfeld, wird dieser in den Nähmodus geladen, er erscheint in der Stichauswahl dunkler markiert. Für freie Sticht auf den Stichbereich, tippen Sie erneut auf das **Stich laden Symbol 1**. Das Auswahlfenster wird eingezogen.

Hinweis: Wenn Sie einen ausgewählten Stich bearbeiten, die Stichbreite oder -länge anpassen möchten, können Sie dies mit der Stichbearbeitung/ Edit Stitch vornehmen.

Alle Sticheinstellwerte sind sichtbar und anpassbar. Über die Pfeiltaste lassen sich die Bearbeitungsoptionen ein- oder ausblenden auf dem Color-Touch-Screen. Das (i) gibt Informationen zu den Symbolen, die nicht beschriftet sind.

# Epic Quilt<sup>-</sup>

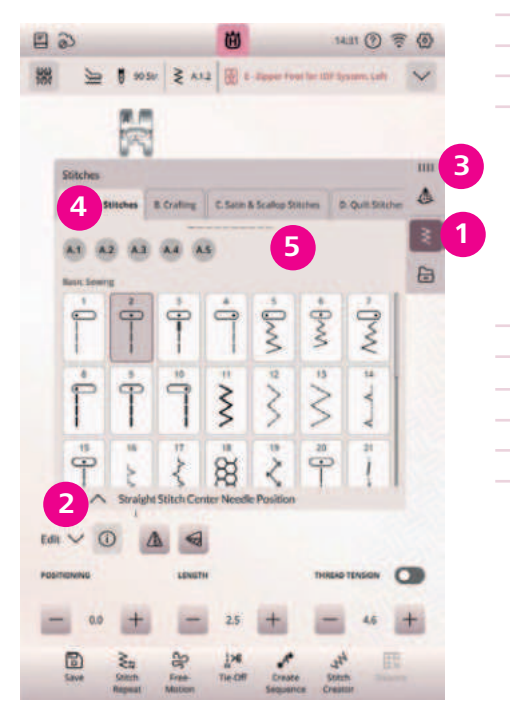

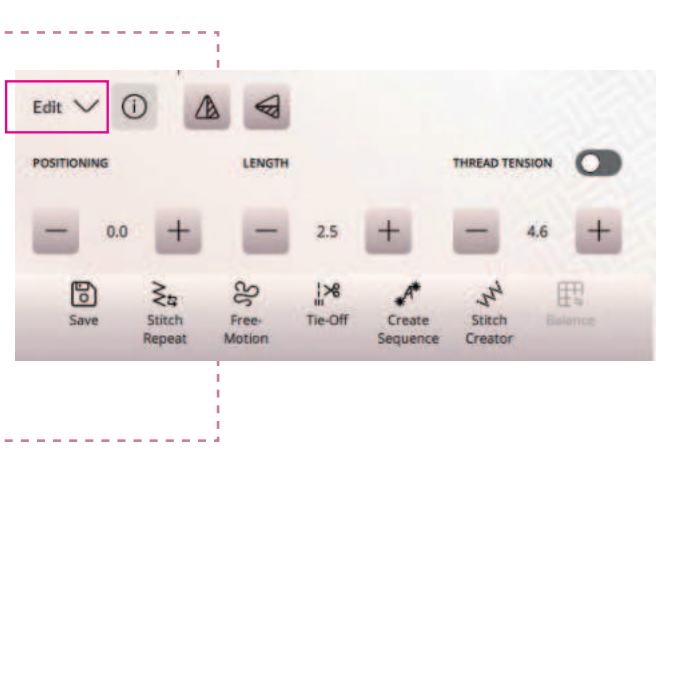

# STICHBEARBEITUNG IM DETAIL

### **STICHBREITE**

Sie können die **Stichbreite/Width** mithilfe der Plus- und Minuszeichen in der Steuerung verändern. Die Zahl zwischen den Tasten, zeigt die Stichbreite in Millimetern an.

### **STICHPOSITIONIERUNG**

Bei bestimmten Stichen mit einer Breite unter 9 mm ist es möglich, die Stichposition zu ändern. Der Wechselschalter zeigt entweder die Stichbreite oder die Stichposition (2) an. Verwenden Sie das Pluszeichen, um den Stich nach rechts zu bewegen, und das Minuszeichen um ihn nach links zu bewegen.

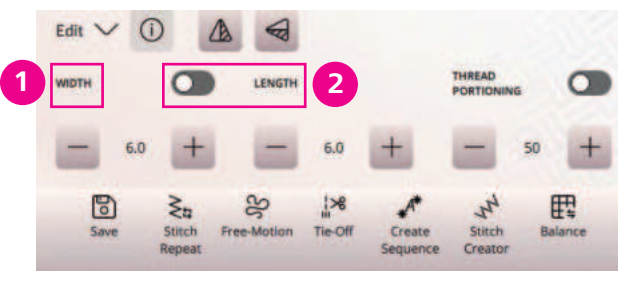

### **STICHLÄNGE**

Sie können die Stichlänge/Length mithilfe der Plus- und Minuszeichen verändern. Die Zahl zwischen dem Plus und dem Minus zeigt die eingestellte Stichlänge in Millimetern an. Die veränderte Zahl wird hinterlegt angezeigt.

# **STICHDICHTE**

Der Stichdichteregler stellt die Dichte/Density ein, den Abstand zwischen den einzelnen Satinstichen, die den gesamten Stich ausmachen. Haben Sie einen Stich mit Stichdichte gewählt, können Sie diesen anpassen. Die Dichte hat keinen Einfluss auf die tatsächliche Stichlänge des gesamten Stichs. Der **Wechselschalter 3** zeigt entweder die Stichlänge oder die Stichdichte an.

### SPIEGELN 4

Um Stiche oder Stichfolgen horizontal zu spiegeln, tippen Sie die Option Spiegeln längs (linkes Symbol) an. Um Stiche oder Stichfolgen vertikal zu spiegeln, tippen Sie die Option Spiegeln quer (rechtes Symbol) an. Über die i-Taste erhalten Sie diesbezügliche Informationen.

### ZUTEILUNG

16

Fadenzuteilung/Thread Portioning 5 steht für die Oberfaden Spannungsoption, die patentierte deLuxe<sup>™</sup> Stitch System Funktion der Epic<sup>™</sup> Quilt | 97. Sie regelt den Spannungswert des Oberfadens automatisch. Sensoren messen die benötigete Fadenmenge für Stoff und Stich. Über den **Wechselschalter 5** kann eine herkömmliche Fadenspannung gewählt werden. Sie ist beispielsweise automatisch bei Geradstichen oder Quiltstichen aktiviert.

Hinweis: Die Wechselschalterfunktion wird nur bei Stichen angezeigt, für die diese Funktion anwendbar ist.

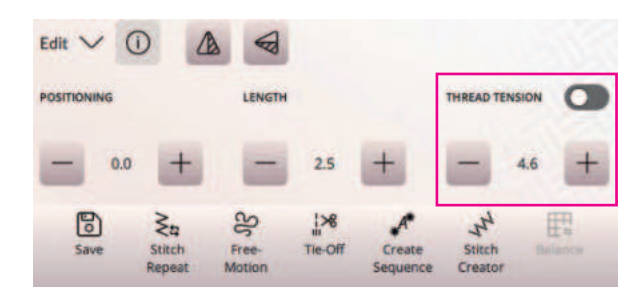

# deLuxe<sup>™</sup> Stitch System

Die Epic<sup>™</sup> Quilt | 97 verfügt über das hochwertige deLuxe<sup>™</sup> Stitch System. Diese Fadenspannungs Technologie sorgt für eine optimierte Fadenführung auch bei der Verwendung von Metallic- oder Spezialgarnen. Diese Garnarten werden gerne für dekorative Zieroptionen im Nähmodus verwendet. Mehrere Sensoren messen die Stoffdicke und regulieren dann die dafür benötigte Fadenmenge. Für bestimmte Techniken/Zubehöre ist entweder die Fadenzuteilung oder die Fadenspannung wählbar. Stichergebnisse genäht oder gestickt mit dem deLuxe<sup>™</sup> Stitch System, fallen insgesamt feiner aus, denn die Fadenmenge wird dem Stich in Abhängigkeit der Stoffstärke zugeteilt.

# NÄHFUNKTIONEN

### **TAPERING**

Mit der Funktion Tapering entstehen dekorative Ziereffekte für noch mehr kreative Möglichkeiten. Die Winkel der Anfangs- und Endstiche lassen sich vielseitig einstellen. Der Stich beginnt schmal, wird während des Nähens verbreitert und am Stichende wieder verschmälert. So entsteht der typische Tapering Effekt.

- 1. Die Tapering-Befehle werden angezeigt, sobald Sie einen Stich wählen, der sich dafür eignet. Dies wird durch das Tapering Symbol 1 angezeigt. Wählen Sie beispielsweise Stich C 1.16.
- 2. Tippen Sie anschließend das Tapering-Menü an, Sie können verschiedene Winkel für den Anfang und/oder das Ende des Stiches wählen.
- 3. Wählen Sie zwei Tapering Winkel. Sie können beide Winkel gleichzeitig für Anfang und Ende vergeben. Sind die Winkel eingestellt, können Sie nähen.
- 4. Hat der Stich beim Nähen die gewünschte Länge erreicht, tippen Sie auf die Rückwärtsnähtaste an der Maschinenfront. Der Tapering-Stich wird dann zu Ende genäht.
- 5. Wenn Sie am Anfang oder am Ende des Stichs kein Tapering mehr wünschen, wählen Sie die Tapering-Option OFF/Aus.

# Epic Quilt<sup>-</sup>

1446 1 😤 🚳 1 10 20 2 C1.16 1 terser@fter 0 0 28 D # war 2 ctas @ a .... Ŕ **∮** ar | **∲** ar ⊧ m 4 10 \$ m } m 4 .... 1. 10' 1 or

18

# **PATCHWORK-PROGRAMM**

Mit dem Patchwork-Programm können Sie eine exakt wiederholbare Stichlänge programmieren. Dies ist beim Quilten oder Tapern besonders praktisch.

- 1. Zum Programmieren einer Stichlänge tippen Sie auf Stichwiederholung/Stitchrepeat 1 und wählen anschließend die Option Patchwork-Programm 2.
- 2. Nähen Sie die gewünschte Motivlänge und betätigen Sie zum Beenden der Naht die Rückwärtsnähtaste. Die Rückwärtsnähanzeige an der Maschine leuchtet, bis die letzte Wiederholung des Stichs genäht ist. Sobald die Länge für einen Stich so bestimmt wurde, ist die Schaltfläche für das Patchwork-Programm deaktiviert.
- 3. Stattdessen ist nun das Einzelstich-Programm/Single Stitch **Program** aktiviert und zeigt die Stichwiederholungen an **3**.

Hinweis: Über die Funktion Creator Sequence/Stichfolge erstellen, können Sie gleiche oder unterschiedliche Stiche aneinanderfügen. Die Länge für die entstande Sequenz wird Ihnen im Sequence Creator/Stichfolge erstellen Ansichtsfenster angezeigt. Kombiniert mit der Einzelstich-Pogramm Funktion, können Sie benötigte Stichlängen einstellen.

Das Create Sequence Fenster schließen Sie über das rote Kreuz oben links in der Top Leiste Ihrer Maschine. Das grüne Häkchen übernimmt die Sequenz in den Nähmodus.

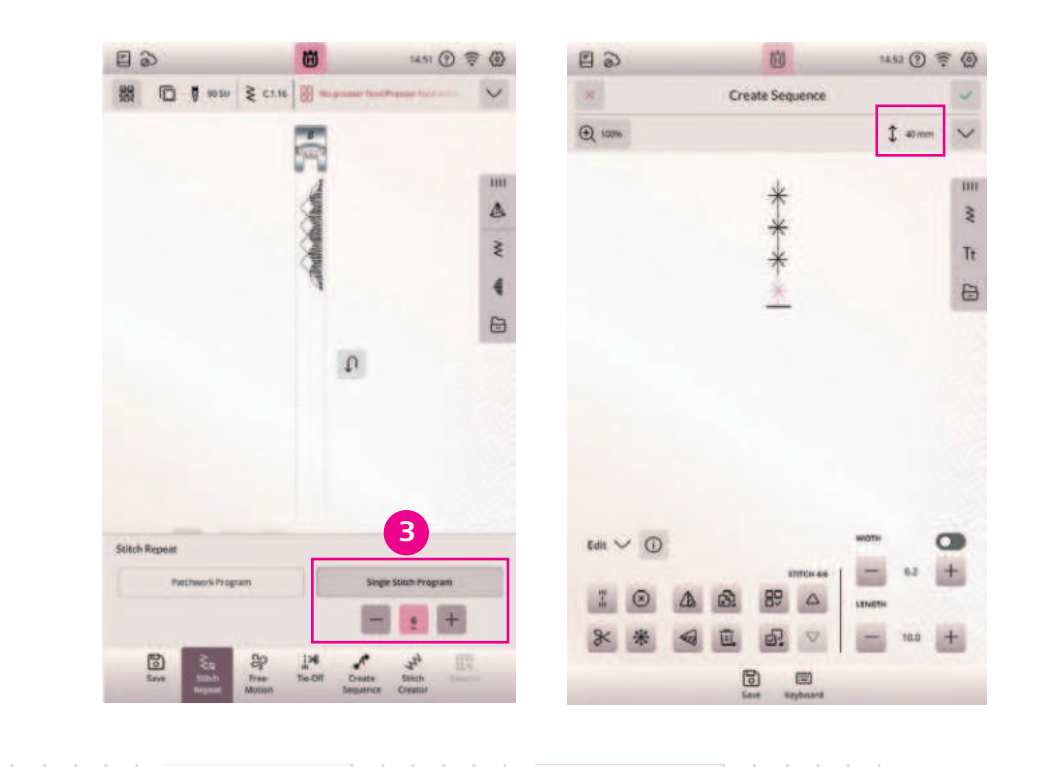

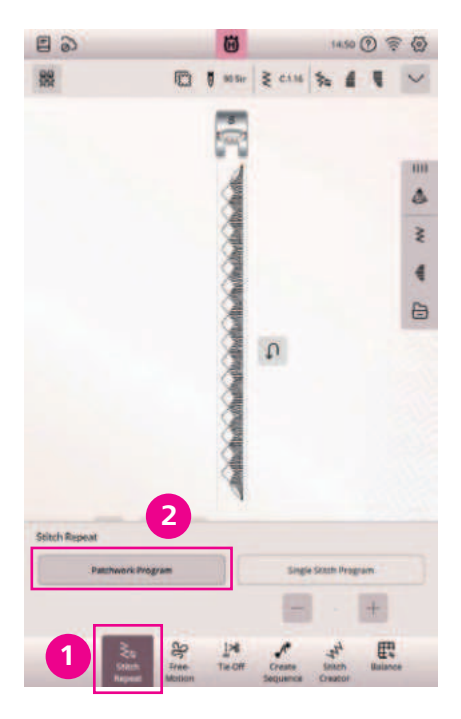

# **EINZELMUSTERPROGRAMM**

- 1. Bestimmen Sie, wie viele Wiederholungen eines Stichs Sie nähen möchten.
- 2. Wählen Sie beispielsweise Stich F.1.3.
- 3. Tippen Sie auf **Stichwiederholung/Stitchrepeat** in der unteren Menüleiste und wählen Sie Einzelstich-Programm/Single Stitch Program.
- 4. Stellen Sie die Anzahl der gewünschten Stichwiederholungen mithilfe der Plus- und Minuszeichen ein.
- 5. Die Anzahl der Wiederholungen wird zwischen den Tasten angezeigt.

# VERNÄHEN

Nähen mit ausgewählten Vernähoptionen.

- 1. Tippen Sie auf die Schaltfläche Vernähen/Tie-Off in der unteren Menüleiste.
- 2. Die Vernähoptionen Select All/Alle Funktionen auswählen, Beginning/Am Nahtanfang vernähen, End/Am Nahtende vernähen und Thread Cut/Fadenschneiden sind auswählbar.
- 3. Zum Ausführen der Option Am Nahtende vernähen, tippen Sie auf End/Am Nahtende vernähen und betätigen Sie beim Nähen die **Stopp-Taste** an der Front der Maschine. Die Aktionsanzeige leuchtet auf und zeigt somit an, dass die Maschine den Stich fertigstellt und anschließend vernäht.
- 4. Wenn zusätzlich Fadenschneiden/Thread Cut angewählt ist, schneidet die Maschine nach dem Vernähstich automatisch den Ober- und Unterfaden ab. Nadel und Nähfuß werden angehoben.

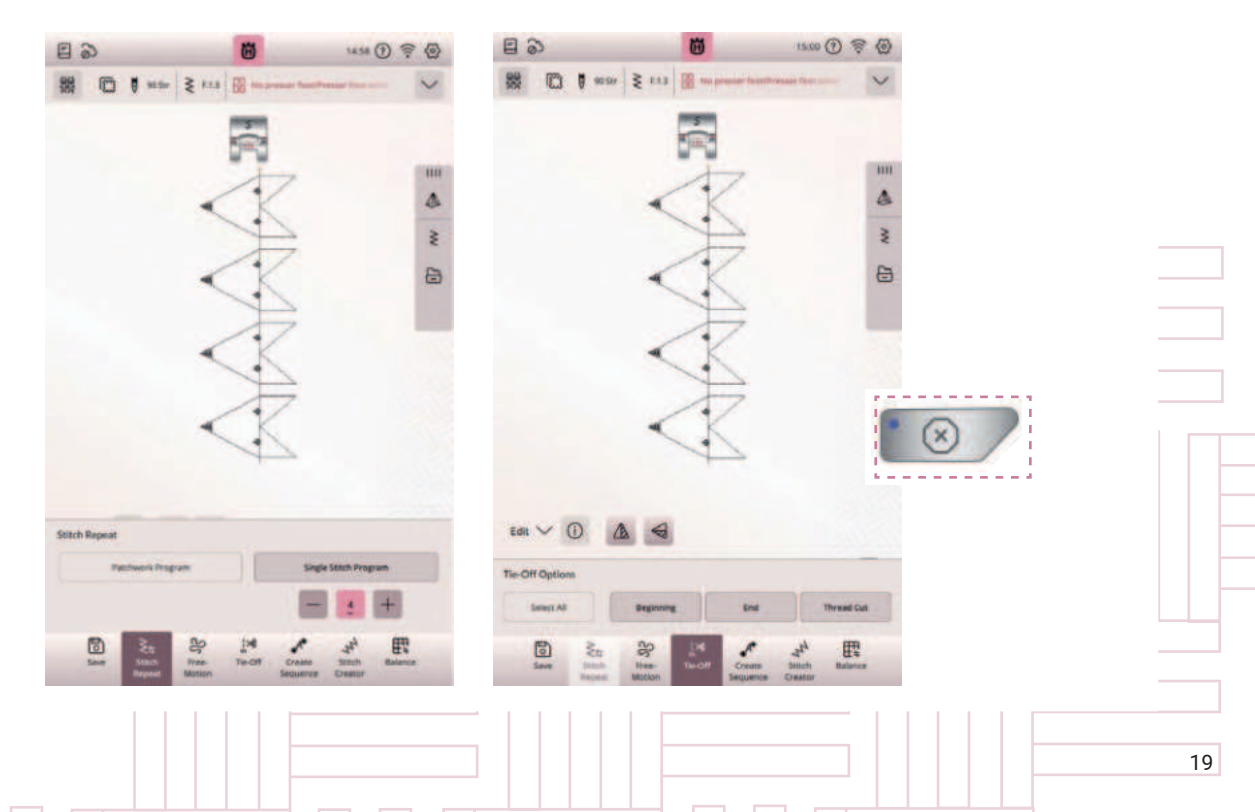

# Epic Quilt"

| Stitutes  |        |      |               |         |             |          |
|-----------|--------|------|---------------|---------|-------------|----------|
|           | 2 (3   |      | (5)           | et 6.0m | errenter bi | then   1 |
| -         | por    | - 55 | <u>در</u> ۲ . | -5-     | - 14        | 1        |
| 2<br> 24  | Ð      | • •  | 10            | 1       | " Office    |          |
| \$        | : @* 1 | 3    | K=            | h       | \$          |          |
| th Repeat |        |      |               |         |             |          |

# Epic Quilt 97

# A.I. TECHNOLOGY

### **DER INFOBEREICH**

Für gewählte Stiche liefert der Infobereich oben im Bildschirmbereich des Color-Touch-Screens Empfehlungen für Ihren Stich bzw. Ihr Design. Das Infomenü lässt sich durch Antippen des Pfeils aus, bzw. einfahren und alle Stichinformationen sind ablesebar.

Die Anzeige der Symbole von links nach rechts:

- · Gewählte Stoffart für die Nähberaterfunktion
- Stabilisator verwenden
- Nadelempfehlung
- Stichnummeranzeige
- Erkannter Nähfuß an Nähfußhalter (A.I.)
- Gewählte Vernähoption
- Pfeil zum Ein- und Ausklappen der Infoanzeige

Hinweis: A.I. Funktion (A.I. = Artificial Intelligence = Künstliche Intelligenz). Diese integrierte Technologie lernt mit den Anwendungen mit und kann auf Vorgänge reagieren. In der Epic<sup>™</sup> Quilt | 97 ist beispielsweise eine Nähfußerkennung integriert. Sie erkennt den angebrachten Nähfuß und vergleicht mit dem empfohlenen Nähfuß für den gewählten Stich. Zur Zeit werden die im Lieferumfang enthaltenen Nähfüße erkannt, die optionalen Nähfüße von Husqvarna<sup>®</sup> VIKING<sup>®</sup> werden in einem späteren Update hinzugefügt.

- 1. Wählen Sie beispielsweise Stich G.1.15. Der empfohlene Nähfuß ist der Nähfuß S.
- 2. Bringen Sie den Omnimotionfuß S an, er wird erkannt als angebrachter Nähfuß S.
- 3. Bringen Sie den Nähfuß H an, der Nähfuß H wird als erkannter Nähfuß H im Infobereich angezeigt.
- 4. Die Empfehlung der Maschine stimmt nicht mit dem erkannten Nähfuß überein.
- 5. Wechseln Sie auf den empfohlen Nähfuß S.

Hinweis: Das Nähfußerkennungssystem ermittelt, welchen Nähfuß Sie in die Maschine eingesetzt haben. Weicht der zum Einsetzen ermittelte Nähfuß von der Nähfußempfehlung für den gewählten Stich ab, dann meldet Ihre Maschine Ihnen dies im Infobereich. Auch wenn das System ermittelt, dass Ihr Nähfuß nicht korrekt angebracht ist, wird Ihnen dies gemeldet. Die Leistung der Funktion zur Nähfußerkennung kann durch eventuelle optische Abweichungen am Nähfuß beeinträchtigt werden, beispielsweise durch die Zimmerbeleuchtung, reflektierende Eigenschaften des Stoffes, Positionsabweichungen, Blockierungen oder Veränderungen der Nähfußoberfläche. Ändern Sie nicht auf den empfohlenen Nähfuß und nähen mit inkorrekt angebrachtem oder nicht empfohlenem Nähfuß, verhindert dies Ihre Epic<sup>™</sup> Quilt | 97 nicht.

| 6    | 5                     |       | Ü           | 15:            | 02 ? | · @ |
|------|-----------------------|-------|-------------|----------------|------|-----|
| 200  | 🖸 🕽 90 Str            | ₹ F13 | B - Decoret | we Slitch Foot | 11-  | ^   |
| Rei  | commendations         |       |             |                |      |     |
| 0    | Stabilizer            |       |             |                |      |     |
| ٥    | 90 Str                |       |             |                |      |     |
| Infi | ormation              |       |             |                |      |     |
| N    | 813                   |       |             |                |      |     |
| Act  | tive Features         |       |             |                |      |     |
| 8    | B - Decorative Stitch | Foot  |             |                |      |     |
| *    | Single Stitch Program |       |             |                |      |     |
| 1    | Tie-Off Beginning     |       |             |                |      |     |
| 1    | Tie-Off End           |       |             |                |      |     |

# **STICH SPEICHERN**

Über das Symbol **Speichern/Save**, können Sie einen bearbeiteten Stich, einen Stich oder eine Musterfolge permanent abspeichern. Tippen Sie auf das Diskettensymbol links unten auf dem Color-Touch-Screen, ein Popup Fenster erscheint, vergeben Sie einen Stich- oder Dateinamen. Der Stich wird in Ihrer mySewnet<sup>™</sup> Cloud oder wahlweise auf USB-Stick gespeichert. Sie können für leichteres Wiederauffinden Ihrer Dateien, Ordner anlegen.

**Hinweis:** Verwenden Sie einen Stich sehr häufig und in Abänderung der Standard Einstellungen, können Sie den Stich auch praktisch als Standardstich ablegen. Immer wenn Sie Ihre Epic<sup>™</sup> Quilt | 97 anschalten, erscheint dieser Stich zur direkten Verwendung. Er kann leicht überschrieben werden.

Drücken Sie lange auf die Stichabbildung auf Ihrem Color-Touch-Screen, ein Popup Fenster zeigt verschiedene Anwendungsoptionen. Verwenden Sie zum Speichern eines Stichs, der als Stichstandardanzeige angezeigt werden soll, die **Option Save as Default Stitch/als Standardstich**.

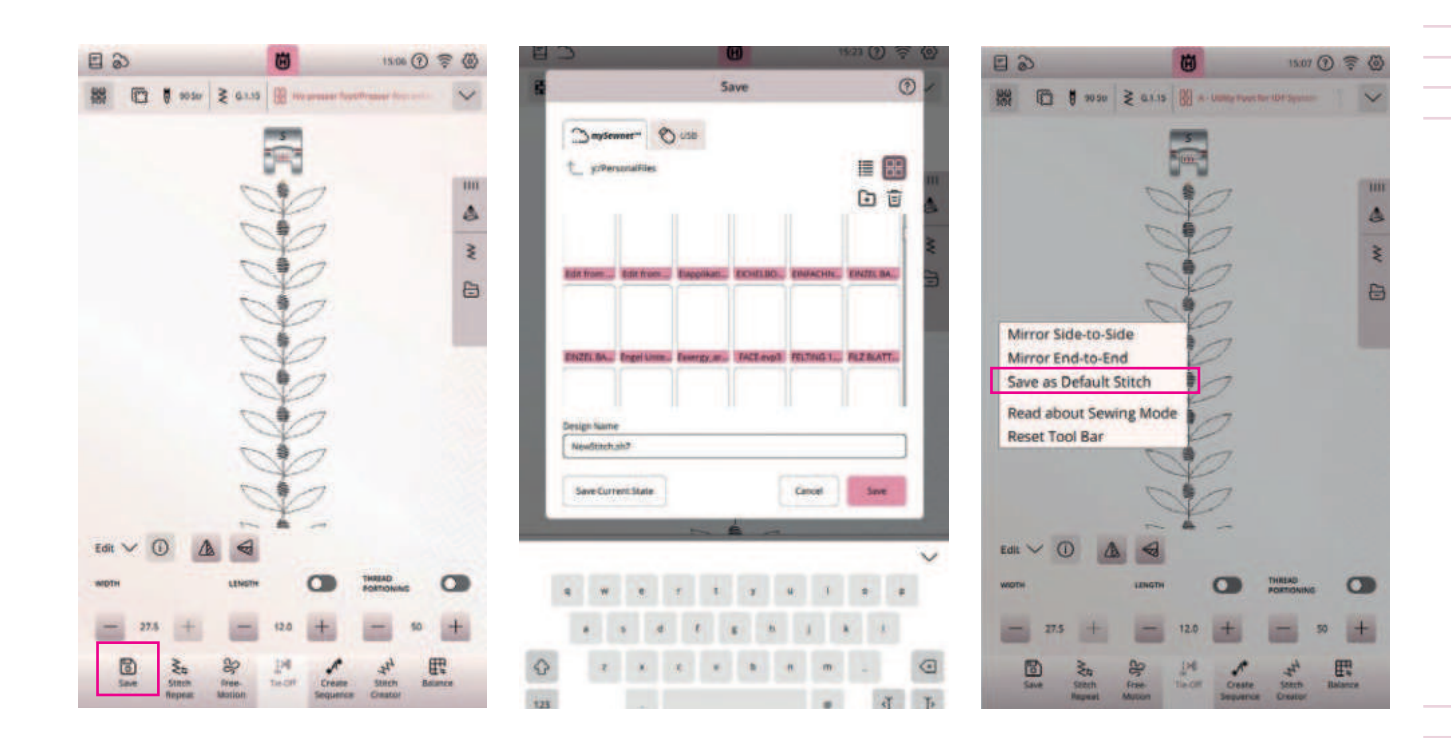

# Epic Quilt<sup>~</sup> 97

# EINEN STICH ÜBER DEN DATEI-MANAGER LADEN

Tippen Sie auf den **Datei Manager**, um auf die Stiche in Ihrem mySewnet<sup>™</sup> Cloud Ordner bzw. auf die auf Ihrem USB Gerät gespeicherten Dateien zugreifen zu können. Durch Gedrückthalten 1 einer Stichdatei können Sie den entsprechenden Stich/Datei laden.

Die angezeigten Icons erklären Ihnen ihre Funktion, indem Sie auf das Fragezeichen in der Top-Leiste Ihrer Maschine tippen und dann auf das zu erklärende Symbol.

# **IDF<sup>™</sup>-SYSTEM**

Die Epic<sup>™</sup> Quilt | 97 hat für jede Stoffart genau die richtige Lösung: den integrierten Synchrontransport, das IDF<sup>™</sup>-SYSTEM. Wie bei Industrienähmaschinen wird der Stoff von oben und unten gleichzeitig transportiert. Dies sorgt für eine absolut exakte Stoffführung. Bei feinen Stoffen wie Seide oder Viskose, verhindert der doppelte Stofftransport ein Kräuseln der Naht. Auch karierte oder gestreifte Stoffe lassen sich durch den gleichmäßigen Stofftransport perfekt zusammennähen. Bei Quiltarbeiten hält das IDF<sup>™</sup>-SYSTEM alle Lagen zusammen und verhindert ein Überdehnen der oberen Stofflagen.

- 1. IDF<sup>™</sup>-SYSTEM aktivieren. Wichtig: Verwenden Sie nur Nähfüße mit der rückseitigen Aussparung in der Mitte, wenn Sie den synchronen Stofftransport aktivieren.
- 2. Bringen Sie den Nähfuß dafür in die Position Extrahub. Ziehen Sie den integrierten Dualtransport nach unten, bis er einrastet.
- 3. Ihre Maschine besitzt einen IDF<sup>™</sup>-Sensor, der auslöst, wenn Sie das IDF<sup>™</sup>-SYSTEM aktivieren.
- 4. Wird ein Stich unter Verwendung des IDF<sup>™</sup>-SYSTEMS zu nähen empfohlen und Sie aktivieren es nicht, erhalten Sie eine Popup Meldung auf den Bildschirm.
- 5. Sie verfügen über einen 8-Segment Transport, selbst schwierige Materialien erhalten so mehr Kontrolle beim Nähen und die Durchstichskraftverstärkung wird besonders bei dicken Stoffen aktiviert, um auch durch extrem starke und dicke Stoffe nähen zu können. Bis zu 150 NW Kraft erhält die Nadel, um durch den Stoff stechen zu können.

# DAS IDF<sup>™</sup>-SYSTEM IST IDEAL ZUM NÄHEN EINER JEANSNAHT GEEIGNET

- 1. Falten Sie ein quadratisches Stück Denim in der Mitte rechts auf rechts.
- 2. Wählen Sie Geradstich A.1.2 und aktivieren Sie das IDF<sup>™</sup>-SYSTEM.
- 3. Nähen Sie an der Umbruchkante entlang, klappen Sie den Stoff auf und legen Sie einen doppeltgelegten Saum nach links um.
- 4. Steppen Sie ihn knappkantig an der Saumkante ab, um so einen Jeanssaum zu nähen.

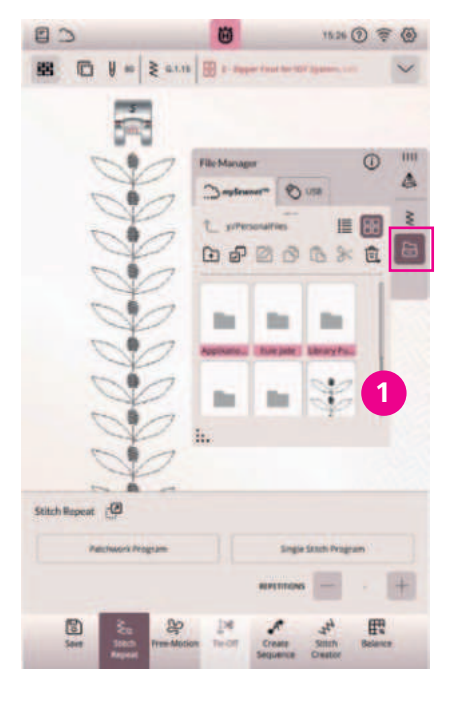

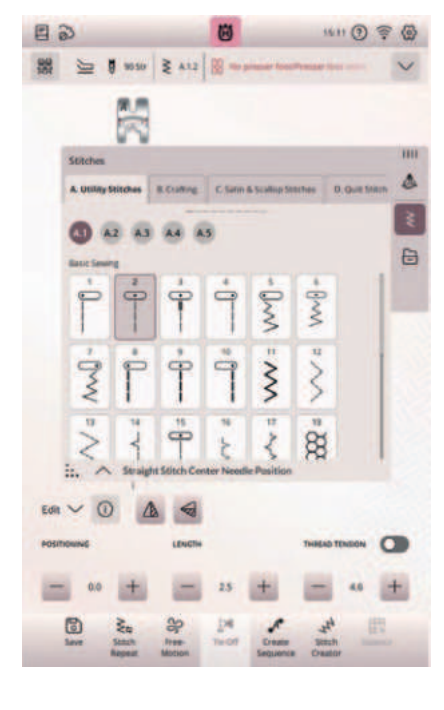

# NADELPOSITIONEN

37 Nadelpositionen erleichtern das exakte Nähen und Absteppen, das Erstellen von Paspeln sowie das Einnähen von Reißverschlüssen. Mit der Spiegelfunktion können Sie die Nadel in die exakt gleiche Position auf der gegenüberliegenden Seite des Nähfußes bewegen. Beim Nähen von Blindsäumen lässt sich die Naht gut an den Stoffumschlag positionieren und ermöglicht so eine präzise Verarbeitung. -----

Hinweis: Die im Lieferumfang enthaltene Geradstichplatte ist die perfekte Unterstützung beim Nähen von Geradstichen mit speziellem Zubehör und ideal für den Stickvorgang. Sie verhindert ein Einziehen des Stoffs unter die Stichplatte. Wenn Sie die Geradstichplatte anbringen, warnt Sie der Maschinensensor, wenn Sie einen anderen Stich als einen Geradstich wählen, um einen eventuellen Nadelbruch zu vermeiden.

# FREIHANDNÄHMODI

# FREIHANDNÄH-EINSTELLUNGEN

Wählen Sie zwischen drei verschiedenen Freihandnähmodi sowie Ihren bevorzugten Freihhandnähfuß für schönste Quilt- oder Oberflächengestaltung. Für Fans des Schablonenquiltens, steht die Freihand Rulerfuß-Einstellung zur Verfügung.

- 1. Tippen Sie auf das Symbol für Freihandnähen/Free Motion unten in der Menüleiste Ihrer Designer EPIC<sup>™</sup>|3. Es öffnet sich dann ein Fenster mit drei verschiedenen Freihandoptionen. Bei allen Freihandnäharbeiten wird der Transporteur automatisch versenkt und der Stoff wird von Hand bewegt.
- 2. Tippen Sie zum Schließen des Freihandoptions-Fensters erneut auf Freihandnähen/Free Motion. Ihre Einstellungen werden im erweiterten Infobereich angezeigt. angezeigt. Gewählte Freihandmodi deaktivieren Sie, indem Sie auf die ausgewählte Schaltfläche erneut tippen. Deaktivieren Sie auch die Wahl für Freihand in der unteren Menüleiste.

Hinweis: Vergewissern Sie sich vor dem Nähvorgang, dass das IDF<sup>™</sup>-SYSTEM deaktiviert ist.

Wenn Sie mehr über die Anwendung der drei verschiedenen Freihandnähmodi erfahren möchten, tippen Sie in der Top Leiste Ihrer Maschine auf das Symbol des Fragezeichens. Sie aktivieren die Schnellhilfe für Ihre Bildschirmansicht. Tippen Sie anschließend auf einen der Freihandnähmodi Schaltflächen. Sie erhalten eine weiterführende Information in einem Popup Fenster zur Nutzung des Modus und zur optimalen Anwendung.

# Epic Quilt

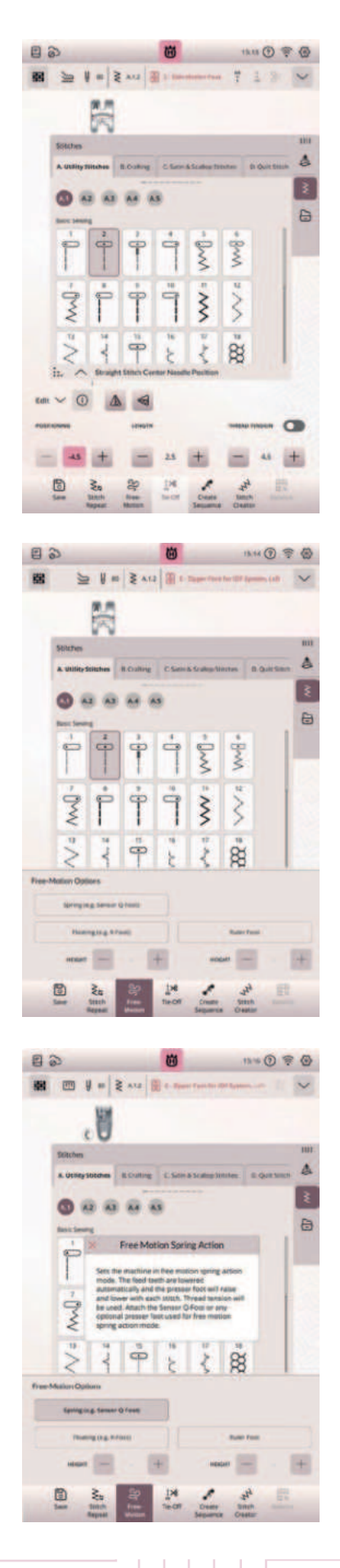

# Epic Quilt 97

# NÄHEN MIT DEM GESCHWINDIGKEITSREGLER -IDEAL AUCH FÜR FREIHANDPROJEKTE

- 1. Über den Geschwindigkeitsregler an der Maschinenfront über den Durchlass Ihrer Maschine, wird die maximale Nähgeschwindigkeit eingestellt.
- 2. Sie erhöhen die Nähgeschwindigkeit, indem Sie den Schieber nach rechts schieben.
- 3. Sie verringern sie, indem Sie den Hebel nach links schieben.
- 4. Beim Einstellen des Schiebereglers erscheint ein Popup Fenster mit der aktuell gewählten Geschwindigkeit.
- 5. Beim Freihandnähen kann eine moderat eingestellte Geschwindigkeit eine gleichmäßige Stichbildung unterstützen.

# WOFÜR VERWENDEN SIE DIE EINZELNEN FREIHANDMODI?

# FREIHANDMODUS Sensorfuß Q (Sprung bzw. Sensorfuß Q)

### Im Lieferumfang enthalten.

Aktivieren Sie diese Funktion, um in den Sprungfuß-Freihandmodus für den Sensorfuß Q für Freihandnähen zu wechseln. Der Sensorfuß Q misst die Stoffstärke und hebt und senkt sich bei jedem Stich, um den Stoff während der Stichbildung auf der Stichplatte zu halten.

Hinweis: Für den Sensorfuß Q wird der Geradstich empfohlen.

\_\_\_\_\_

### SENSORMATIC-FREIHANDFUSS Gleitend, bzw. Nähfuß R Im Lieferumfang enthalten.

Aktivieren Sie diese Funktion, um in den Modus Sensormatic-Freihand für den Nähfuß R oder einen anderen Sensormatic-Gleitfuß zu wechseln, z. B. bei Reliefstickereien. Wenn das Freihandnähen langsam erfolgt, hebt und senkt sich der Nähfuß bei jedem Stich, um den Stoff während der Stichbildung auf der Stichplatte zu halten. Bei höheren Geschwindigkeiten gleitet der Nähfuß beim Nähen über den Stoff.

### FREIHAND RULERFUSS (Ruler Fuß)

### Im Lieferumfang enthalten.

Aktivieren Sie diese Funktion, um in den Modus Freihand Rulerfuß zu gelangen für den Freihandruler Nähfuß. Mit dieser Funktion können Sie mit besonderen Quiltschablonen quilten. Der Freihandrulerfuß wird in eine bestimmte Höhe für das Freihand Quiltlineal gebracht. Mit dem Umnähen der Quiltschablonen entstehen attraktive Quiltmuster auf der

Stoffoberfläche.

Wenn Sie das Freihand Menü verlassen, deaktivieren Sie Ihre angewählte Schaltfläche. Es ist bei Anwahl dunkel unterlegt.

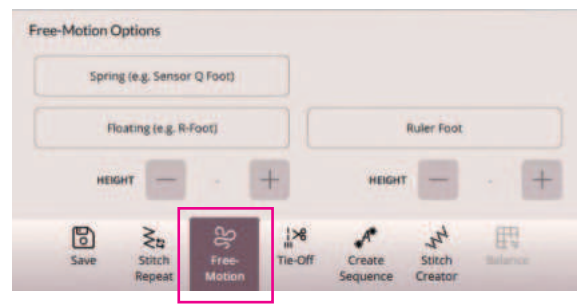

# MUSTERFOLGE (CREATE SEQUENCE)

 Öffnen Sie Create Sequence/Stichfolge erstellen in der unteren Menüleiste Ihrer Designer EPIC<sup>™</sup>3.

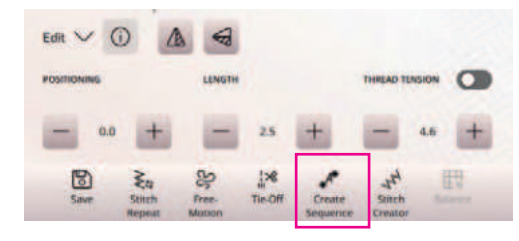

- Sie sehen dann das Auswahlfenster zur Stichwahl 1 oder für Schriften 2 und Sie können gespeicherte Stiche aus der mySewnet<sup>™</sup> Cloud/USB-Stick laden 3.
- 3. Tippen Sie auf die **Schriften (Tt)** wählen Sie eine der zur Wahl stehenden Fonts und schreiben Sie über das erscheinende Tastenfeld zum Beispiel Ihren Namen.
- 4. Zum Bearbeiten der Musterfolge gibt es weitere Funktionen im unteren Bereich des Bildschirms mit Edit Sequence/Stichfolge bearbeiten. Sie können sich mit den Cursorpfeilen im mittleren unteren Bildschirmbereich, nach oben oder unten, in der Stichanzeige der geladenen Stiche bewegen. Sie können einzelne Elemente auswählen, vervielfältigen oder löschen. Sie können Stopp-, Schneide-, oder Vernähbefehle hinzufügen. Alle Stichsymbole können Sie sich durch das Fragezeichen rechts oben im Bild schirm erklären lassen. Fragezeichen antippen, unklares Symbol antippen und Popup Information dazu lesen.
- Zum Speichern einer erstellten Folge können Sie das Diskettensymbol im Bildschirm verwenden.
- 6. Das Schließen der Create Sequence Funktion ohne Anwendung der Stiche erfolgt über das rote x auf der linken Menüseite ganz oben im Color-Touch-Screen. Bestätigen Sie mit dem grünen Häkchen Ihre Musterfolge, wird sie im Nähmodus 4 angezeigt.
- Verwenden Sie die zum Beispiel dann Stichwiederholung f
  ür gew
  ünschte Einzelmuster Sequenzen, oder n
  ähen Sie die Stichfolge fortlaufend.

### Tipp

Mit Schriften lassen sich Ihre Nähprojekte personalisieren. Mit den 6 integrierten Nähschriftarten haben Sie zahlreiche Möglichkeiten. Sie können auch dekorative Zierstiche für die Schriftfolgen verwenden und die Versatzfunktion 5 zum Gestalten von individuellen Zierbordüren verwenden.

# Epic Quilt<sup>~</sup> 97

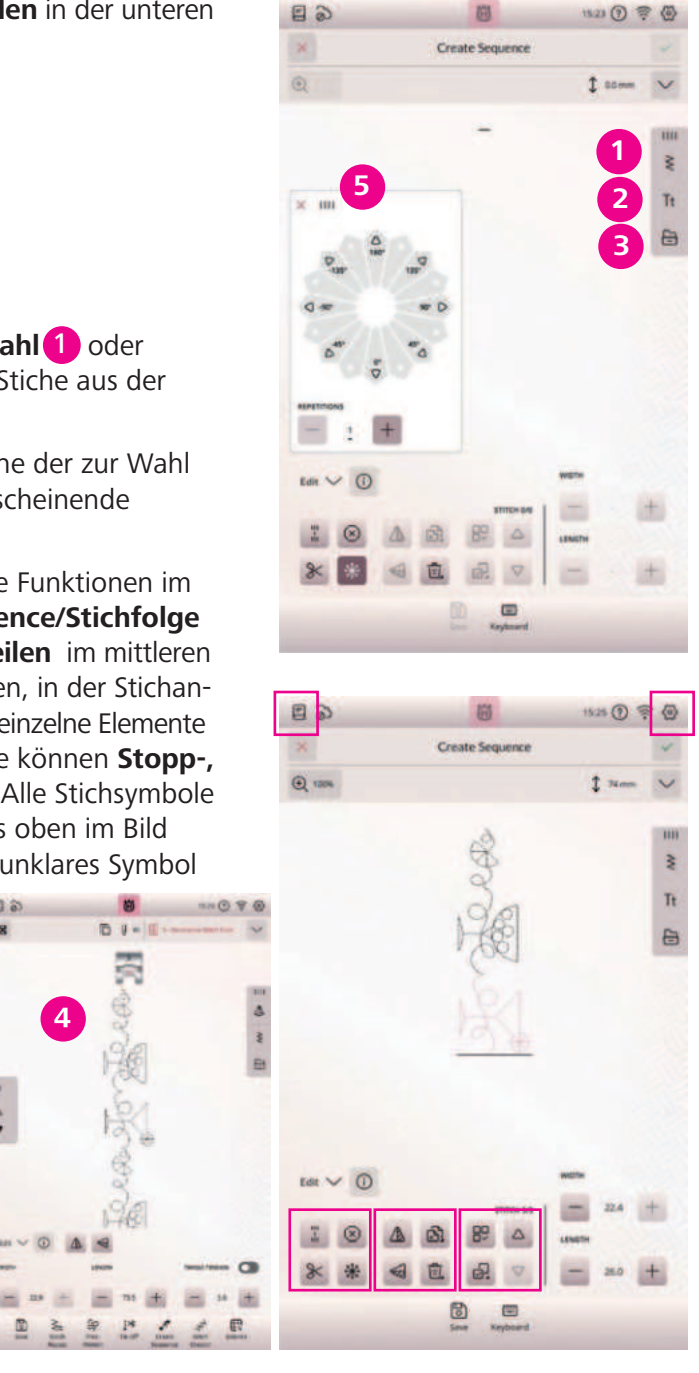

26

### Musterfolge mit Versatzstichen

- 1. Tippen Sie auf Create Sequence/Musterfolge, um das Fenster zu öffnen, in dem Sie mehrere Stiche zu einer Stichfolge mit Versatzstichen zusammenfügen können.
- 2. Zur Untersützenden Anwendung können Sie Ihren JoyOS-Advisor<sup>™</sup> aufrufen. Tippen Sie auf die Kategorie für **"Hochwertige Funktionen"** und anschließend auf **Stichfolge** (Sequence). Ihr Anwendungstutorial 2 öffnet sich auf dem Maschinenbildschirm. Befolgen Sie die Tipps für eine Musterfolge mit einer größeren Musterbreite durch Richtungsstiche/Seitwärtsstiche.
- 3. Zum Abspeichern Ihrer Sequenz tippen Sie auf **Speichern** 3.
- 4. Ist die Sequence erstellt, bestätigen Sie die Musterfolge in den Nähmodus über das grüne Häkchen 4 rechts oben. Sie gelangen in die Stichansicht im Nähmodus. Wenn Sie eine Reihe Ihres neuen Stichs genäht haben, spiegeln Sie die Stichfolge und nähen neben Ihrer ersten Stichreihe eine zweite. Achten Sie bei beiden Reihen darauf, von der gleichen Position aus zu los zu nähen. Schalten Sie die Projektion ein und aktivieren Sie Ihre Gitternetz sowie die Stichvorschau. So lassen sich die beiden Stichreihen leicht ausrichten.

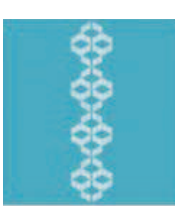

Hinweise zur Einstellung der Projektion finden Sie auf der nächsten Seite.

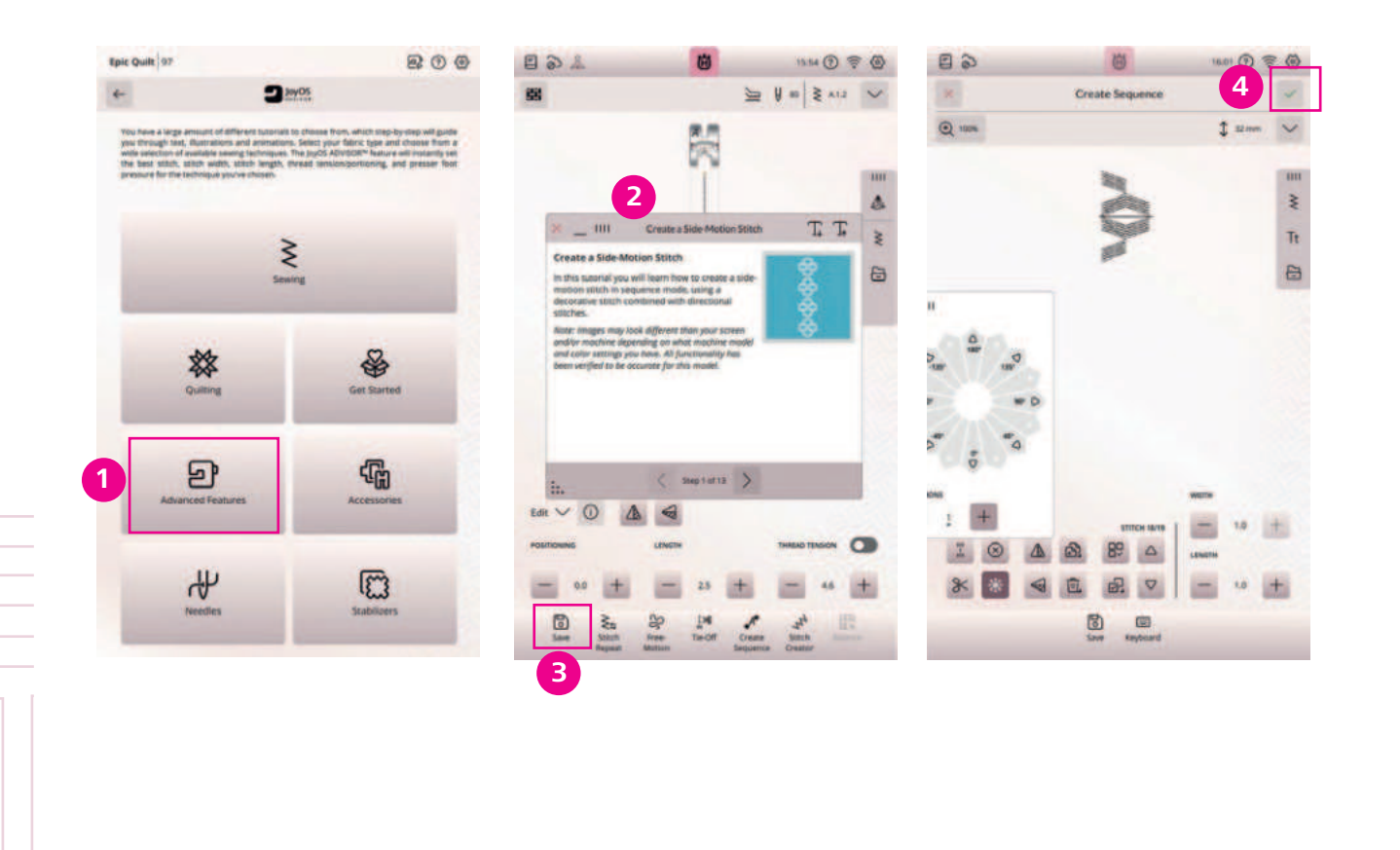

# PROJEKTORFUNKTION

### **PROJEKTOR FUNKTION IM NÄHMODUS:**

Der Laserprojektor erstellt Führungslinien auf den Stoff und zeigt die Position des Stiches vor dem Nähen an.

\_\_\_\_\_

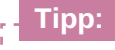

Ziehen Sie selbstlöschende Markierungshilfslinien auf Ihren Stoff für eine anpassbare Ausrichtung der Projektionslinien. Für exakte Platzierungen, überprüfen Sie die Einstellung des Projektors vor Nähbeginn über Einstellungen.

# STICHE MIT DEM PROJECTOR AUSRICHTEN

- 1. Laden Sie Stich F.1.3.
- 2. Tippen Sie die Taste für die Projektion auf dem Color-Touch-Screen Ihrer Maschine.
- 3. Tippen Sie auf Ein für die **Projektion**
- 4. Öffnen Sie dann die **Gitternetzfunktion/Grid** schalten Sie auf Ein 2
- Stoff eine gute Führung erhält. Die Linien des Gitternetzes richten sich am Stich aus. Erhöhen oder verrringern Sie den Wert bei der Gitternetz Größen- einstellung dafür. Die Position 3 des Gitternetzes lässt sich ebenfalls anpassen, so dass die Gitternetzkantenlinen sich an den Stich anschmiegen können, für eine gute visuelle Führungshilfe beim Nähen.
- 6. Nähen Sie eine Stichreihe.
- 7. Wenn Sie zum Ende der Stichreihe kommen, drücken Sie auf das Menü Vernähen und dort auf Vernähen am Ende. Drücken Sie anschließend an der Front der Maschine die Stopp-Taste, der Stich wird zu Ende genäht und vernäht.
- 8. Mit der Stichvorschau des Projektors positionieren Sie den Beginn Ihrer zweiten Stichreihe neu und richten die äußeren Gitternetzführungslinien an der genähten Stichreihe an. Nähen Sie erneut eine Reihe.

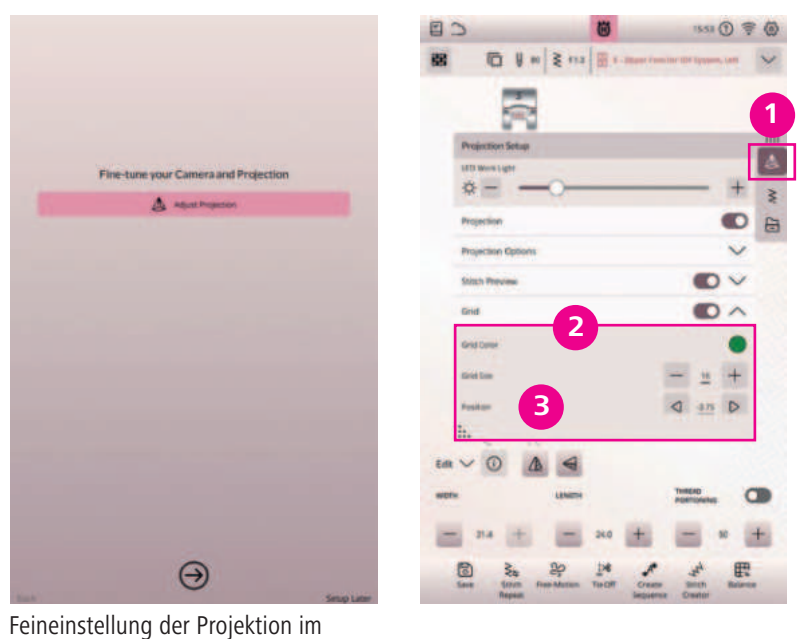

Menü Einstellungen.

# Epic Quilt

5. Passen Sie die Gitternetzgröße/Grid Size so an, dass der Stich über die Gitternetzrasterung auf Ihrem

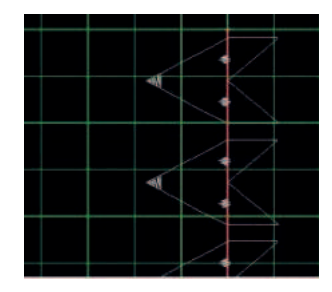

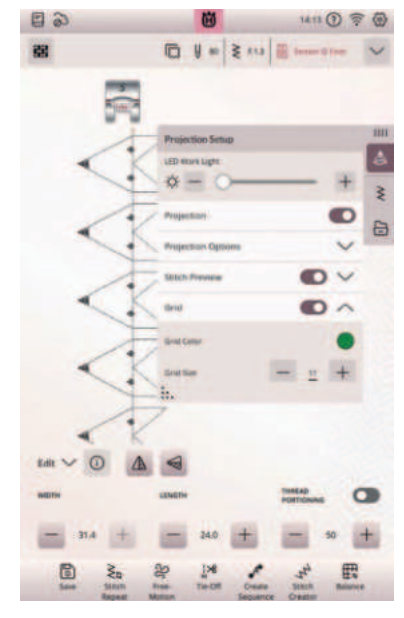

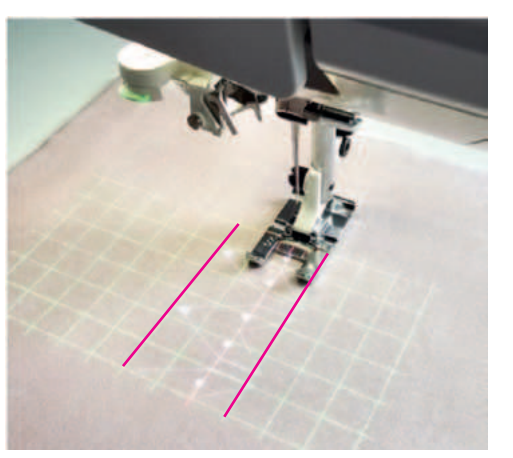

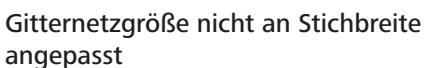

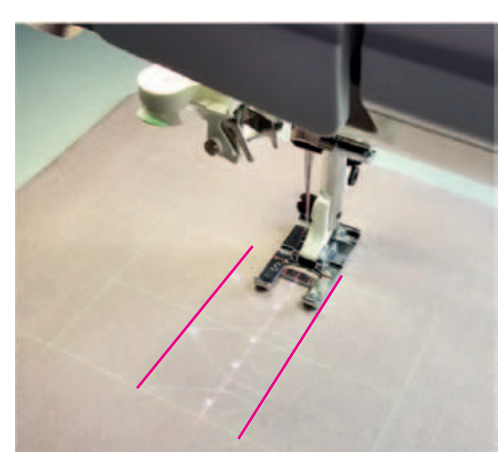

Gitternetzgröße an Stichbreite angepasst

# WEITERE EINSTELLMÖGLICHKEITEN **DES PROJEKTORS**

- 1. Sie können die Helligkeit der Projektion ändern und auch die Projektions Hintergrundfarbe.
- 2. Die Stichvorschau kann ein- oder ausgeblendet weden. Diese Vorschau kann auch in der Farbe angepasst werden. Die Einstellung für Farbanpassungen werden über Farbkreise angezeigt.
- 4. Das Gitternetz ist in mm Abständen durch die + und Tasten in der Rasterung veränderbar. Die Gitternetzfarbe, die Position und der Winkel der Führungslinien lassen sich ebenfalls einstellen.
- 5. Auf dem unter dem Nähfuß unterlegtem Stoff können Sie die vorgenommen Einstellungen über den Projektor sofort erkennen.
- 6. Das Gitternetz und alle weiteren anpassbaren Optionen, für zum Beispiel eine erweiterte Stichführung, wird in Farbe und Ausrichtung, wie von Ihnen eingestellt angezeigt.
- 7. Sobald Sie Farben der Projektion verändern möchten, tippen Sie im Ansichtsfenster des Projektors auf ein Farbkreissymbol und wählen Ihre gewünschte Projektionsfarbe in diesem Projektions Setup Fenster 2. Die aktuell ausgewählte Farbe wird in der Ansicht oben angezeigt, den neuen individuell angepassten Farbton passen Sie an, indem Sie über die Schnellwahlfarben eine Farbe wählen. Die Intensität und die Farbnuancen wählen Sie fein, über das Nuancenfarbwahlfenster.

Mit Bestätigen/Apply übernehmen Sie die neue Farbwahl für eine maximale Ansicht der Stichvorschau, der Gitternetzlinien oder der projizierten Hintergrundfarbe, auf Ihrem unter der Maschine liegendem Stoff.

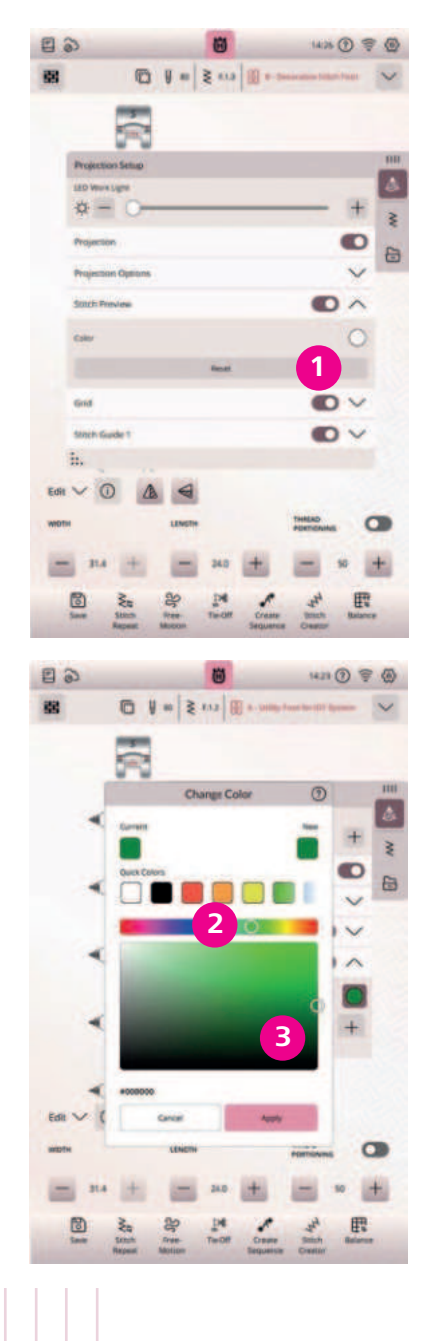

# **MOTIVSTICHE ZUM KOMBINIEREN**

Markieren Sie den Start Ihres Stichs auf Ihrem Stoff. Markieren Sie auch Stoffführungslinien auf Ihrem Projekt. Verwenden Sie beispielsweise Stich I.1.26.

- 1. Setzen Sie den Seitwärtsnähfuß S ein.
- 2. Legen Sie Stoff unterlegt mit Vlies unter den Nähfuß.
- 3. Aktivieren Sie die Nadelposition Unten. Nähen Sie eine Stichreihe.
- 4. Spiegeln Sie Stich I.1.26.
- 5. Gleichen Sie mithilfe der Projektion die neue Ausgangsposition mit der Ausgangsposition der bereits genähten Stiche ab.
- 6. Schalten Sie die Projektion ein. Das Gitternetz, eine Stichhilfslinie und eine Stichvorschau werden automatisch aktiviert.
- 7. Passen Sie bei Bedarf die Helligkeit und/oder Position der Stichhilfslinie an.
- 8. Richten Sie die projizierte Stichhilfslinie an der Markierung und auf der genähten Stichreihe auf Ihrem Stoff aus.
- 9. Nähen Sie, bis die gewünschte Nahtlänge erreicht ist.

Hinweis: Unter Nähen, Exklusive Nähtechniken/Exclusive Sewing Techniques im JoyOS-Advisor<sup>™</sup>, erhalten Sie Anleitung für die Verwendung von Motivstichen zum Kombinieren.

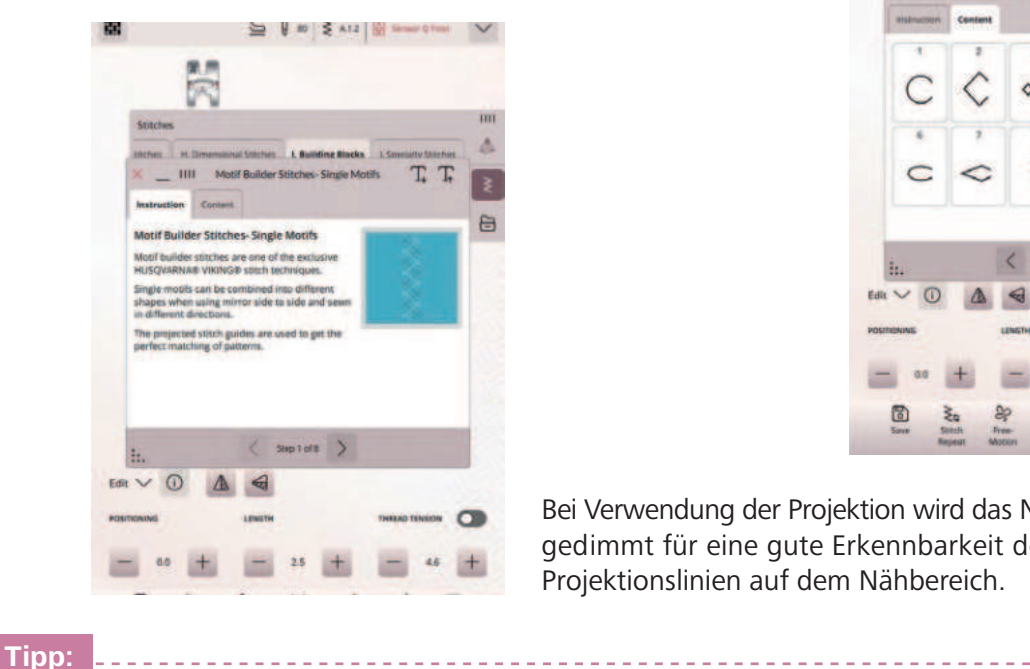

Sobald Sie ein Projekt über die JoyOS-Advisor<sup>™</sup> Funktion gewählt haben, können Sie der Anleitung für das Projekt folgen und über die Registerkarte Inhalt/Content die dazu benötigten Stiche auswählen. Einstellungen, wie Nadelstopp, werden automatisch für die Stichtechnik vorgenommen.

# Epic Quilt<sup>-</sup>

° yr

| 闘            |                             |                          |                                                                                                    |                                                                              |                                                                  |                                                                                                    |                                                                                                    |   |
|--------------|-----------------------------|--------------------------|----------------------------------------------------------------------------------------------------|------------------------------------------------------------------------------|------------------------------------------------------------------|----------------------------------------------------------------------------------------------------|----------------------------------------------------------------------------------------------------|---|
|              |                             |                          |                                                                                                    |                                                                              | ō                                                                | ¥ m                                                                                                    | ≷ 11.36                                                                                                    | ~ |
|              |                             | 2                        |                                                                                                    |                                                                              |                                                                  |                                                                                                    |                                                                                                    |   |
|              | -                           | 0=0                      |                                                                                                    |                                                                              |                                                                  |                                                                                                    |                                                                                                    |   |
|              | anches (                    | H. Omense                | nal Schuber                                                                                                    | 1.040                                                                        | ing Blocks                                                       | 1.Specie                                                                                                    | ty Silothes                                                                                                    | 1 |
|              |                             |                          | -                                                                                                    |                                                                              | -                                                                |                                                                                                    |                                                                                                    | 1 |
|              | Martana                     |                          |                                                                                                    |                                                                              |                                                                  |                                                                                                    |                                                                                                    | 6 |
|              | <                           | 5                        | (                                                                                                    | (                                                                            | (                                                                | 4                                                                                                    |                                                                                                    | Г |
|              | - 10                        | 30                       | -81                                                                                                    | -81                                                                          |                                                                  | 24.                                                                                                    |                                                                                                    |   |
|              | 1                           | +                        | c                                                                                                    | 0                                                                            | C                                                                | C                                                                                                    |                                                                                                    |   |
|              | 8                           | 26                       | 27                                                                                                    |                                                                              |                                                                  |                                                                                                    |                                                                                                    |   |
|              | C                           | ×                        | ¢                                                                                                    |                                                                              |                                                                  |                                                                                                    |                                                                                                    |   |
|              | ii. ^                       | Solitary                 | Moths                                                                                                    |                                                                              |                                                                  |                                                                                                    |                                                                                                    |   |
|              |                             |                          | 4                                                                                                    |                                                                              |                                                                  |                                                                                                    |                                                                                                    |   |
| Edit         | ~ 0                         | 0                        | a month                                                                                                    |                                                                              |                                                                  |                                                                                                    |                                                                                                    |   |
| Edit         | ~ @                         | 4                        | LENGTH                                                                                                    |                                                                              |                                                                  |                                                                                                    | NG (                                                                                                    |   |
| Edit         | 7.0                         | +                        | UNETH                                                                                                    | 21.0                                                                         |                                                                  | THREAD<br>PORTION                                                                                                    | NG 50                                                                                                    | + |
| Edit         | × ()<br>na                  | + 10                     |                                                                                                    | 21.0<br>1.14                                                                 | +                                                                | THESO POINTON                                                                                                    | ns (                                                                                                    | + |
| Edit         | 7.0<br>2.0                  | +                        |                                                                                                    | 21.0<br>194<br>Te-Off                                                        | +<br>Crass<br>Sequence                                           | Turteso<br>roomour<br>H<br>H<br>Saun<br>Creation                                                                                                    | SD E                                                                                                    | + |
| Edit<br>with | 7.0<br>20.0<br>20.0<br>20.0 | +<br>Za<br>Smin<br>teset |                                                                                                    | 21.0<br>1.M<br>Teroff                                                        | +<br>Cruse<br>Sequence                                           | THERE POINTON                                                                                                    | 50 (<br>10 (10 (10 (10 (10 (10 (10 (10 (10 (10 (                                                                                                    | + |
|              | 7.0<br>2.0                  | +                        | utagna<br>La Cree<br>Motion                                                                                                    | 21.0<br>134<br>Teroff                                                        | +<br>Drade<br>Sequence                                           | THREAD<br>PORTION<br>34 <sup>4</sup><br>Statut<br>Creation<br>14.                                                                                                    | 50 E                                                                                                    |   |
|              | 21.0<br>21.0                | +                        | unera II are to Are to Are toA | 21.0<br>124<br>Teof                                                          | +<br>Crase<br>Sequent                                            | THESE<br>PORTOR<br>THE<br>State                                                                                                    | 50 (<br>80) (<br>81) (<br>81) (<br>8 |   |
|              |                             |                          | users JI                                                                                                    | 21.0<br>124<br>Teoff                                                         | +<br>Create<br>Sequence                                          | The search of the second second secon                                                                                                    | 50 0<br>50 0<br>80 0 0<br>90 0 0                                                                                                    |   |
|              | 31.0<br>Silitaties          |                          |                                                                                                    | 21.0<br>1.94<br>Teos<br>U so                                                 | +<br>Crase<br>Sepurno<br>≷ A12                                   | Tuestad<br>Postmone<br>24 <sup>2</sup><br>Sant<br>Creation<br>14.                                                                                                    |                                                                                                    |   |
|              | 31.0<br>Save                |                          | United and Annual Annual Annua | 21.0<br>124<br>The Off<br>U so<br>U so<br>L Buffer<br>Solitches              | +<br>Cryste<br>Sequence<br>X A12<br>Bing Mucha<br>Single Mo      | Turtisto<br>Postnosi<br>24 <sup>2</sup><br>25000<br>Creation<br>14<br>000 Constant<br>14<br>000 Constant<br>14<br>00000 Constant<br>14<br>000 Constant<br>14<br>000<br>000<br>000<br>000<br>000<br>000<br>000<br>000<br>000                                                                                                    |                                                                                                    |   |
|              | 31.0<br>31.0<br>Saver       |                          | Unorse<br>Unorse<br>Research<br>Moscon<br>Masson                                                                                                    | 21.0<br>1.94<br>Te-ce<br>U ec<br>Surchas-                                    | +<br>Cruste<br>Sequence<br>X A13                                 | Thread Postors                                                                                                    | so (<br>So )<br>Bann<br>Al () () ()<br>Al () ()<br>Al () ()<br>Al ()<br>Al        |   |
|              | Siltches                    |                          | Unorse<br>Unorse<br>All<br>All<br>All<br>All<br>All<br>All<br>All<br>Al                                                                                                    | 21.0<br>194<br>The Off                                                       | Create<br>Sequence<br>Markets<br>Single Moo                      | Timeso<br>Postron<br>24 <sup>th</sup><br>Could<br>Could<br>Co | NG 50<br>50<br>Read-<br>Read-<br>Rea |   |
|              | Stitutes                    |                          |                                                                                                    | 21.0<br>194<br>Treoff<br>U to<br>Satches-                                    | +<br>Create<br>Sequence<br>Sequence<br>Sequence<br>Sequence<br>C | nineso<br>rotanos<br>yt <sup>4</sup><br>Costo<br>Costo<br>Cos | NG 1<br>50 EE<br>Reaching<br>12 Ee<br>12 EF                                                                                                    |   |
|              | Siliches                    |                          |                                                                                                    | 21.0<br>194<br>Theodi<br>200<br>200<br>200<br>200<br>200<br>200<br>200<br>20 | +<br>Vestore<br>Sequence<br>Single Mo                            | Interior<br>representation<br>definition<br>control<br>control<br>con                                                                                                    | NS 1<br>S2 Example 1<br>Reserves<br>Reserves<br>Reserv                                                                                                    |   |

Bei Verwendung der Projektion wird das Nählicht automatisch gedimmt für eine gute Erkennbarkeit der unterstützenden Projektionslinien auf dem Nähbereich.

# **GEFÜHRTE PIKTOGRAMMSTICHE**

Die "Piktogrammstiche mit Geradstichen" ist eine von 5 exklusiven Stichtechniken der Epic<sup>™</sup> Quilt | 97 von Husqvarna<sup>®</sup> VIKING<sup>®</sup>. Ihnen stehen für die Piktogramme mit Geradstichen, Stiche verschiedener Themen und Größen zur Auswahl. Verwenden Sie die Projektion, um Schritt für Schritt die Gestaltung eines Piktogramms mit Geradstichen zu durchlaufen, bis Sie eine vollständige Form fertiggestellt haben.

- 1. Die Piktogramme mit Geradstichen werden mit Geradstichen in verschiedenen Winkeln gestaltet. (Stichkategorie I.2)
- 2. Manchmal kommt ein Zickzack- und manchmal ein Satinstich zum Einsatz.
- 3. Die Piktogramme mit Geradstichen können schlicht und einfach gestaltet werden, wie in der Stichvorschau, aber Sie können sie auch mit Wollgarn, Pailletten sowie anderen Zierstichen der Maschine verzieren oder sogar in Applikationsmotive umwandeln, indem Sie Applikatiinsstoff beim Nähen mitführen.
- 4. Bereiten Sie Ihren Stoff vor und ziehen Sie zusätzlich selbstlöschende Markierungslinien.
- 5. Der rote Pfeil in der Stichvorschau der Motive hilft Ihnen dabei, das Piktogramm auf dem Stoff/Projekt auszurichten.
- 6. Die Linie am rechten Ende des Pfeils zeigt den Startpunkt an und der Pfeil selbst die Richtung, in die die Maschine näht.
- 7. Dies sollte bei der Positionierung des Stoffes unter dem Nähfuß berücksichtigt werden.
- 8. Positionieren Sie Ihr Piktogramm mit Geradstichen auf Ihrem Kleidungsstück oder Projekt.
- 9. Bedenken Sie dabei, dass das Ende des Pfeils die Stelle ist, an der der Stich ansetzt, und dass die Maschine in Richtung des Pfeils näht.
- 10. Die Oberkante der Piktogramme mit Geradstichen erscheint immer links von den davor genähten Stichen.

### Bereiten Sie Ihre Maschine vor

- 11. Setzen Sie den offenen Applikationsfuß (optionaler Nähfuß) ein.
- 12. Beim Anwählen Ihres Stiches aus einem Tutorial des JoyOS-Advisors<sup>™</sup> heraus, werden die entsprechenden Maschineneinstellungen für diese Technik automatisch eingestellt.
- 13. So wird z. B. die Option Nadelstopp Unten automatisch aktiviert. Sie werden zusätzlich aufgefordert, die Projektion für die Technik anzuwählen.
- 14. Verwenden Sie Stich 14, den Fisch.

30

- 15. Tippen Sie den Stich an, um ihn auszuwählen.
- 16. Sobald ein Piktogrammstich ausgewählt ist, werden Sie von der Maschine aufgefordert, die Projektion einzuschalten.

| E       | 3                                                                                                    |                                                                                                    |                                                                                                    | 0                                                                                                    |                                                                                                    | 1                                                                                                    | 453 (1) 1                                                                                                    | R (3)                                                                                       |
|---------|----------------------------------------------------------------------------------------------------|----------------------------------------------------------------------------------------------------|----------------------------------------------------------------------------------------------------|----------------------------------------------------------------------------------------------------|----------------------------------------------------------------------------------------------------|----------------------------------------------------------------------------------------------------|----------------------------------------------------------------------------------------------------|---------------------------------------------------------------------------------------------|
| 雷       |                                                                                                    | 5                                                                                                    | ¥ =0                                                                                                    | 2 A12                                                                                                    |                                                                                                    | Decorative                                                                                                    | Sateh Faut                                                                                                    | ~                                                                                           |
|         | -                                                                                                    |                                                                                                    |                                                                                                    |                                                                                                    |                                                                                                    |                                                                                                    |                                                                                                    |                                                                                             |
|         | souches                                                                                                    | H.Den                                                                                                    | ensional Str                                                                                                    | the LL                                                                                                    | building Bio                                                                                                    | eta 1.5                                                                                                    | cecialty Stitch                                                                                                    |                                                                                             |
|         |                                                                                                    |                                                                                                    | -                                                                                                    |                                                                                                    |                                                                                                    | 100                                                                                                    |                                                                                                    |                                                                                             |
|         | 00                                                                                                    | 9.0                                                                                                    |                                                                                                    |                                                                                                    |                                                                                                    |                                                                                                    |                                                                                                    | 4                                                                                           |
|         | Motif Build                                                                                                    | 2                                                                                                    | 3                                                                                                    |                                                                                                    |                                                                                                    |                                                                                                    |                                                                                                    | 3                                                                                           |
|         | ۵                                                                                                    | 2                                                                                                    | *                                                                                                    | *                                                                                                    | ÷                                                                                                    | +                                                                                                    | ×                                                                                                    | 8                                                                                           |
|         |                                                                                                    |                                                                                                    | 10                                                                                                    | n                                                                                                    | 12                                                                                                    | 13                                                                                                    | 16                                                                                                    |                                                                                             |
|         | \$                                                                                                    | *                                                                                                    | *                                                                                                    |                                                                                                    | L                                                                                                    | A                                                                                                    | ۹×                                                                                                    |                                                                                             |
|         | 15                                                                                                    | 15                                                                                                    | 12                                                                                                    | 18                                                                                                    | 19                                                                                                    | 29                                                                                                    | 21                                                                                                    |                                                                                             |
|         | N)4                                                                                                    | Û                                                                                                    | Ð                                                                                                    |                                                                                                    | V                                                                                                    | 1                                                                                                    |                                                                                                    |                                                                                             |
|         | 22                                                                                                    | 28                                                                                                    | 214                                                                                                    | 25                                                                                                    |                                                                                                    |                                                                                                    |                                                                                                    |                                                                                             |
|         | $\sim$                                                                                                    | ¥                                                                                                    | V                                                                                                    | ×                                                                                                    |                                                                                                    |                                                                                                    |                                                                                                    |                                                                                             |
| Ed      |                                                                                                    |                                                                                                    |                                                                                                    |                                                                                                    |                                                                                                    |                                                                                                    |                                                                                                    |                                                                                             |
| POI     |                                                                                                    |                                                                                                    |                                                                                                    |                                                                                                    |                                                                                                    |                                                                                                    |                                                                                                    |                                                                                             |
| 1       |                                                                                                    |                                                                                                    |                                                                                                    |                                                                                                    |                                                                                                    |                                                                                                    |                                                                                                    | +                                                                                           |
|         | 10                                                                                                    | Five-Po                                                                                                    | ented Star                                                                                                    | 10                                                                                                    | 1                                                                                                    |                                                                                                    | é (1)                                                                                                    |                                                                                             |
|         | Save                                                                                                    | Stitch                                                                                                    | Eres.                                                                                                    | TADA                                                                                                    |                                                                                                    |                                                                                                    |                                                                                                    |                                                                                             |
|         |                                                                                                    | Repeat                                                                                                    | Motion                                                                                                    | THEOR                                                                                                    | Sequen                                                                                                    | e see                                                                                                    | ch min                                                                                                    |                                                                                             |
|         |                                                                                                    | Repeat                                                                                                    | Motion                                                                                                    | TRECH                                                                                                    | Sequer                                                                                                    | ce Crea                                                                                                    | ch<br>dor                                                                                                    |                                                                                             |
|         | ۵ ۵                                                                                                    | Repeat                                                                                                    | Motion                                                                                                    | 1                                                                                                    | Sequen                                                                                                    | ce Cres                                                                                                    | 451 () 1                                                                                                    | ê @                                                                                         |
| 2       | ۵ <u>*</u>                                                                                                    | Repeat                                                                                                    | Motion                                                                                                    | 1                                                                                                    | Creatin<br>Sequer                                                                                                    | te Cres                                                                                                    | 451 ① 3                                                                                                    | (i)<br>(i)<br>(i)<br>(i)<br>(i)<br>(i)<br>(i)<br>(i)<br>(i)<br>(i)                          |
| 23      | <u>ک</u> ک                                                                                                    | Seperat                                                                                                    | Motion                                                                                                    | 1                                                                                                    | Crean<br>Sequen                                                                                                    | e Sea<br>ce Crea<br>↓ so                                                                                          | 451 (9) 3                                                                                                    |                                                                                             |
| 2       | <u>ک</u>                                                                                                    | Repeat.                                                                                                    | Motion                                                                                                    | 1                                                                                                    | Crain<br>Sequen                                                                                                    | e Stra<br>ce Crea<br>t<br>U so                                                                                    | 451 (2) 3                                                                                                    | 1<br>1<br>1<br>1<br>1<br>1<br>1<br>1<br>1<br>1<br>1<br>1<br>1<br>1<br>1<br>1<br>1<br>1<br>1 |
|         | کی کے<br>Stitches                                                                                                    | Report.                                                                                                    | Mation                                                                                                    | 1                                                                                                    | Crean<br>Sequen                                                                                                    | e Gra<br>ce Cres<br>y so                                                                                          | 451 ⑦ 3                                                                                                    |                                                                                             |
| 23      | Stitches                                                                                                    | Aspent                                                                                                    | Matton                                                                                                    | tinden and a second                                                                                                    | Crean<br>Sequer                                                                                                    | te Cres<br>te Cres<br>t<br>t<br>t<br>t<br>t<br>t<br>t<br>t<br>t<br>t<br>t<br>t<br>t<br>t<br>t<br>t<br>t<br>t<br>t | 451 ③ 1                                                                                                    |                                                                                             |
| 2<br>33 | Stitches                                                                                                    | Al Denues<br>III                                                                                                    | Motion                                                                                                    | table<br>table<br>table | Crain<br>Sequer                                                                                                    | a Sta<br>ce Cres<br>↓ so<br>↓ so                                                                                  | 451 ③ ₹<br>451 ③ ₹<br>2 412                                                                                                    |                                                                                             |
| 8       | Stitches                                                                                                    | Aspeat<br>A. Dorwers<br>III<br>on Corre<br>Pictogram                                                                                                    | Motion<br>annal Statch<br>Guide<br>ent<br>ns — Fish                                                                                                    | es L But                                                                                                    | tellere Black                                                                                                    | a Sta<br>ce Cres<br>↓ so<br>↓ so                                                                                  | ASI ③ 1<br>ASI ④ 1<br>X ASI<br>X ASI<br>X<br>X<br>X<br>X<br>X<br>X<br>X<br>X<br>X<br>X<br>X<br>X<br>X<br>X<br>X<br>X<br>X<br>X<br>X |                                                                                             |
| 8       | Stitches<br>Jaches<br>X<br>Guided<br>Guided P                                                                                                    | Aspeat<br>A. Denum<br>III<br>on Corr<br>Pictogram                                                                                                    | Motion<br>anna Sainti<br>Guide<br>ent<br>ns — Fish<br>are an exc                                                                                                    | es 1 But<br>d Pictogra                                                                                                    | idina Black                                                                                                    | a San<br>ce Crea<br>1<br>U so                                                                                     | 451 ③ 1                                                                                                    |                                                                                             |
| 23      | Stitches<br>atrice<br>Autor<br>Guided<br>Guided P<br>HUSQVA<br>from guid<br>themes a                                                                                                    | Aspest<br>AL Dimension<br>IIII<br>Mark Corre<br>Pictogram<br>Sictogram<br>Sictogram<br>Sictogram                                                                                                    | Motion<br>annal Sattch<br>Guide<br>ent<br>NG® stitch<br>ram SB(th<br>NG® stitch<br>ram SB(th<br>NG® stitch                                                                                                    | es 6. Rui<br>d Pictogra<br>fusive<br>technique<br>se in offer<br>system                                                                                                    | Iding Block<br>ms - Fish                                                                                                    | s See<br>Cree<br>U so<br>i Soon                                                                                   | 441 ③ 1<br>2 452<br>2 452<br>3 452<br>3 455<br>3 455<br>3 455                                                                                                    |                                                                                             |
| 55      | Stitches                                                                                                    | Aspest<br>As Denum<br>HII<br>Mark Core<br>Pictograms<br>thuses I visit<br>ded pictograms<br>thuses a col                                                                                                    | Mercon<br>Guide<br>ent.<br>Ins — Fish<br>are an exc<br>VGB stick<br>back te pro-                                                                                                    | es s. Bur<br>d Pictogra<br>Susive<br>sechenque<br>se in differe<br>gection so<br>paided pictogra                                                                                                    | Liting Block                                                                                                    | s sze<br>ce Cres<br>↓ so<br>a i tose                                                                              | 431 ③ ?                                                                                                    |                                                                                             |
| 8       | Stitches<br>annes<br>X -<br>Instructi<br>Guided P<br>reusgaa<br>from guid<br>from guid<br>themes a<br>you throo<br>until you<br>Noter and                                                                                                    | An Dement                                                                                                    | Moreen<br>annar Stetch<br>Guide<br>ent<br>Ins — Fish<br>are all exc<br>VGB stolch.                                                                                                    | es L Bale<br>de Pictogra<br>technigas<br>sin differ<br>gection to<br>sending of                                                                                                    | Sequent<br>Sequent<br>Sequent<br>Security<br>Security<br>Securi                                                                                                    | a Szz<br>(                                                                                                    | 451 ③ 3<br>451 ④ 3<br>2 A12<br>attr: Stathes<br>T, T,                                                                                                    |                                                                                             |
| 8       | Stitches<br>arrive<br>Stitches<br>arrive<br>Sarrive<br>Sarriv                                                                                                    | Repeat<br>AL Densent<br>AL Densent<br>III<br>III<br>III<br>Corr<br>Pictogram<br>Corr<br>Pictogram<br>Corr<br>Pictogram<br>Segmenty is dense<br>advine a poo<br>particular in a state. L<br>advine a poo<br>particular in a state. L<br>advine a poo<br>particular in a state. L<br>advine a pool<br>advine a pool<br>advine advine advine advine advine advine advine advine<br>advine advine advine advine advine advine advine advine advine advine<br>advine advine advi                                                                                                    | denon starts and starts and start                                                                                                    | es i buie<br>states i buie<br>si diversione<br>si diversione<br>si di diversione<br>si diversione<br>si diversione<br>si diversione<br>si di di di di di di<br>si di di d                                                                                                    | Linking Block<br>atting Block<br>ms – Fish<br>param<br>sovern<br>what<br>sovern<br>what<br>sovern<br>what                                                                                                    | t Soor<br>t Soor                                                                                                  | 451 ③ 3<br>2 A12<br>atty Statetes<br>T, T,                                                                                                    |                                                                                             |
| 55      | Stitches<br>arches<br>Guided<br>Guided<br>Guided P<br>Hussovik<br>from guid<br>themes a<br>you throw<br>until you<br>Note: Imp<br>andbir m<br>mochane<br>Anches<br>mostrate                                                                                                    | Aupent                                                                                                    | Auron Sterr<br>Guide<br>ent<br>ns Fish<br>so different<br>so different<br>so differen | es L Burker<br>I Antiver<br>I Antiver<br>I An                                                                                                    | Create<br>Sequent<br>Sequent<br>Second<br>Second | a <u>sze</u><br>t<br>t<br>t<br>t<br>t<br>so<br>t<br>t<br>so<br>t<br>t<br>so                                       | 431 ③ ?                                                                                                    |                                                                                             |
| 8       | Stitches<br>arrives<br>X<br>Instruction<br>Guided<br>Guided P<br>HeuSoyak<br>from guid<br>themas a<br>you throos<br>until you<br>Note: imp<br>another on<br>machine<br>Another<br>machine<br>Another<br>another<br>another<br>Another<br>another<br>Another<br>Ano                                                                                                    | Aupenst<br>Automotion<br>Automotion<br>Automotio                                                                                                    | denon<br>anna Starth<br>Guide<br>ent<br>ns — Fish<br>are an ex-<br>fish<br>the property of the<br>starth of different<br>res of the of different<br>res of the of different<br>starth of different<br>starth of different<br>star                                                                                                    | et I Bul<br>technique<br>technique<br>techni<br>technique<br>technique<br>techni<br>technique<br>technique<br>technique<br>techni                                                                                                    | Linear Black<br>atom Black<br>atom                                                                                                    | a sze<br>↓ so<br>a i Som                                                                                          | 451 ③ 3<br>2 A12<br>Sativ Stateties<br>T, T,                                                                                                    |                                                                                             |
| Ed      | Stitches<br>Arches<br>Arches<br>Suided<br>Guided<br>Guided<br>Guided<br>Guided<br>Guided<br>Guided<br>Suided<br>Suide<br>Suide<br>Suide | An present<br>An Derevent<br>An Derevent<br>HIII<br>Protogram<br>Schenka Vikol<br>Schenka Vikol<br>Schenka Vik                                                                                                    | Marcon States<br>Guide<br>ent<br>ns — Fisht<br>are an out states<br>are an out states<br>are an out st                                                                                                    | es L Burley<br>d Dictogra<br>d Dictogra<br>d Dictogra<br>d Stative<br>es in differ<br>gerction to<br>justed pictogra<br>d Dictogra<br>d D                                                                                                    | Create<br>Sequent<br>Sequent<br>alterna Black<br>alterna Black<br>alterna                                                                                                    | a sza<br>t<br>t<br>t<br>t<br>t<br>t<br>t<br>t<br>t<br>t<br>t<br>t<br>t<br>t<br>t<br>t<br>t<br>t<br>t              | 431 ③ 1<br>431 ④ 1<br>2 A12<br>SHIP SHAPPING<br>T, T,                                                                                                    |                                                                                             |
| Ed      | Stitches<br>anches<br>X<br>Instructi<br>Guided<br>Guided P<br>reuSqua<br>themes a<br>you throo<br>until you<br>Note: and<br>andfar in<br>mochane<br>model.                                                                                                    | A Deneral<br>A Deneral<br>A Deneral<br>IIII<br>m Core<br>Pictogram<br>MARA Vial<br>Markov<br>Core<br>Pictogram<br>Markov<br>Core<br>Pictogram<br>Core<br>Pictogram<br>Core<br>Pictogram<br>Core<br>Pictogr | Marcon<br>Annual Statest<br>Guidee<br>ent.<br>Statest<br>Raine an exc<br>NOS statest<br>Statest<br>S                    | es Labore<br>secondaria<br>de labore<br>secondaria<br>de labore<br>de labore<br>de lab                                                                                                    | Internet Second                                                                                                    | t Soor                                                                                                    | ASI I I I                                                                                                    |                                                                                             |

- 18. Schalten Sie den Projektor ein und aktivieren Sie das Gitternetz.
- 19. Aktivieren Sie nicht die Stichvorschau und die Stichhilfslinien 1 und 2.
- 20. Das Gitternetz erleichtert das Ausrichten des Stichs auf dem Stoff. Dies kann beim Nähen hilfreich sein.
- 21. Legen Sie den Stoff mit Vlies unterlegt unter den Nähfuß.
- 22. Positionieren Sie den Stoff korrekt entsprechend der Ausgangsposition des ausgewählten Piktogramms.
- 23. Wenn Sie den Fisch nähen, sollte der Teil Ihres Projekts, an dem sich die Oberseite des Fisches befinden soll, links ausgerichtet werden.
- 24. Beginnen Sie mit dem Nähen, indem Sie die Taste Start/Stopp betätigen.
- 25. Die Maschine hält an, sobald der erste Teil des Motivs genäht ist.
- 26. Drehen Sie Ihren Stoff.

Tipp:

- 27. Wenn die Maschine anhält, wird eine **gestrichelte Linie** auf den Stoff projiziert.
- 28. Drehen Sie den Stoff so, dass immer die letzten Stiche an der projizierten Linie ausgerichtet sind.
- 29. Tippen Sie erneut auf Start/Stopp.
- 30. Wenn die Maschine anhält, wird eine weitere Linie projiziert.
- 31. Drehen Sie den Stoff wieder so, dass die letzten Stiche an der projizierten Linie ausgerichtet sind.
- 32. Tippen Sie erneut auf Start/Stopp.
- 33. Bei einigen der Piktogramme mit Geradstichen ist ein Zickzack**stich** enthalten. Wenn Sie diese nähen, sollten Sie die folgende projizierte Linie am Anfang und am Ende der Naht ausrichten. 34. Fahren Sie mit dem Nähen fort, bis das Piktogramm mit Gerad-
- stichen fertiggestellt ist.

Pictogrammstern mit Wollgarn. Der Stich I.2.25, der fünfzackige Stern, wurde für die Verwendung mit dem 3-Loch-Garnfuß (optionaler Nähfuß) konzipiert. Fädeln Sie die Öffnung in der Mitte am 3-Loch-Garnfuß mit weichem Wollgarn ein, bringen Sie den Nähfuß an und nähen Sie genau so wie bei den anderen Piktogrammstichen.

Hinweis: Das animierte Tutorial für geführte Pictogrammstiche entnehmen Sie der JoyOS-Advisor-Funktion Ihrer Epic™ Quilt | 97 unter Nähen, Exklusive Stichtechniken/Exklusive Stitchtechniques 1

# Epic Quilt<sup>\*\*</sup>

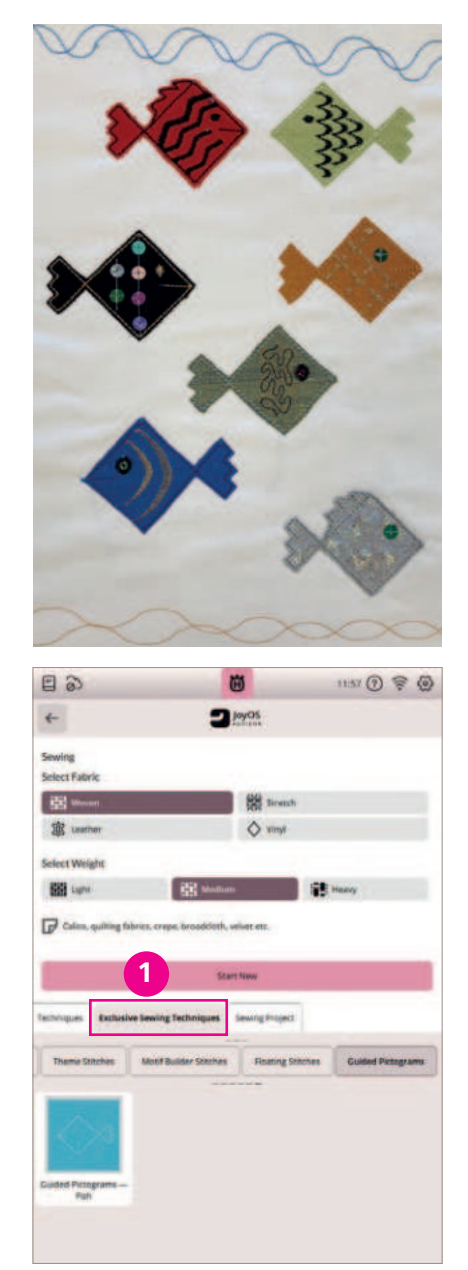

Probieren Sie Pictogrammotiv Verzierungen, wie Augen, Schuppen etc. zu nähen. Verwenden Sie zur Platzierung die Stichvorschau der Projektion.

Stichverzierungs Beispiele:

- Satin & Scallop Stitches: Kategorie C. C.3.18
- Dimensional Stitches: Kategorie H (Paillettenstiche)
- Quiltstitches: Kategorie D. D.1.8
- This & That: Kategorie F. F.2.4

# **NEUE STICHTECHNIK: ZIERGLEITSTICHE**

### **Exklusive Stichtechniken**

Gestalten Sie jedes Projekt mit exklusiven und teils patentierten Stichtechniken. Verleihen Sie Ihren Projekten mehr Ausdruck und setzen Sie effektvolle Akzente. Die Sticktechniken sind auffallend im Look und leicht anzuwenden. Wählen Sie aus geführten Piktogrammstichen, Ziergleitstichen, Pop-up-Stichen, Paillettenstichen, Applikationsstichen, Stiche genäht mit Wollgarn, automatisch sich abwechselnde Themenstichen und Laser-Piktogrammstichen. Ihnen stehen acht exklusive Stichtechniken zur Verfügung.

Wählen Sie einen Ziergleitstich und nähen Sie ohne sichtbare Verbindungsstiche auf Ihrem Stoff. Sie erhalten wunderschöne Stichkombinationen, die ohne eine Naht auf der rechten Seite, die Stiche miteinander verbinden. Die Stiche scheinen über den Stoff zu schweben.

Verwenden Sie eines der Tutorials des JoyOS-Advisors<sup>™</sup> 1 für Exklusive Stichtechniken und Ziergleitstiche/Floating Stitches. Folgen Sie der Tutorial Anleitung. Über die Anleitungsempfehlung des JoyOS-Advisors<sup>™</sup> Tutorials können Sie die die Stiche vorfiltern und über das Menü Inhalt/Content 2 direkt auswählen. Die Ziergleitstiche befinden sich zur separaten Anwahl im **Stichmenü** 3 in der Stichkategorie J.4.

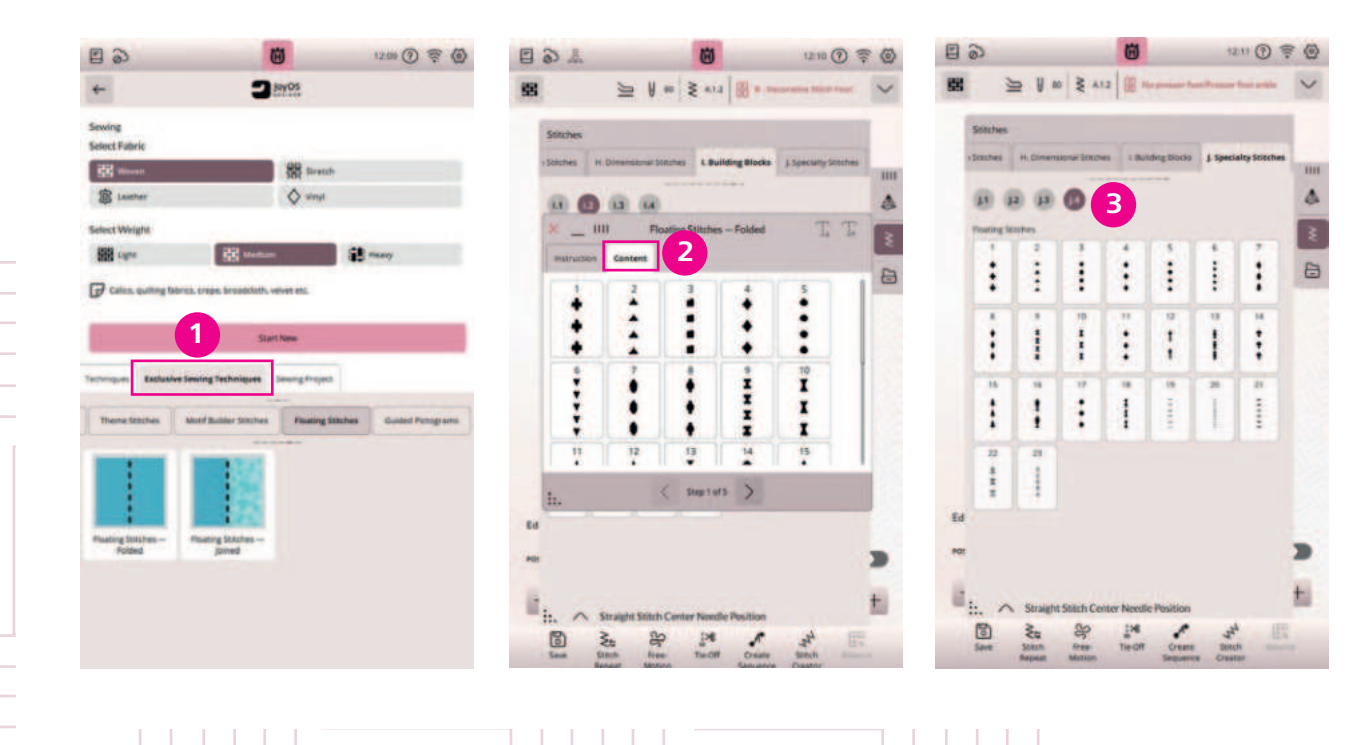

# **STITCH CREATOR**

Um Stiche einem Projekt ideal anzupassen, können Sie diese im Modus Stitch Creator passgenau bearbeiten oder auch neue Stiche gestalten. Es lassen sich Stiche hinzufügen oder löschen. Sie können Stiche bis zu einer Stichbreite von 9 mm erstellen oder bearbeiten. Öffnen Sie den Stitch Creator in der unteren Menüleiste Ihres Color-Touch-Screens.

- 1. Wählen Sie beispielsweise Stich C.2.14 über die Funktion Stich laden.
- 2. Schließen Sie die Stichauswahl wieder. Der Stich wird in rosa dargestellt im Ansichtsfenster für den Stitch Creator.
- 3. Die Darstellung ist super groß, das ist perfekt um Änderungen am Stich vornehmen zu können. Der Stitch Creator erlaubt an den meisten integrierten 9 mm Stichen Anpassungen vorzunehmen. Sie können ebenso neue Stiche bis zu 9 mm erstellen.
- 4. Verändern Sie den Stich C.2.14. **Entfernen** Sie den **mittleren Stich** (1) am mittleren Stichbogen des Stichs für eine neue Stichvariante.
- 5. Klicken Sie dafür auf das Auswahlwerkzeug Select Multiple/Mehrfachauswahl, um alle ausgewählten Stiche auf dem Bildschirm zu deaktivieren. Die Stiche werden jetzt schwarz dargestellt.
- 6. Mit der Cursorauswahl in der unteren Mitte des Bildschirms folgen Sie dem Stichverlauf. Starten Sie bei Stich 25. Bei Stich 15 aktivieren Sie das Auswahlwerkzeug Select Multiple/Mehrfachauswahl 2 zum Auswählen einzelner Stiche. Markieren Sie den Stichverlauf bis Stich 13, deaktivieren Sie das Multiselect Auswahlwerkzeug wieder. Entweder Sie tippen auf Ihrem Stichmuster die Stichpunkte direkt an, oder verwenden die Pfeiltasten rechts im Bildschirm zum Verschieben eines Stichs.

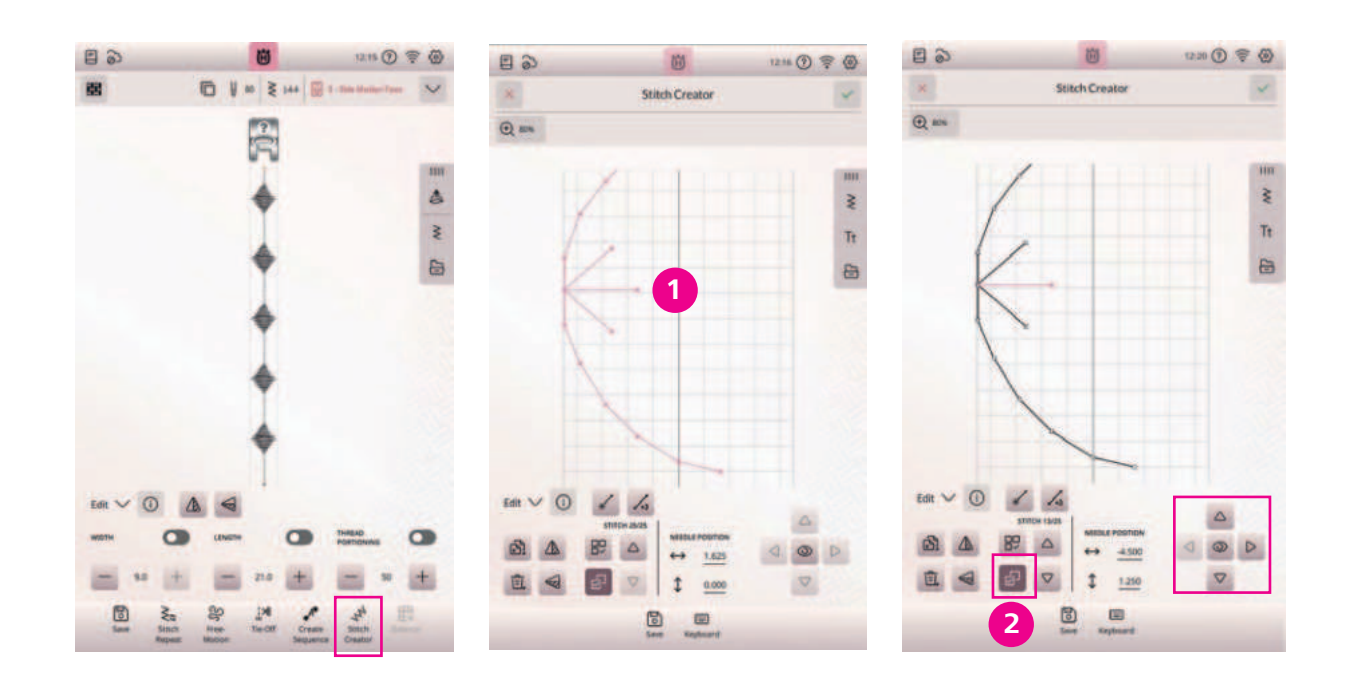

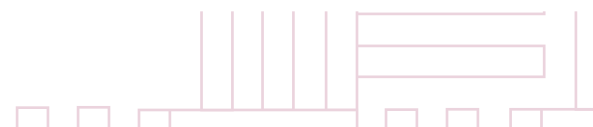

# Epic Quilt"

34

- 7. Entfernen Sie die markierten rosafarbenen Stiche, durch das Papierkorbwerkzeug.
- 8. Fügen Sie einen **Einzelstich 3 dem Stichmuster** hinzu. Sie erhalten einen flacheren Stichboden.
- 9. Vermitteln Sie die beiden Stichpunkte neben dem eingesetzten Stich etwas in die Mitte für ein runden Stichboden 4
- 10. Die **Zoomfuktion** 5 können Sie jederzeit anwenden zur besseren Darstellung von Stichdetails.
- 11. Das Fragenzeichen hilft Ihnen beim Erläutern der Anwendungssymbole.
- 12. Sehen Sie sich Ihren neuen Stich im Nähmodus an, indem Sie das grüne Häkchen auf der rechten oberen Menüleiste anklicken.

Hinweis: Tippen Sie auf das Symbol des Auges im rechten unteren Bildschirmberich. Beachten Sie die Vorschau Ihres Stiches, so haben Sie beste Kontrolle über den Gestaltungsprozess.

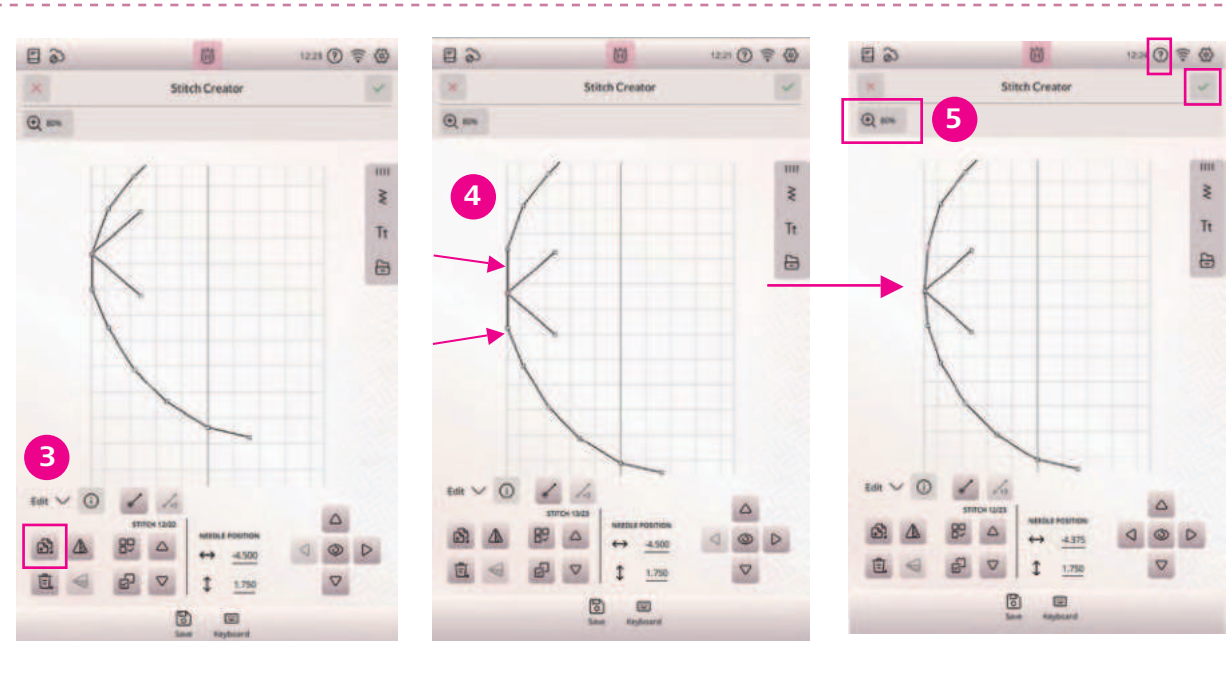

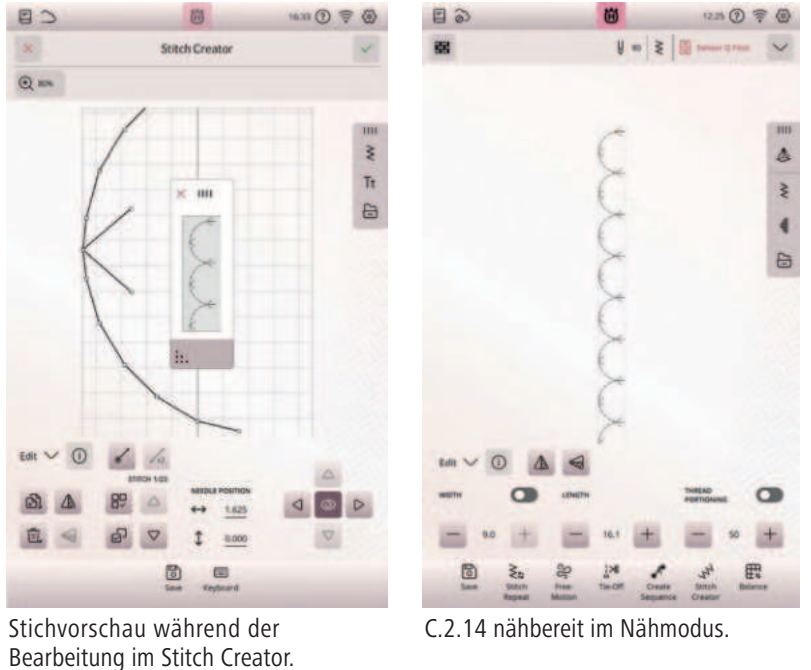

# **BALANCE – TRANSPORTAUSGLEICH**

Beim Nähen mit Spezialmaterialien oder bei Stichtechniken, wie bei den dekorativen Zierstichen oder exklusiven Stichtechniken, kann es erforderlich sein, die Balance einzustellen, für ein ausgewogenes Stichbild. Die Balance beeinflußt den Vor- und Rücktransport der Maschine.

- 1. Nähen Sie Ihren Stich zunächst auf einem Stoffrest. Bei Zierstichen unterlegen Sie auch zur Probenaht bitte Vlies.
- 2. Tippen Sie im unterem Bildschirmbereich auf Angleichen/Balance, um das Fenster für den Transportausgleich" zu öffnen.
- 3. Verändern Sie die Vorschau auf dem Bildschirm mit den Plusund Minuszeichen der zur Verfügung stehenden Steuerung, um sie an Ihr genähtes Muster anzupassen. Bilden Sie den Stich so ab, wie er auf Ihrer Nähprobe genäht zu sehen ist.
- 4. Bestätigen Sie Ihre Änderung durch das grüne Häkchen rechts oben im Bildschirm.
- 5. Ist Ihre Balanceeinstellung bestätigt durch das grüne Häkchen, und Sie nähen erneut den zuvor genähten Stich, wird die Balance des Stiches korrigiert.

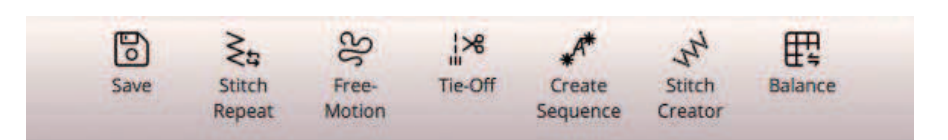

### HINWEIS: HERAUSLÖSEN VON BEARBEITUNGSFUNKTIONEN

Sehen Sie dieses Zeichen auf Ihrem Color-Touch-Screen, können Sie durch das Herauslösen von Bearbeitungsfunktionen, Anwendungsfunktionen, die für einen Bearbeitungsvorgang auf dem Bildschirm wichtig sind, selektiv auf dem Color-Touch-Screen anzeigen. Sollte für den Nähvorgang beispielsweise die Einstellungen der Einzelmusteranzahl häufiger benutzt werden, kann die Funktion auf den Bildschirm gezogen werden. Alle weiteren Bearbeitungsfenster können dann geschlossen werden. So entsteht eine individuelle Anwendungsoberfläche, passend zum gewünschten Bearbeitungsvorgang am Bildschirm.

Wichtig! Um diese Funktion aktiv auf dem Bildschirm zu sehen, setzen Sie unter Einstellungen und "Personalisieren", die Auswahl für "Anpassung der Arbeitsfläche" auf aktiv.

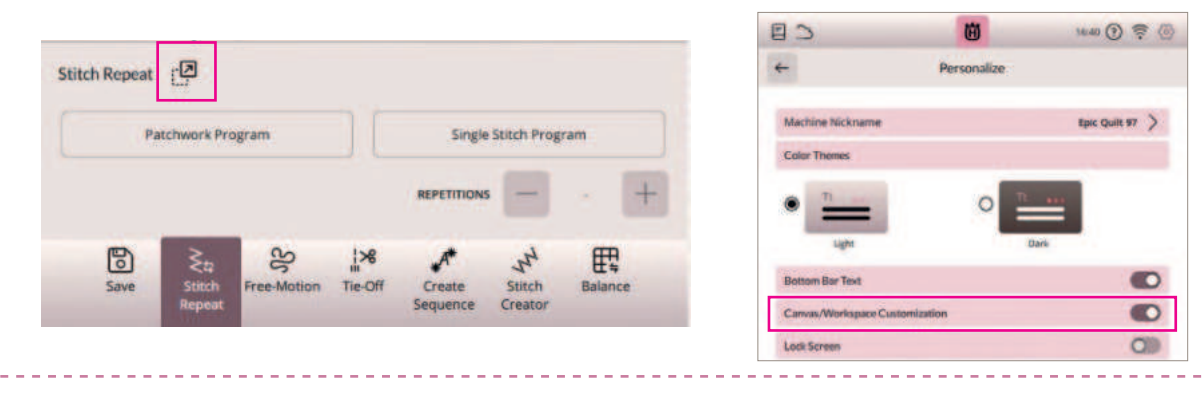

# Epic Quilt

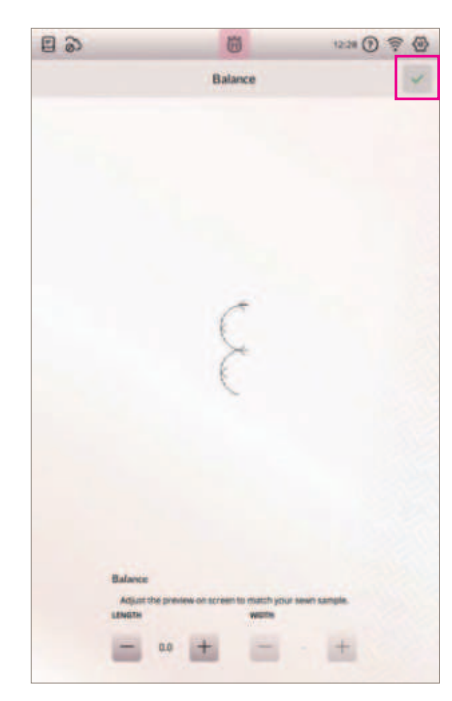

# SCHNELLHILFE

# ED

16:41 ? 🔶 🖗

1. Durch Antippen des Fragezeichens öffnen Sie die Schnellhilfe. Das hervorgehobene, blinkende Symbol zeigt dann an, dass die Schnellhilfe aktiviert ist.

茵

- 2. Tippen Sie ein Symbol oder einen Bereich des Bildschirms an, über das/den Sie Informationen wünschen.
- 3. In einem sich öffnenden Popup Fenster wird dann ein kurzer Informationstext über das entsprechende Element angezeigt.
- 4. Tippen Sie auf OK, um das Popup Fenster zu schließen und um die Schnellhilfe zu verlassen.

Hinweis: Einige Elemente in der Schnellhilfe verweisen auf das Benutzerhandbuch. Tippen Sie auf einen Text, um das entsprechende Kapitel im Benutzerhandbuch zu öffnen.

# **TASTENBELEGUNG AN DER MASCHINEN-VORDERSEITE**

# NÄHFUSS OBEN UND EXTRALIFT 4

Tippen Sie einmal auf Nähfuß oben, um den Nähfuß anzuheben. Wenn Sie die Taste erneut betätigen, wird der Nähfuß extra hoch angehoben und der Transporteur automatisch versenkt, sodass dickere Stoffe leichter unter dem Nähfuß Platz finden.

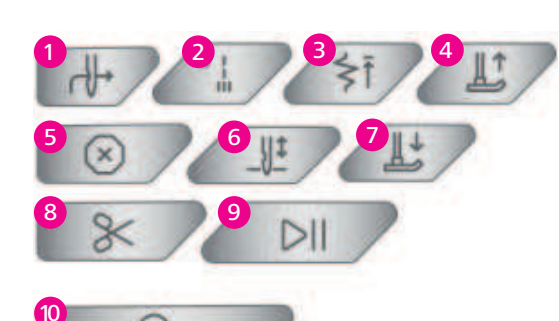

# NÄHFUSS UNTEN UND DREHPOSITION 7

Der Nähfuß wird bei Nähbeginn automatisch abgesenkt. Zum Absenken des Nähfußes vor Nähbeginn, tippen Sie auf die Taste Nähfuß unten und Drehposition. Der Nähfuß wird dann vollständig abgesenkt, sodass die Maschine den Stoff zuverlässig festhält. Wenn Sie die Taste erneut betätigen, nimmt der Nähfuß die Drehposition ein. Der Nähfuß liegt nicht fest auf dem Stoff auf und erlaubt leichte Korrekturen.

### Geschwindigkeitsregulierung

Über den Schieberegler an der Maschinenvorderseite lässt sich die Nähgeschwindigkeit leicht anpassen.

Tipp: Freihandguilten mit einer moderat eingestellten Geschwindigkeit, sorgt für schöne und gleichmäßige Sticheffekte.

# AUTOMATISCHER NADELEINFÄDLER 1

Drücken Sie auf diese Taste, um die Nadel automatisch

# SCHNEIDEFUNKTION 8

Wenn die Taste Schneidefunktion gedrückt wird, schneidet die Maschine den Ober- und den Unterfaden ab und hebt den Nähfuß sowie die Nadel an. Zum Abschneiden der Fäden am Ende eines Stichs oder einer Stichfolge tippen Sie während des Nähens auf Schneidefunktion. Wenn der Stich bzw. die Stichfolge abgeschlossen ist, schneidet die Maschine den Ober- und den Unterfaden ab und hebt den Nähfuß sowie die Nadel an.

Hinweis: Wenn der automatische Nähfußheber bei den Sticheinstellungen deaktiviert ist, wird der Nähfuß bei Verwendung der Schneidefunktion nicht angehoben.

### SOFORTIGES VERNÄHEN 2

Wenn Sie sofortiges Vernähen beim Nähen drücken, näht Ihre Maschine einige Vernähstiche und hält dann automatisch an. Durch erneutes Antippen der Taste Vernähen bei leuchtender Aktionsanzeige, können Sie die Funktion deaktivieren.

# MUSTER ANFANG 3

Wenn Sie mitten in einem Stich mit dem Nähen anhalten, können Sie durch Antippen von Musteranfang wieder am Beginn des Stichs/Musters anfangen.

# NADELSTOPP OBEN/UNTEN 6

Tippen Sie auf Nadelstopp Oben/Unten, um die Position der Nadel beim Anhalten festzulegen. Die Nadel bewegt sich beim Antippen der Taste nach oben bzw. unten.

# Tipp:

Die Nadel kann auch nach dem Anhalten durch Antippen des Fußanlassers angehoben oder abgesenkt werden. Durch Antippen des Fußanlassers, wird die eingestellte Stopp-Position der Nadel nicht verändert.

\_\_\_\_\_

# START/STOP 9

Die Maschine kann beim Nähen durch Betätigen der Taste Start/Stopp ohne den Fußanlasser gestartet oder angehalten werden. Tippen Sie auf Start/Stopp, um mit dem Nähen zu beginnen bzw. wieder anzuhalten. Eine aktivierte gleichbleibende moderate Nähgeschwindigkeit ist ideal beim Freihandnähen oder beim Nähen langer Zierstichreihen.

# Epic Quilt<sup>~</sup>

|       | C ··· 1 |   | 1  |
|-------|---------|---|----|
| einzu | itad    | e | n. |
|       |         |   |    |

| 90              |                        | 8                           | 1247 (1) 🛜 (                |
|-----------------|------------------------|-----------------------------|-----------------------------|
| +               |                        | Sewing                      |                             |
| deLune Stitch   | System                 |                             | 0                           |
| Automatic Per   | esser Foot Lift        |                             |                             |
| Automatic Th    | read Cutter            |                             | 0                           |
| Free-Motion     | Options                |                             |                             |
| Coff            | motion with a straight | ettich, une the straight in | this glass for best result. |
| O Spring that   | Sensor Q Foot)         |                             |                             |
| O Realing in    | g. R.Faot)             |                             |                             |
| maps 1          | Y - 11                 | +                           |                             |
| O Ruler Foot    |                        |                             |                             |
| -               | Y = 2                  | +                           |                             |
| Stitch Limiting | Options                |                             |                             |
| Rech Width Safe | r                      |                             | O                           |
| win Needle      |                        |                             |                             |
| 🖲 on            | O 1.0                  | O 20                        | O 25                        |
| O 30            | O 40                   | 0 50                        | 0 ==                        |
| Needle Stop F   | osition                |                             |                             |
| 🖲 up            | O Down                 |                             |                             |
| Optimes for B   | and Teeth              |                             |                             |

# **RÜCKWÄRTSNÄHEN** 10

Bei aktivierter Rückwärtsnähfunktion leuchtet die Rückwärtsnähanzeige. Betätigen Sie zum Dauerrückwärtsnähen einmal vor Nähbeginn die Rückwärtsnähtaste. Die Maschine näht so lange rückwärts, bis Sie die Taste erneut drücken. Wenn Sie diese Taste während des Nähvorgangs betätigen, näht die Maschine so lange rückwärts, wie Sie die Taste gedrückt halten. Das Rückwärtsnähen wird auch beim Nähen von manuellen Knopflöchern, Stopfstichen und Tapering-Stichen verwendet, um zum nächsten Teil des Stichs überzugehen.

# **STOPP-FUNKTION 5**

Stopp wird benutzt, um eine Naht abzuschließen oder wenn nur eine Sticheinheit genäht werden soll. Die Nähmaschine vernäht den Faden nach Abschluss einer Sticheinheit oder eines Stichprogramms nur dann, wenn im Menü Vernähen die Funktion "Vernähen Ende" dazu aktiviert ist. Nach dem Stopp- oder Vernähvorgang bleibt die Maschine dann automatisch stehen. Stopp wird deaktiviert, sobald die Funktion ausgeführt ist. Durch erneutes Betätigen wird die Funktion wieder aktiviert. Bei Aktivierung ist auf dem Color-Touch-Screen für die Stichanzeige dann nur eine Stichsequenz zu sehen.

# EINSTELLUNGEN

Hier finden Sie die allgemeinen Einstelloptionen für Näheinstellungen, Maschineneinstellungen und andere. Über die Pfeiltasten, die nach rechts zeigen, öffnen Sie weitere Einstelloptionen. Über die Ein- und Ausschalttasten, oder den Optionsauswahlfeldern (1), können Sie Funktionen 2 akivieren oder deaktivieren für Ihre Epic<sup>™</sup> Quilt | 97.

### **KONNEKTIVITÄT & SOFTWARE**

Connectivity & Software

| (((- | WiFi                | > |
|------|---------------------|---|
| 3    | mySewnet™           | > |
| 1    | Machine Information | > |

Unter Connectivity & Software/Konnektivität & Software können Sie WiFi-Einstellungen, mySewnet<sup>™</sup> Einstellungen und Maschineninformationen anpassen. Hier haben Sie die Möglichkeit, den WiFi-Anschluss der Maschine ein- bzw. auszuschalten, nach verfügbaren Netzwerken zu suchen um eine Verbindung herzustellen. Mit einem WiFi- Netzwerk stehen Ihnen auch neue Firmware-Updates zur Verfügung. Bei bestehendem WiFi-Anschluss und Verbindung mit der mySewnet<sup>™</sup> Cloud werden alle auf der Maschine abgespeicherten Dateien mit der mySewnet<sup>™</sup> Cloud synchronisiert.

| 0                         | 8        | 1312 (1) 😤 🤇 |
|---------------------------|----------|--------------|
| +                         | Settings |              |
| Sewing & Embroidery       |          |              |
| ≥ Sewing                  |          | >            |
| 👌 Camera & Projecti       | ×        | >            |
| Display & Personalization |          |              |
| Display & Audio           |          | >            |
| 🪀 Personalize             |          | >            |
| Convectivity & Software   |          |              |
| 🛜 WIFI                    |          | >            |
| > mySennet**              |          | >            |
| Machine Informat          | ion      | >            |
|                           |          |              |
|                           |          |              |

|                   |                      | 8                          | 1313 🕐 ኞ 🙆                    |
|-------------------|----------------------|----------------------------|-------------------------------|
| *                 |                      | Sewing                     |                               |
| deLuse Stitch     | System               |                            | 0                             |
| Automatic Pro     | isser Foot Lift      |                            | 1 0                           |
| Automatic Th      | read Cutter          |                            | 0                             |
| Free-Motion (     | Options              |                            |                               |
| When Leading from | motom with a straigh | t stitch, use the straight | ottich place for best result. |
| • c#              |                      |                            |                               |
| O Spring (eg      | Sensor Q Foot)       |                            |                               |
| 2 O Roading to    | g. R-Foot)           |                            |                               |
| inger 4           | 7 - 30               | +                          |                               |
| O Ruler Foot      |                      |                            |                               |
| ings i            | 1- 1                 | +                          |                               |
| Stitch Limiting   | Options              |                            |                               |
| South Weath Safet |                      |                            | 0                             |
| Tain Nextle       |                      |                            |                               |
| e or              | O 16                 | O 20                       | O 25                          |
| O 30              | O 40                 | O 60                       | ORO                           |

# **MYSEWNET<sup>™</sup> EINSTELLUNGEN**

Bei den mySewnet<sup>™</sup> Einstellungen können Sie sich bei der mySewnet<sup>™</sup> Cloud anmelden oder den Benutzer ändern. Außerdem können Sie einen neuen Benutzer anlegen. Mit einem mySewnet<sup>™</sup> Konto sind Sie in der Lage, mySewnet<sup>™</sup> Dienste zu nutzen.

### Tipp:

Verwenden Sie beispielsweise die mySewnet<sup>™</sup> Mobile App und davon die JoyOS-Advisor<sup>™</sup> Anwendung. Die App-Anwendung bietet animierte oder bebilderte Anleitungen für Stich- / Näh- und Quilttechniken. Die Anleitungen können mit der App über Ihr Smartphone/Tablet angesehen werden und sie schrittweise anleiten.

### **MASCHINEN-INFORMATIONEN**

Die Maschineninformationen enthalten technische Informationen zur Maschine, wie z. B.: Seriennummer der Maschine, MAC-Adresse der Maschine und aktuelle Firmwa Bei den Maschineninformationen 1 können Sie Benutze konten und Dateien löschen.

# NÄHEN

| Sewing | g & Embroidery |   |
|--------|----------------|---|
| 3      | Sewing         | > |
| 4      | Projector      | > |

Folgende Einstellungen können im Nähbereich/Sewing vorgenommen werden:

- deLuxe<sup>™</sup> Stitch System
- Automatisches Fadenschneiden
- Freihandoptionen
- Stichbreiten Begrenzungsoptionen
- Nadelstopp Position
- Nähfußdruck
- Vernähoptionen
- Transporteuroptionen

# Epic Quilt<sup>-</sup>

|    | Machine Serial Number                                                                               |              |
|----|----------------------------------------------------------------------------------------------------|--------------|
|    | Machine MAE Address                                                                                 |              |
|    | Current Firmware                                                                                    |              |
| 2. | Machine                                                                                             | (2024-05-24) |
|    | Clear User Account and All Files                                                                    |              |
|    | Restore machine to factory settings. User account settings and all stored files will be<br>removed. |              |
|    | 1                                                                                                   | Dear Al      |

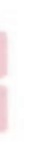

| 00                  |                            | 8                         | 1218 🕐 🛜                    |
|---------------------|----------------------------|---------------------------|-----------------------------|
| ÷                   |                            | Sewing                    |                             |
| deLune Stitch       | System                     |                           |                             |
| Automatic Pro       | esser Foot Lift            |                           |                             |
| Automatic Th        | read Cutter                |                           | 0                           |
| Free-Motion (       | Options                    |                           |                             |
| star juning has     | -mettion with a straight I | ench, use the kineight of | that place for beat result. |
| • c#                |                            |                           |                             |
| O Spring (e.g       | Sensor Q Foot              |                           |                             |
| O Reating to        | g = Foot)                  |                           |                             |
| mages 4             | - <u>u</u>                 | +                         |                             |
| O Ruler Foot        |                            |                           |                             |
| Heges .*            | *                          | +                         |                             |
| Stitch Limiting     | g Options                  |                           |                             |
| Statch Westin Safet |                            |                           | 0                           |
| Twin Nextle         |                            |                           |                             |
| 🛞 en                | O 1.6                      | O 20                      | O 25                        |
| O 10                | O 40                       | 0 60                      | 0 80                        |
| Needle Stop F       | Position                   |                           |                             |
|                     | O Down                     |                           |                             |
| Options for Fe      | ord Teeth                  |                           |                             |

### PROJEKTOR

| 6   | 5                                                                                                    | 団        | 13:23 ⑦ 🔶 🚳 |
|-----|----------------------------------------------------------------------------------------------------|----------|-------------|
|     |                                                                                                    | Settings |             |
| win | g & Embroidery                                                                                                  |          |             |
| -   | Sewing                                                                                                    |          | >           |
| ٤   | Contraction of the second second second second second second second second second second second second second s |          |             |

Für eine genaue Projektionsvorschau im Nähmodus läßt sich der Projektor kalibrieren. Eine Anleitung, für die Kalibrierung erhalten Sie über die Pfeiltasten die nach rechts zeigen.

Folgende Einstellungen können für den Nähbereich vorgenommen werden:

- Nähfußerkennung. Sie lässt sich aktiv oder inaktiv schalten
- Kalibrierung des Projektors folgen Sie den Bildanweisungen. Über die Kalibrierungspunkte lässt sich der Projektor auf die Stichplatte ausrichten. Die Kalibrierungspunkte werden im Display angetippt und müssen in der angezeigten Position der Grafik auf der Stichplatte angezeigt werden. Sind sie leicht versetzt, lassen sie sich durch die Verschiebetasten der Projektionseinrichtung auf dem Bildschirm auf die erforderliche Stichplattenposition anpassen.

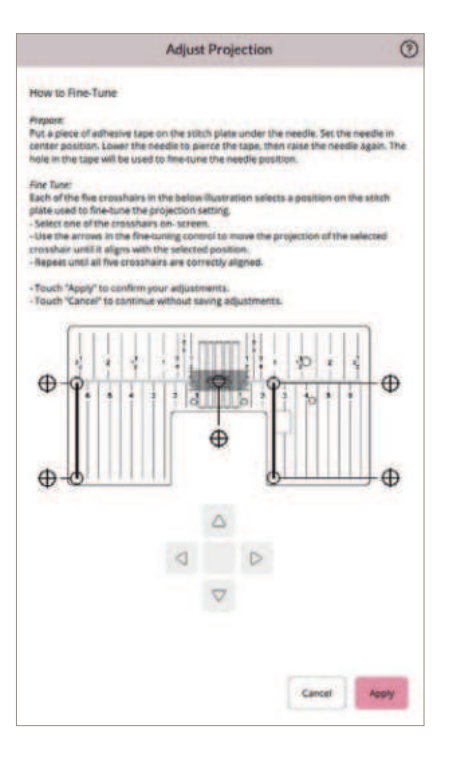

### PERSONALISIEREN

Hier ändern Sie Ihre Anzeigenoptionen und Bildschirmeinstellungen. Schaltet die Herauslösefunktionen aktiv oder inaktiv für die Bildschimrmansichten durch "Anpassen der Arbeitsfläche" und zeigt, wenn gewünscht eine Zeitangabe auf der Top-Leiste Ihrer Maschine an.

# Tipp:

Sobald Sie Anzeigefenster auf Ihrem Touchscreen verschieben, oder an einen anderen Platz anordnen, oder eine bevorzugte Darstellung von Stichwahlfenster einstellen, während Sie mit Ihrer Epic<sup>™</sup> Quilt | 97 arbeiten, können diese Einstellungen beibehalten werden beim erneuten Einschalten Ihrer Maschine. Schieben Sie dazu bei **Canvas/Workspace Customization - Arbeitsbereich Einstellungen**, den Schalter auf aktiv.

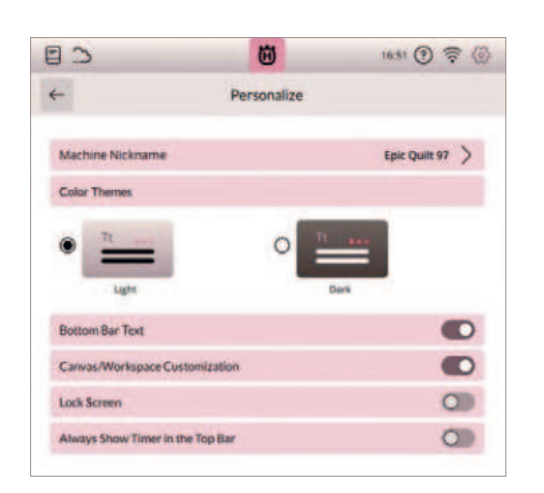

### **ANZEIGE UND AUDIO**

| 3 8     | 5                  | 8        | 1223 🕐 🛜 🙆 |
|---------|--------------------|----------|------------|
| -       |                    | Settings |            |
| Levelry | & Embroldery       |          |            |
| N       | Sewing             |          | >          |
| 4       | Camera & Projector |          | >          |
| Displa  | & Personalization  |          |            |
|         | Display & Audio    |          | >          |
|         | and the second     |          |            |

Unter den Einstelloptionen Display & Audio könnne Sie einstellen, ob Sie eine Uhrzeit angezeigt bekommen möchten, Sie können die Zeitzone dazu wählen, verwenden Sie die Stoppuhrfunktion, um eine Zeitdauer zu messen. Sie können ein automatisches Ausschalten der Maschine einstellen, sollte die angeschaltene Maschine länger Zeit inaktiv bleiben, wählen Sie ihr bevorzugtes Zeitintervall. Ebenfalls in diesem Menü können Sie die Intensität des Arbeitslichts Ihrer Maschine einstellen.

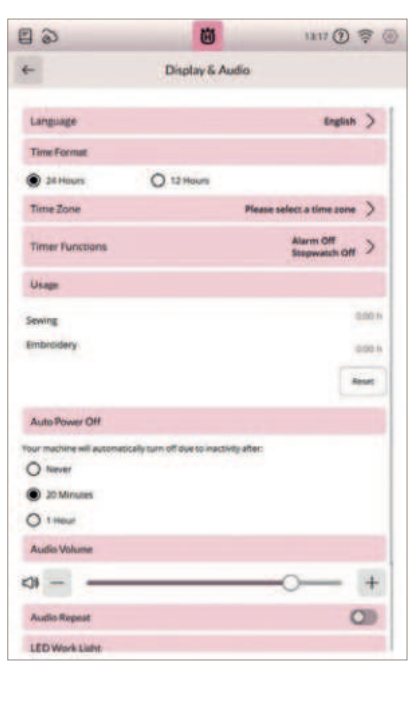

# NOTIZEN

| <br> | <br>- |
|------|-------|
| <br> | <br>- |
| <br> | <br>- |
| <br> |       |
| <br> | <br>- |
| <br> | <br>- |
| <br> | <br>- |
| <br> | <br>- |
| <br> | <br>  |
|      | 41    |

# Epic Quilt<sup>®</sup> 97

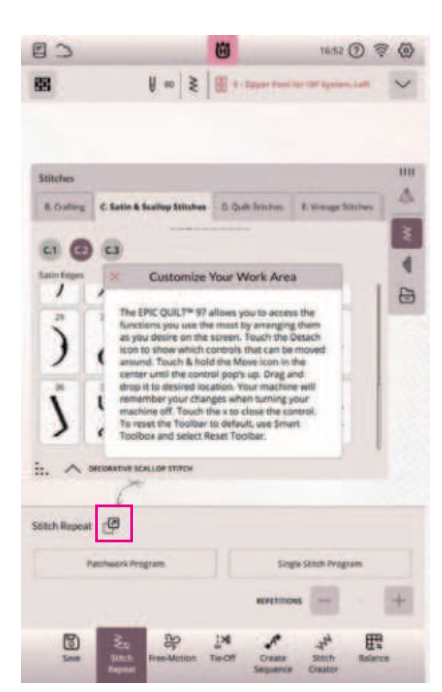

# NÄHTECHNIKEN

### **KNOPFLOCH-SENSORMATIC**

Die Funktion des Nähberaters im JoyOS-Advisor<sup>™</sup> Ihrer Maschine wählt das am besten geeignete Knopfloch und die optimalen Sticheinstellungen für die jeweilige Stoffart. Der Knopflochbereich des Stoffes sollte mit Vlies verstärkt werden.

Nähen Sie ein Test-Knopfloch auf ein Stück Stoff, um die gewünschte Länge des Knopflochs zu ermitteln. Legen Sie beim Nähen die fertige, mit Vlies unterlegte Stoffkante so unter den Nähfuß, dass sie von Ihnen weg zeigt. Den Ausgangspunkt positionieren Sie anhand der Markierung auf Ihrem Stoff.

Knopfloch-Sensorfuß anbringen

- 1. Setzen Sie den Knopfloch-Sensorfuß ein.
- 2. Schließen Sie den Steckkontakt des Fußes an der Rückseite des Nähkopfes an. Die weiße Markierung des Rädchens an der weißen Markierung des Fußes ausrichten.
- 3. Knopfloch wählen.
- 4. Schlitzlänge einstellen.
- 5. Knopfloch nähen

Knopflöcher, die mit der Sensormatik der Maschine genäht werden können, erkennen Sie an den angezeigten Richtungspfeilen im Stichauswahlfeld, sobald der Senormatic-Knopflochfuß angebracht wurde.

Tipp:

In Ihrem Zubehörfach finden Sie einen Spezialhaken, an dem Sie Ihren Knopfloch-Sensorfuß zum Verstauen fixieren können. Folgen Sie den Schritt-für-Schritt Anweisungen des Tutorials Ihres Nähberaters Menüs in der JoyOS-Advisor<sup>™</sup> Funktion.

### NÄHEN IN VIER RICHTUNGEN

Verwenden Sie die Vier-Richtungsstiche zum Aufnähen von Flicken, ohne den Stoff drehen zu müssen oder für Zierstichdesigns.

- 1. Wenn Sie einen Stich aus Kategorie A und Unterkategorie 4 wählen, wird der Vierwegestich in den Nähmodus geladen.
- 2. Der Startpunkt ist im Stichbereich mit einem rotem kleinen x markiert.
- 3. Wenn die gewünschte Stichlänge in eine Richtung genäht wurde, wählen Sie die neue Richtung, indem Sie die Rückwärtsnähtaste antippen.

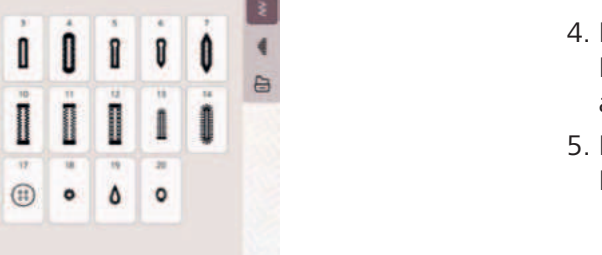

# BÜNDCHEN

Nähen Sie dehnbare Halsausschnitte oder versäubern Sie Stoffkanten.

- 1. Wählen Sie Stich A.1.27.
- 2. Setzen Sie den J-Fuß ein.
- 3. Aktivieren Sie das **IDF<sup>™</sup>-SYSTEM**.
- 4. Legen Sie den Bündchenstoff an den runden Ausschnitt an. Dehnen Sie ihn dabei ein wenig, sodass die Stoffkanten aneinander anliegen.
- 5. Nähen Sie an der Kante der Rundung entlang, der Steg des Nähfußes schließt mit der Stoffkante ab.

### **BLINDSAUM**

- 1. Legen Sie in einem Wollstoff einen Saum um.
- 2. Bringen Sie den Nähfuß D für Blindstich an und wählen Sie Stich A.1.14. Die Innenkante des Fußes führt den Stoff. Die rechte Seite des Fußes ist so geformt, dass sie an der Saumkante entlang läuft.
- 3. Der Blindstichfuß lässt sich zum Säumen unsichtbarer Nähte auf verschiedensten Stoffen perfekt anpassen.

Verwenden Sie für einen Blindsaum keinen dünnen Stoff, die Stiche könnten auf der Rückseite sichtbar sein.

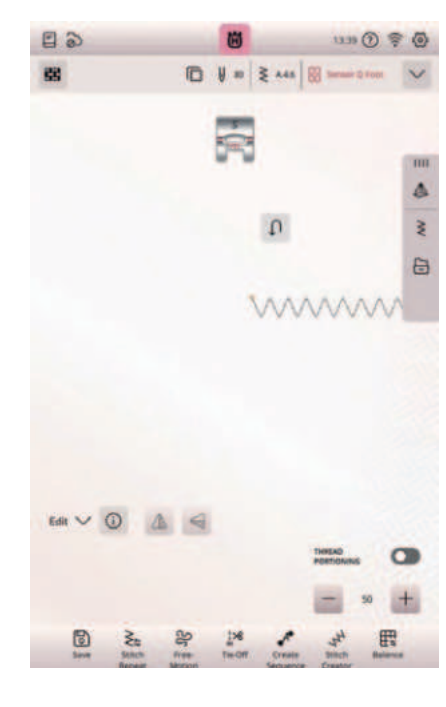

N = 3 00

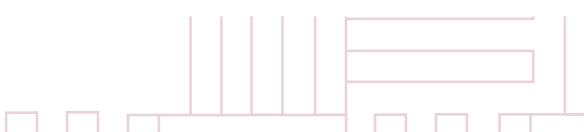

# Epic Quilt<sup>-</sup>

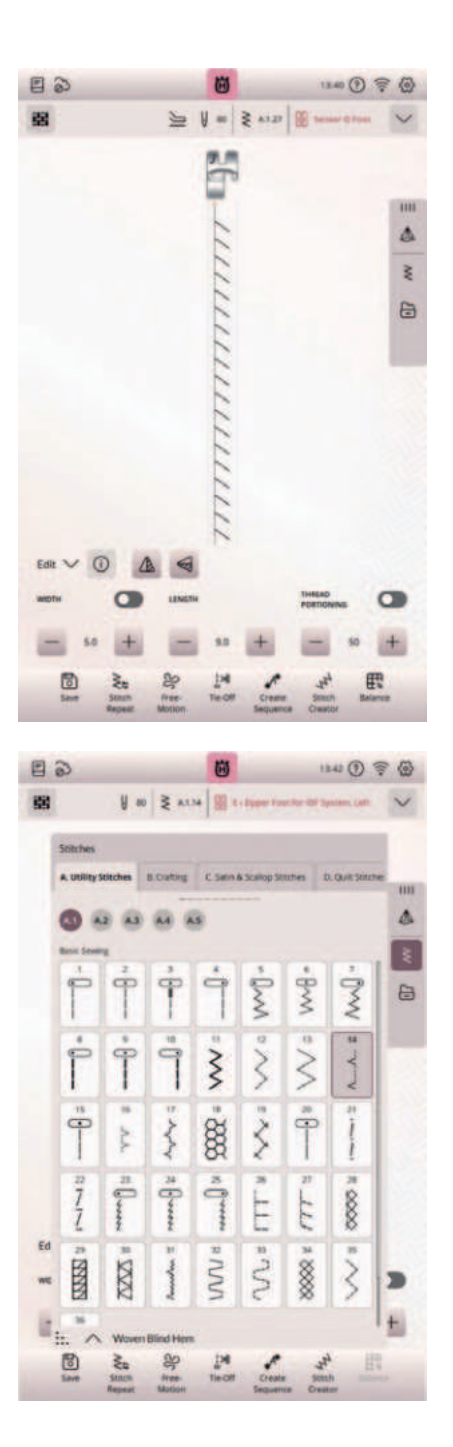

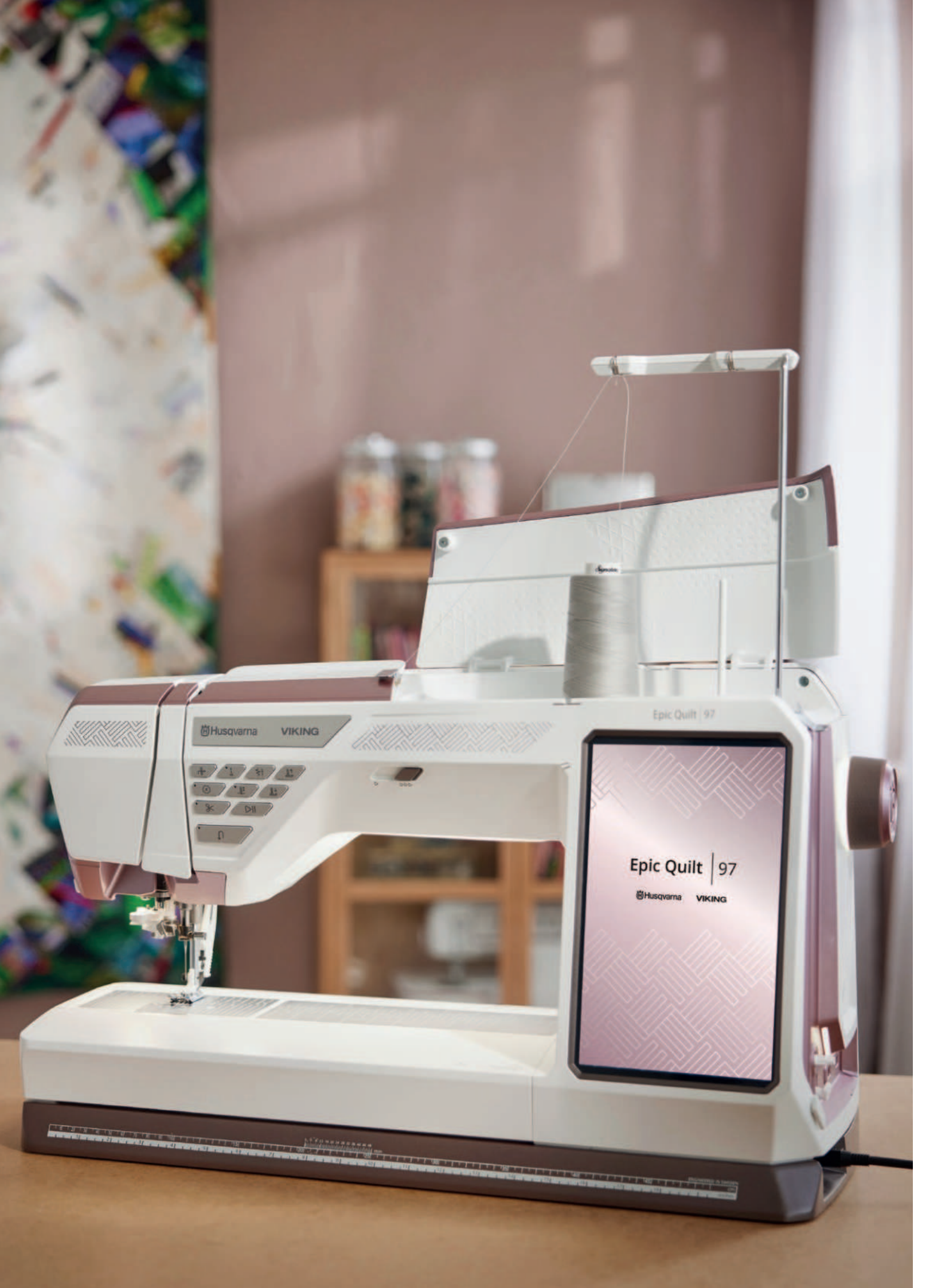

# **OPTIONALES ZUBEHÖR**

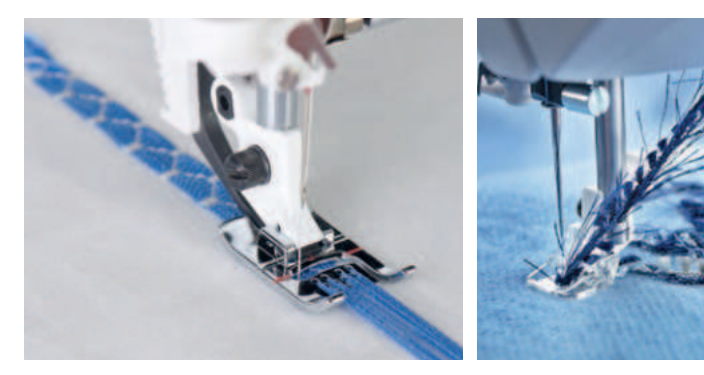

| ✓ | Name                                                   | Kategorie              | Artikel Nr. |
|---|--------------------------------------------------------|------------------------|-------------|
|   | Transparenter Nahtzugaben-<br>fuß für IDF System       | Praktisches Nähen      | 920614096   |
|   | Rollnähfuß                                             | Praktisches Nähen      | 412990245   |
|   | Kapper 9mm                                             | Praktisches Nähen      | 413185545   |
|   | Nahtverd.Reißverschluß transp.                         | Praktisches Nähen      | 413286545   |
|   | Knopfannähfuß mit<br>Haltervorrichtung                 | Praktisches Nähen      | 412934545   |
|   | Faltenlegerfuß                                         | Praktisches Nähen      | 920032096   |
|   | Schmaler Reißverschluß                                 | Praktisches Nähen      | 412565745   |
|   | Kantensäumerfuß                                        | Praktisches Nähen      | 413248845   |
|   | Nahtverd. Reißverschl.fuß (Metall)                     | Praktisches Nähen      | 920458096   |
|   | Kräuselfuß                                             | Praktisches Nähen      | 920571096   |
|   | Linksseitiger Säumerfuß                                | Praktisches Nähen      | 920569096   |
|   | Kantennähfuß mit Lineal<br>rechts für IDF System       | Praktisches Nähen      | 920570096   |
|   | Kantennähfuß mit Lineal in<br>der Mitte für IDF System | Praktisches Nähen      | 920565096   |
|   | Einfachkederfuß                                        | Heimdeko               | 412627045   |
|   | Doppelkederfuß                                         | Heimdeko               | 412627145   |
|   | Säumer 10mm                                            | Heimdeko               | 412990045   |
|   | 1/4" (6mm) Bandeinfasser                               | Heimdeko               | 412989545   |
|   | Verstellb. Schrägbandeinfasser                         | Heimdeko               | 412985045   |
|   | Säumerfuß 5mm                                          | Heimdeko               | 411851745   |
|   | Maxi Paspelfuß                                         | Heimdeko               | 413195145   |
|   | Klarsicht Paspelfuß                                    | Heimdeko               | 413097145   |
|   | Zirkellineal                                           | Dekorative Ziereffekte | 920344096   |
|   | Zirkellineal<br>Schablonen                             | Dekorative Ziereffekte | 920727096   |
|   | Kordonierfuß                                           | Dekorative Ziereffekte | 412580545   |
|   | Kordelfuß                                              | Dekorative Ziereffekte | 411850945   |
|   | Mini Paspelfuß                                         | Dekorative Ziereffekte | 413183045   |
|   | Litzenfuß                                              | Dekorative Ziereffekte | 412989845   |
|   | Mehrfachlinien Zierstichfuß                            | Dekorative Ziereffekte | 920616096   |
|   | Miniperlenfuß 4mm                                      | Dekorative Ziereffekte | 412701145   |

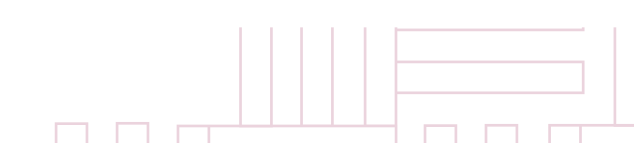

# Epic Quilt<sup>\*</sup> 97

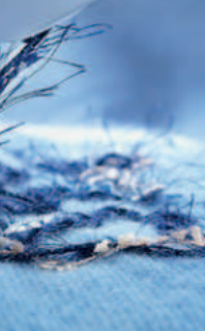

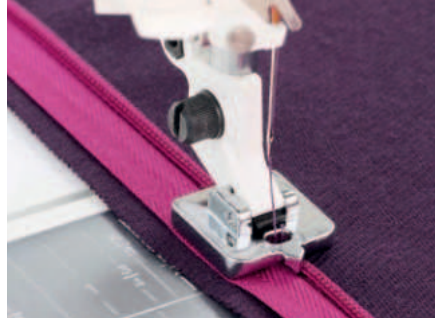

| Name                                                        | Kategorie                                                                                                    | Artikel Nr.                                                                                                    |
|-------------------------------------------------------------|----------------------------------------------------------------------------------------------------|----------------------------------------------------------------------------------------------------|
| Transparenter<br>Zierbandfuß 2-3mm                          | Dekorative Ziereffekte                                                                                                    | 413030445                                                                                                    |
| Bandnähfuß                                                  | Dekorative Ziereffekte                                                                                                    | 412823845                                                                                                    |
| Bandapplizierfußset                                         | Dekorative Ziereffekte                                                                                                    | 920239096                                                                                                    |
| 3 mm Säumerfuß für<br>Muschelnaht                           | Dekorative Ziereffekte                                                                                                    | 411852045                                                                                                    |
| 2 mm Säumerfuß für<br>Muschelnaht                           | Dekorative Ziereffekte                                                                                                    | 411852445                                                                                                    |
| 11-Lochgarnfuß für IDF<br>System                            | Dekorative Ziereffekte                                                                                                    | 920621096                                                                                                    |
| 3-Lochgarnfuß für IDF<br>System                             | Dekorative Ziereffekte                                                                                                    | 920615096                                                                                                    |
| Garnführungsset - NEU                                       | Dekorative Ziereffekte                                                                                                    | 920453096                                                                                                    |
| Reliefstickfuß Set*                                         | Dekorative Ziereffekte                                                                                                    | 920215096                                                                                                    |
| Spezial Spulenkorb                                          | Dekorative Ziereffekte                                                                                                    | 920452096                                                                                                    |
| Reliefeffekt-Set*                                           | Dekorative Ziereffekte                                                                                                    | 920403096                                                                                                    |
| Transparenter Kantennähfuß<br>B mit Lineal rechts           | Nostalgie Nähtechniken                                                                                                    | 920624096                                                                                                    |
| Trans. Kantennähfuß Lineal Mitte                            | Nostalgie Nähtechniken                                                                                                    | 920623096                                                                                                    |
| Transparenter B Fuß                                         | Nostalgie Nähtechniken                                                                                                    | 920622096                                                                                                    |
| 9 Rillen Biesenfuß                                          | Nostalgie Nähtechniken                                                                                                    | 412370045                                                                                                    |
| 7 Rillen Biesenfuß                                          | Nostalgie Nähtechniken                                                                                                    | 412362845                                                                                                    |
| 5 Rillen Biesenfuß mit<br>Biesenzunge                       | Nostalgie Nähtechniken                                                                                                    | 412369945                                                                                                    |
| 3 Rillen Biesenfuß mit<br>Biesenzunge                       | Nostalgie Nähtechniken                                                                                                    | 412992845                                                                                                    |
| Markierfuß                                                  | Nostalgie Nähtechniken                                                                                                    | 411850345                                                                                                    |
| Spezial Candlewicking<br>Fuß                                | Nostalgie Nähtechniken                                                                                                    | 413162345                                                                                                    |
| Freihandrahmen                                              | Quilten                                                                                                    | 412538845                                                                                                    |
| Tansparenter offener<br>Freihandnähfuß                      | Quilten                                                                                                    | 412860645                                                                                                    |
| Offener Freihandnähfuß<br>mit Federung<br>(Sprung Funktion) | Quilten                                                                                                    | 920619096                                                                                                    |
|                                                             |                                                                                                    |                                                                                                    |
|                                                             | NameTransparenter<br>Zierbandfuß 2-3mmBandnähfußBandapplizierfußsetBandapplizierfußset3mm Säumerfuß für<br>Muschelnaht2mm Säumerfuß für<br>Muschelnaht2mm Säumerfuß für IDF<br>System3-Lochgarnfuß für IDF<br>System3-Lochgarnfuß für IDF<br>SystemGarnführungsset - NEUReliefstickfuß Set*Spezial SpulenkorbBmit Lineal rechtsTransparenter Kantennähfuß<br>Bmit Lineal rechts9 Rillen Biesenfuß7 Rillen Biesenfuß3 Rillen BiesenfußSpezial Candlewicking<br>FußSpezial Candlewicking<br>FreihandnähfußCoffener Freihandnähfuß<br>mit FederungOffener Freihandnähfuß<br>mit FederungOffener Erenktion) | NameKategorieTransparenter<br>Zierbandfuß 2-3mmDekorative ZiereffekteBandnähfußDekorative ZiereffekteBandapplizierfußsetDekorative Ziereffekte3 mm Säumerfuß für<br>MuschelnahtDekorative Ziereffekte2 mm Säumerfuß für<br>MuschelnahtDekorative Ziereffekte11-Lochgarnfuß für IDF<br> |

\* Benötigt das Garnführungsset, Artikel Nr. 920453096.

# **OPTIONALES ZUBEHÖR**

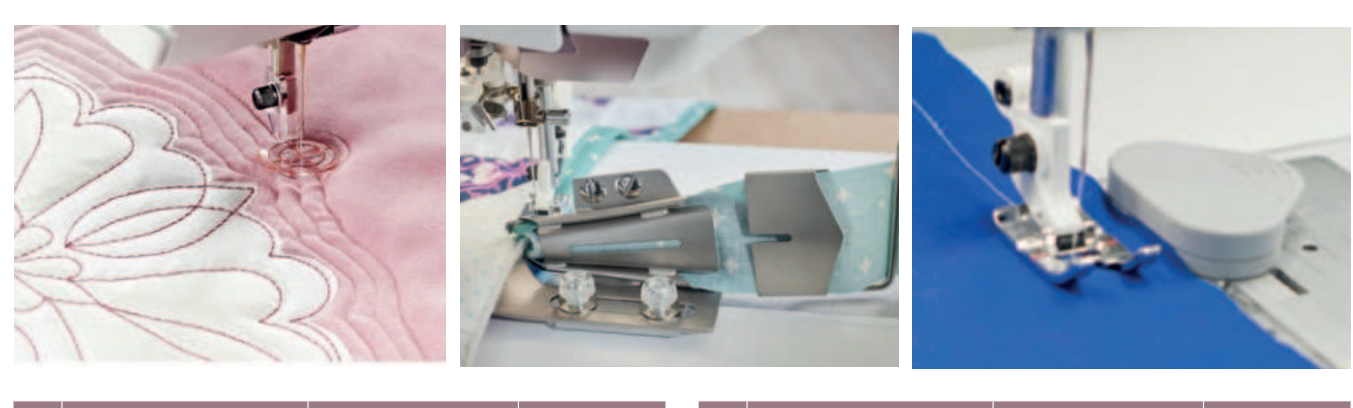

| √ | Name                                                     | Kategorie | Artikel Nr. |  | Name                                               | Kategorie            | Artikel Nr. |
|---|----------------------------------------------------------|-----------|-------------|--|----------------------------------------------------|----------------------|-------------|
|   | Transparenter Applikationsfuß                            | Quilten   | 413031945   |  | Anpassbarer Nähfuß z. Nähen                        | Quilten              | 920567096   |
|   | Applikationsfuß                                          | Quilten   | 920564096   |  | in der Naht für IDF System                         |                      |             |
|   | Geschl. Freihandnähfuß mit<br>Federung (Sprung Funktion) | Quilten   | 920620096   |  | Anpassbarer 1/4" Fuß mit<br>Führung für IDF System | Quilten              | 920566096   |
|   | Freihandecho Ouiltingfuß                                 | Ouilten   | 413320245   |  | Anpassbarer 1/4" Fuß                               | Quilten              | 920455096   |
|   |                                                          |           |             |  | Anpassbarer 1/4" Fuß                               | Quilten              | 920456096   |
|   | Offener Freihandnähfuß                                   | Quilten   | 412801045   |  | Annascharar Nähfuß zum                             | Quilton              | 020457006   |
|   | (gienend)                                                | Quiltan   | 02000006    |  | Nähen in der Naht                                  | Quinteri             | 920437090   |
|   | anpassbarer Führung                                      | Quillen   | 920808090   |  | Vergrößerungslupen Set                             | Zusätzliches Zubehör | 920595096   |
|   | 1/2" Quilt Bandeinfasser*                                | Quilten   | 920507096   |  | Multifunktions-Fußanlasser                         | Zusätzliches Zubehör | 920561096   |
|   | 5/8" Quilt Bandeinfasser                                 | Quilten   | 920726096   |  | Ausgleichsplatte                                   | Zusätzliches Zubehör | 413105601   |
|   | Quilt Bandeinfasserfuß mit                               | Quilten   | 920568096   |  | Blaue Spulen (8 Pack)                              | Zusätzliches Zubehör | 920434096   |
|   | Führung für IDF System                                   |           |             |  | Vorgespulte Spulen                                 | Zusätzliches Zubehör | 920536096   |
|   | 1/4" Klarsicht Patchwork-                                | Quilten   | 920652096   |  | (10 Pack)                                          |                      |             |
|   | fuls mit Führung                                         |           |             |  | Vorgespulte Spulen weiss                           | Zusätzliches Zubehör | 920535096   |
|   | Klarsichtfuß zum Nähen in                                | Quilten   | 920653096   |  | (10 Pack)                                          |                      |             |
|   |                                                          |           |             |  | Fadennetz                                          | Zusätzliches Zubehör | 412397701   |
|   | 1/4" Klarsicht Patchwork-<br>fuß mit Führung             | Quilten   | 920651096   |  | Magnetische Kantenführung                          | Zusätzliches Zubehör | 920506096   |
|   |                                                          |           |             |  |                                                    |                      |             |

### Zubehör bei Ihrer Epic<sup>™</sup> Quilt | 97 im Lieferumfang enthalten:

- Anschiebetisch mit variabler Führung
- Freihand Rulerfuß für Schablonenquilten
- Quilt Kit (Schneidematte selbstheilend, 2 Lineale, Rollschneider mit Ersatzklinge, Quiltnadeln)
- Quiltbandeinfasser 1/2"

46

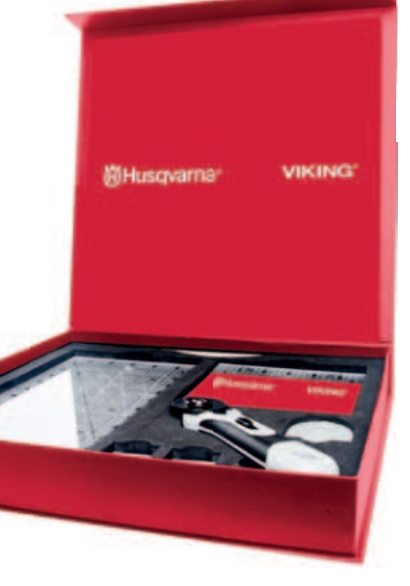

# HUSQVARNA® VIKING® STICKVLIESE

Ziersticheffekte sorgen nicht nur für attraktive Stoffhighlights, sie sind auch Visitenkarte Ihrer Veredelung. Neben einer Nähmaschine benötigen Sie für das Nähen mit dekorativen Zierstichen oder Stichtechniken qualitativ hochwertiges Stickgarn und Bobbins. Eine Stickschere oder Applikationsschere ist empfehlenswert, denn mit ihr lassen sich Zierstichfäden knapp am Projekt trimmen und Applikationsstoff dicht an der Kontur zurückschneiden.

Für die nötige Unterstützung Ihres Stoffes beim Nähen und Quilten sorgen Stabilisatoren. Sie verhelfen nicht nur zu einer schönen Optik, sie geben Stabilität beim Nähen und unterstützen den Zierstichvorgang Ihrer Maschine. Quiltprojekte können zusätzlich mit einem Reißvlies unterlegt werden für ein schönes Stichergebnis auf der Quiltoberseite.

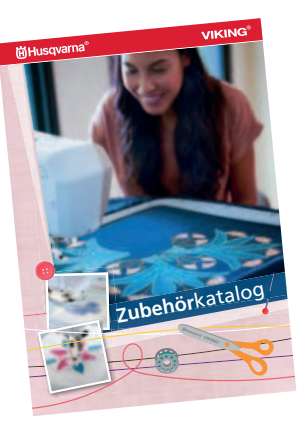

Mehr Vliese finden Sie im Husqvarna® VIKING<sup>®</sup> Online Zubehörkatalog >>

### NOTIZEN

| _ | _ | _ | - | _ | _ | _ | _ | _ | _ | _ | _ | _ | _ | _ | _ | _ | _ | _ | _ | _ | _ | _ | _ | _ | _ | _ | _ | _ | _ | _ | _ | _ | _ | _ | _ | _ | _ | _ |   |
|---|---|---|---|---|---|---|---|---|---|---|---|---|---|---|---|---|---|---|---|---|---|---|---|---|---|---|---|---|---|---|---|---|---|---|---|---|---|---|---|
| _ | _ | _ | _ | _ | _ | _ | _ | _ | _ | _ | _ | _ | _ | _ | _ | _ | _ | _ | _ | _ | _ | _ | _ | _ | _ | _ | _ | _ | _ | _ | _ | _ | _ | _ | _ | _ | _ | _ |   |
|   |   | _ | _ | _ | _ | _ | _ | _ | _ | _ | _ | _ | _ | _ | _ | _ | _ | _ | _ | _ | _ | _ | _ | _ | _ | _ | _ | _ | _ | _ | _ | _ | _ | _ | _ | _ | _ | _ | _ |
| _ | _ | _ | _ | _ | _ | _ | _ | _ | _ | _ | _ | _ | _ | _ | _ | _ | _ | _ | _ | _ | _ | _ | _ | _ | _ | _ | _ | _ | _ | _ | _ | _ | _ | _ | _ | _ | _ | _ |   |
|   |   |   |   |   |   |   |   |   |   |   |   |   |   |   |   |   |   |   |   |   |   |   |   |   |   |   |   |   |   |   |   |   |   |   |   |   |   |   |   |
| _ | _ | - |   |   |   |   |   |   | - | - |   |   |   |   |   |   | - | - |   |   |   |   |   |   |   |   |   |   |   | - |   |   |   |   | - |   |   |   |   |
| _ | _ | - | - | - | - | - | - | - | - | - | - | - | - | - | - | - | - | - | - | - | - | - | - | - | - | _ | - | - | - | - | - | _ | - | - | - | - | - | - |   |
| _ | _ | - | - | - | - | - | - | - | - | - | - | - | - | - | - | - | - | - | - | - | - | - | - | - | - | - | - | - | - | - | - | - | - | - | - | - | - | - | - |
| _ | - | - | - | - | - | - | - | - | - | - | - | - | - | - | - | - | - | - | - | - | - | - | - | - | - | - | - | - | - | - | - | - | - | - | - | - | - | - |   |
|   |   |   |   |   |   |   |   |   |   |   |   |   |   |   |   |   |   |   |   |   |   |   |   |   |   |   |   |   |   |   |   |   |   |   |   |   |   |   |   |

# Epic Quilt 97

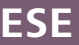

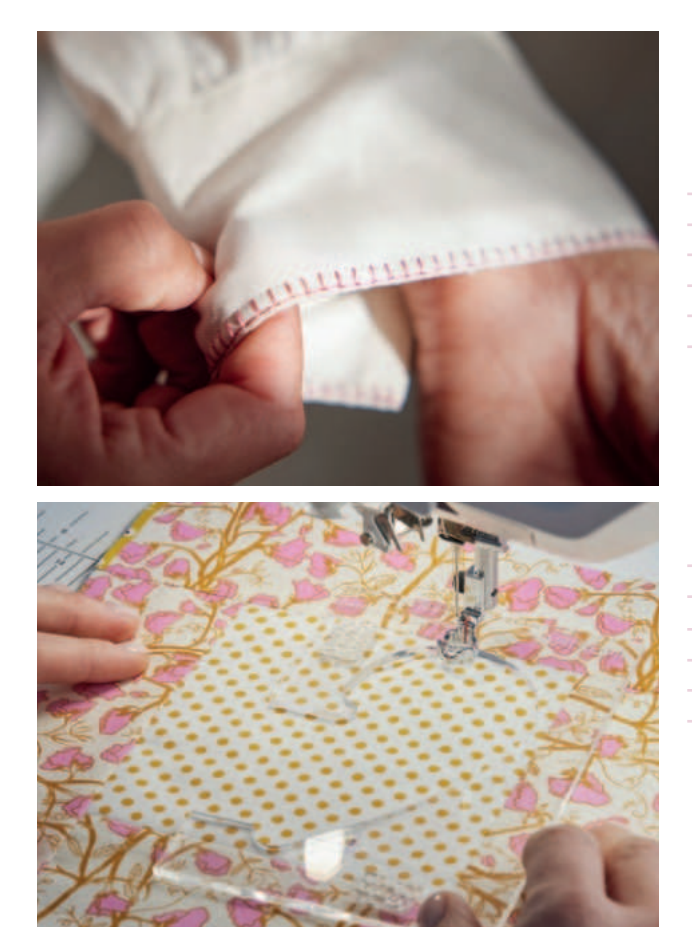

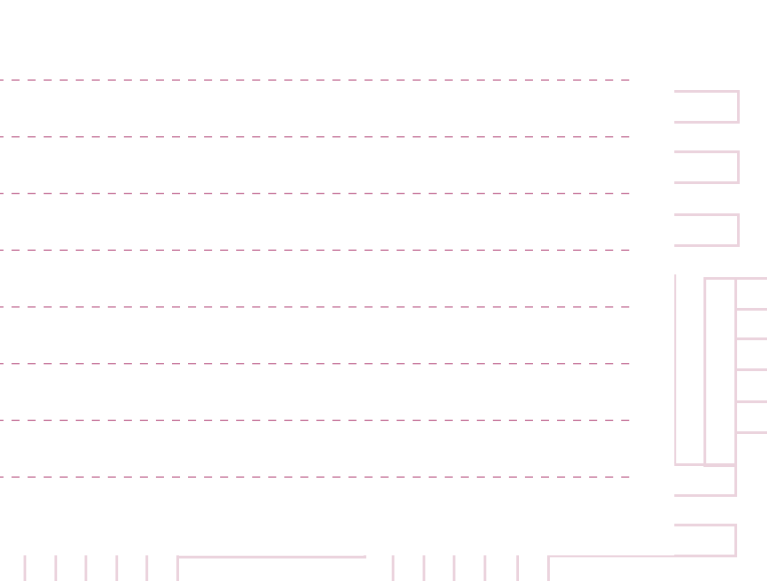

# Epic Quilt 97

# HUSQVARNA<sup>®</sup> VIKING<sup>®</sup> NÄHMASCHINENNADELN

Verschiedene Nähtechniken und die professionelle Verarbeitung spezieller Materialien erfordern speziell geformte Nadeln. Beim Nähen macht sich die Qualität und Form der Nadel sofort bemerkbar. Mit der richtigen Nähmaschinennadel erzielen Sie optimale Nähergebnisse und vermeiden Beschädigungen am Material.

gungen ann Material.

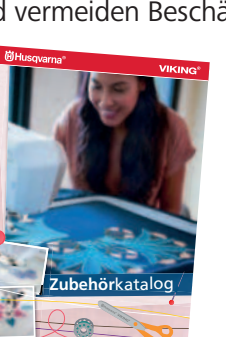

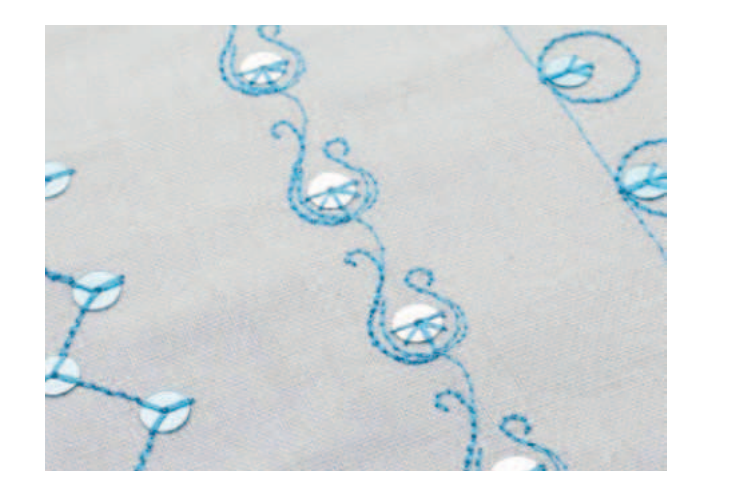

Die gesamte Übersicht der Nadeln finden Sie im Husqvarna<sup>®</sup> VIKING<sup>®</sup> Online Zubehörkatalog >>

### **UNIVERSAL NADELN**

Für gewebte Stoffe, Naturfasern, synthetische Stoffe. Eine für Vieles. Universalnadeln verfügen über eine leicht abgerundete Spitze und schonen das Gewebe beim Einstechen.

- Art.-Nr. 920705096 (Stärke 60/08) 5er-Packung
- Art.-Nr. 920693096 (Stärke 70/10) 10er-Packung
- Art.-Nr. 920688096 (Stärke 70/10) 5er-Packung
- Art.-Nr. 920694096 (Stärke 80/12) 10er-Packung
- Art.-Nr. 920537096 (Stärke 80/12) 5er-Packung
- Art.-Nr. 920695096 (Stärke 90/14) 10er-Packung
- Art.-Nr. 920689096 (Stärke 90/14) 5er-Packung
- Art.-Nr. 920696096 (Stärke 100/16) 10er-Packung
- Art.-Nr. 920690096 (Stärke 100/16) 5er-Packung
- Art.-Nr. 920691096 (Stärke 110/18) 5er-Packung
- Art.-Nr. 920692096 (Sortiment) 5er-Packung
- Art.-Nr. 920538096 (Sortiment) 10er-Packung

### **TITANIUM UNIVERSAL NADELN**

Hohe Abriebfestigkeit dank Titanbeschichtung. Das große Nadelöhr schont den Faden und verhindert Fadenriss.

Art.-Nr. 920697096 (Stärke 80/12) 5er-Packung Art.-Nr. 920698096 (Stärke 90/14) 5er-Packung

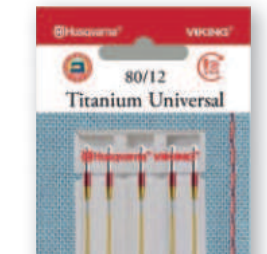

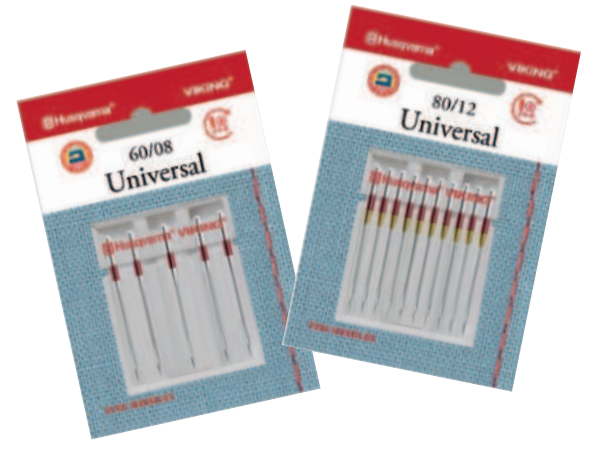

### TITANIUM UNIVERSAL NADELN

Für gewebte Stoffe. Die Titanbeschichtung ist beständig gegen Klebevliese und verbessert das Nähen durch dicht gewebte Stoffe.

Art.-Nr. 920709096 (Stärke 100/16) 10er-Packung Art.-Nr. 920712096 (Stärke 110/18) 10er-Packung

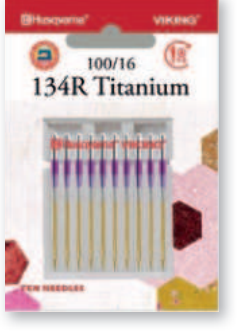

# HUSQVARNA<sup>®</sup> VIKING<sup>®</sup> SCHEREN

Unser Husqvarna® VIKING®-Scheren-Sortiment mit aller. was Klingen hat. Perfekt für Hand-arbeits- und DIY-Projekte. Hochwertige Verarbeitung dank geschmiedetem Edelstahl und Chrombeschichtung. Außerdem liegen sie gut in der Hand und schneiden Stoff und Faden mühelos.

Die gesamte Übersicht der Scheren finden Sie im Husqvarna<sup>®</sup> VIKING<sup>®</sup> Online Zubehörkatalog >>

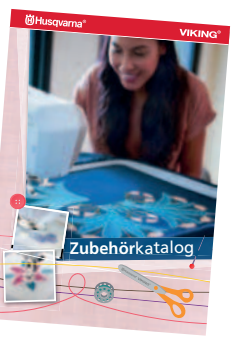

### SCHNEIDERSCHERE

Zuverlässig und präzise schneidet Sie Stoff mühelos. 20,3 cm

Art.-Nr. 920672996

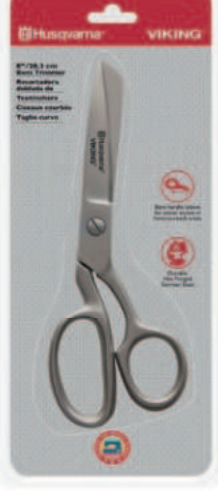

### **APPLIKATIONSSCHERE**

Ideal zum Verarbeiten von Applikationen oder Quilts. Dank paddelförmiger Klinge liegt sie schön flach auf und verhindert das Einschneiden in den Stoff. Großer Schneideradius zum Schneiden von mehreren Stofflagen.

15,2 cm Für Rechtshänder Art.-Nr. 920669996

Für Linkshänder Art.-Nr. 920670996F

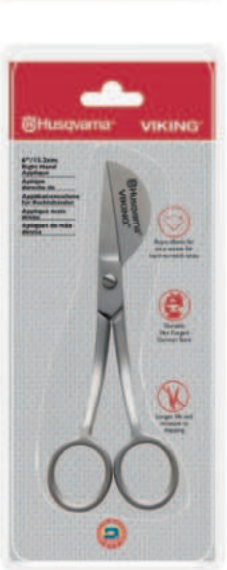

40

# Epic Quilt<sup>®</sup> 97

Präzisionsschliff für die Klingenkanten – ideal für präzise Schnitte

> - Geschmiedeter rostfreier Stahl gibt den Klingen zusätliche Festigkeit.

> > Für guten Halt und hochwertige Anwendung sind die Scherenteile mit Schrauben und Bolzen verbunden.

Sandgestrahlte Nickel-Chrom-Beschichtung für lang anhaltende Anwendungen, gute Verschleißfestigkeit

Für ermüdungsfreies und ergonomisches Arbeiten.

### STICKSCHERE 2-FACH GEBOGEN

Perfekt zum Schneiden im Stickrahmen. Durch die gebogene Form wird der Stoff nicht mit den Händen berührt.

15,2 cm Art.-Nr. 920668996

| ()<br>()<br>()<br>()<br>()<br>()<br>()<br>()<br>()<br>()<br>()<br>()<br>()<br>(                                                                                                    | ame  | VIKING.  |
|----------------------------------------------------------------------------------------------------|------|----------|
| 47124.32m<br>Josés Garnel<br>Kalender amit<br>Berender<br>Berende<br>Berende | 16 = | <b>©</b> |
|                                                                                                    | Y    |          |
| -                                                                                                    |      |          |
| (                                                                                                    |      |          |

# SICHERHEITSSTILETTO

Dank seiner scharfen Spitze können Löcher vorgestanzt werden zum Anbringen von Kamp Snaps beispielsweise.

Art.-Nr. 920671996

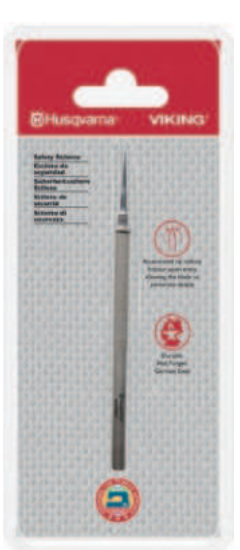

# **Husqvarna®**

# **VIKING**<sup>®</sup>

Epic Quilt 97

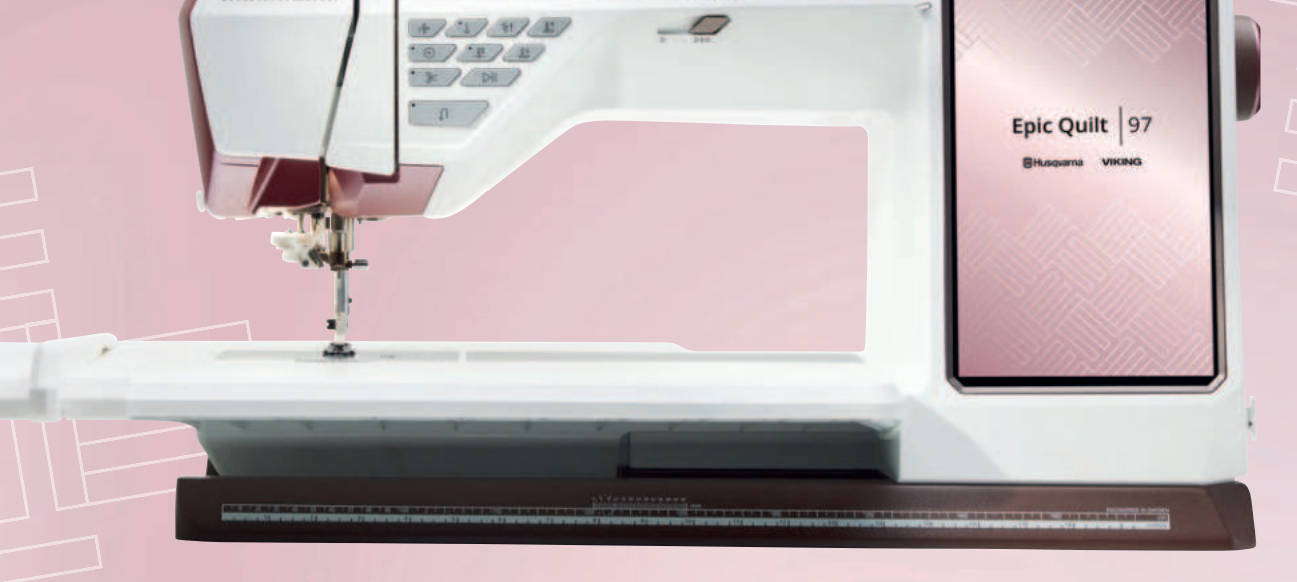

VIKING

# UNÜBERTROFFENE LEISTUNG HERAUSRAGENDE AUSSTATTUNG ERSTKLASSIGES DESING

Wir wünschen erfüllende, kreative Anwendungsideen und viel Freude beim Entdecken Ihrer Epic<sup>™</sup> Quilt | 97.

Herzlichst - Husqvarna<sup>®</sup> VIKING<sup>®</sup>!

VSM Deutschland GmbH, An der RaumFabrik 34, D-76227 Karlsruhe VIKING ist eine Marke von KSIN Lux embourg II, S.a.r.l. HUSQVARNA und das "H" sind Marken von Husqvarna AB und werden unter Lizenz verwendet. © 2024 KSIN Lux embourg II, S.a.r.l. Alle Rechte vorbehalten.

# www.husqvarnaviking.com

Keine Haftung für Druckfehler. Alle Angaben gültig zum Zeitpunkt der Drucklegung. Stand 08/2024. Technische Änderungen vorbehalten.

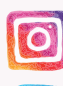

instagram.com/husqvarnavikingde

R

facebook.com/husqvarnavikingeu

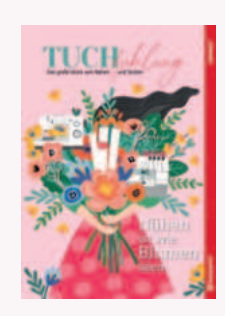

Die E-Magazine der TUCHfühlung finden Sie **hier >>**